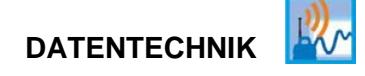

## Betriebsanleitung

## **NivuLink Compact**

NLCOCLOG NLCOCLOGP NLCOCLOGS NLCOCS70 NLCOCNF0

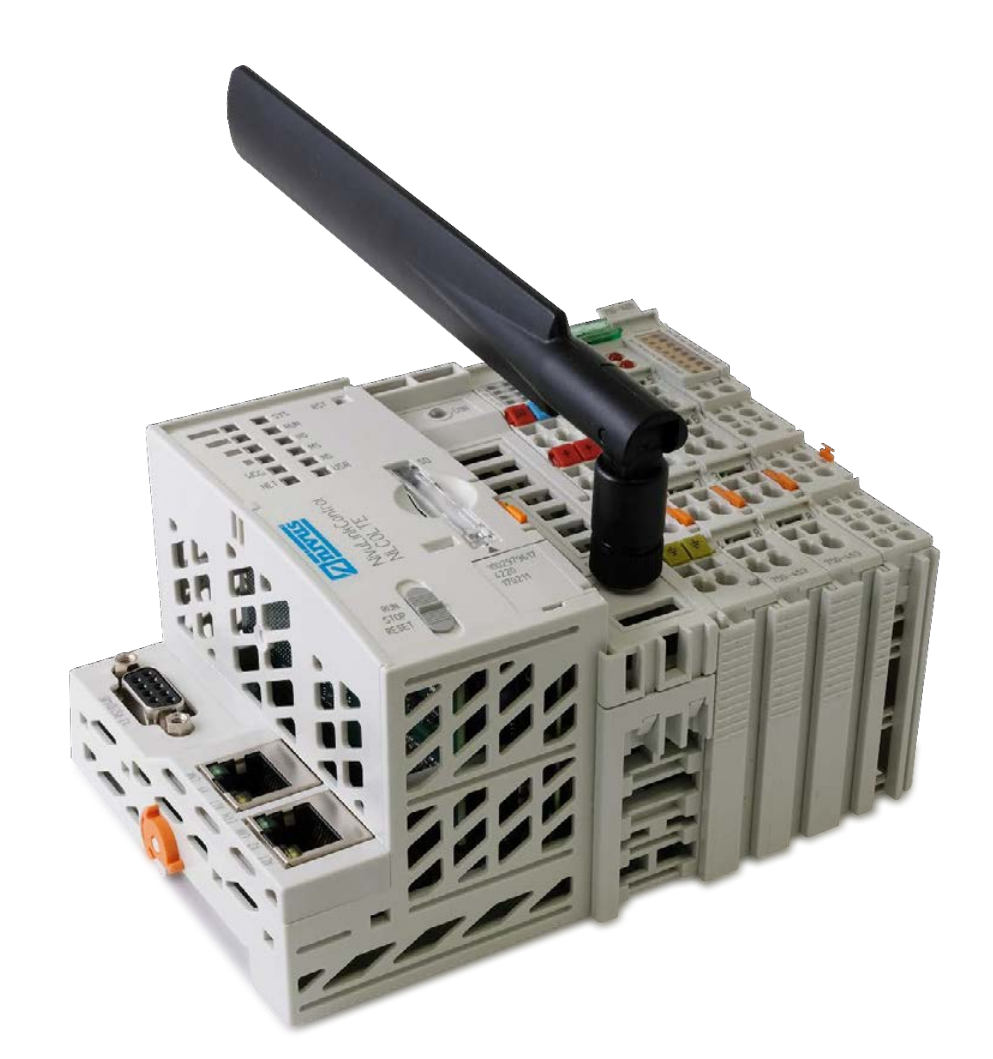

Überarbeitete Anleitung

Firmware-Version: 17

Rev. 04 / 05.04.2022

Original der Betriebsanleitung - Deutsch

measure analyse optimise

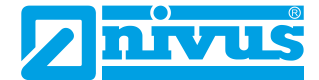

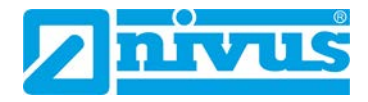

#### Nivus AG

Burgstrasse 28 8750 Glarus, Schweiz Tel.: +41 55 6452066 Fax: +41 55 6452014 swiss@nivus.com www.nivus.de

#### **NIVUS Austria**

Mühlbergstraße 33B 3382 Loosdorf, Österreich Tel.: +43 2754 567 6321 Fax: +43 2754 567 6320 austria@nivus.com www.nivus.de

#### NIVUS Sp. z o.o.

ul. Hutnicza 3 / B-18 81-212 Gdynia, Polen Tel.: +48 58 7602015 Fax: +48 58 7602014 biuro@nivus.pl www.nivus.pl

#### **NIVUS France**

12 rue Principale 67870 Bischoffsheim, Frankreich Tel.: +33 388 999284 info@nivus.fr www.nivus.fr

#### NIVUS Ltd., United Kingdom

Wedgewood Rugby Road Weston under Wetherley Royal Leamington Spa CV33 9BW, Warwickshire Tel.: +44 1926 632470 nivusUK@nivus.com www.nivus.com

#### NIVUS Middle East (FZE)

Building Q 1-1 ap. 055 P.O. Box: 9217 Sharjah Airport International Free Zone Tel.: +971 6 557 8224 Fax: +971 6 557 8225 middle-east@nivus.com www.nivus.com

#### NIVUS Korea Co. Ltd.

#2502 M Dong, Technopark IT Center, 32 Song-do-gwa-hak-ro, Yeon-su-gu, INCHEON, Korea 21984 Tel.: +82 32 209 8588 Fax: +82 32 209 8590 korea@nivus.com www.nivus.com

#### **NIVUS Vietnam**

238/78 Phan Trung Street, Tan Tien Ward, Bin Hoa City, Dong Nai Province, Vietnam Tel.: +84 94 2623 979 jhkwon@nivuskorea.com www.nivus.com

## **Urheber- und Schutzrechte**

Der Inhalt dieser Anleitung sowie Tabellen und Zeichnungen sind Eigentum der NIVUS GmbH. Sie dürfen ohne ausdrückliche schriftliche Genehmigung weder reproduziert noch vervielfältigt werden.

Zuwiderhandlungen verpflichten zu Schadenersatz.

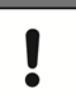

#### Wichtig

Diese Anleitung darf – auch auszugsweise – nur mit ausdrücklicher schriftlicher Genehmigung der NIVUS GmbH vervielfältigt, übersetzt oder Dritten zugänglich gemacht werden.

## Übersetzung

Bei Lieferung in die Länder des europäischen Wirtschaftsraumes ist die Anleitung entsprechend in die Sprache des Verwenderlandes zu übersetzen.

Sollten im übersetzten Text Unstimmigkeiten auftreten, ist die Original-Anleitung (deutsch) zur Klärung heranzuziehen oder es ist die NIVUS GmbH zu kontaktieren.

#### Copyright

Weitergabe sowie Vervielfältigung dieses Dokuments, Verwertung und Mitteilung seines Inhalts sind verboten, soweit nicht ausdrücklich gestattet. Alle Rechte vorbehalten.

#### Gebrauchsnamen

Die Wiedergabe von Gebrauchsnamen, Handelsnamen, Warenbezeichnungen und dgl. in dieser Anleitung berechtigen nicht zu der Annahme, dass solche Namen ohne weiteres von jedermann benutzt werden dürften; oft handelt es sich um gesetzlich geschützte eingetragene Warenzeichen, auch wenn sie nicht als solche gekennzeichnet sind.

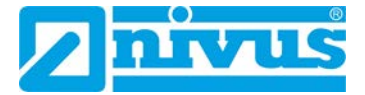

# Änderungshistorie

| Rev. | Datum      | Änderungen                                                                                                    |                                                                                                    |    |  |  |
|------|------------|----------------------------------------------------------------------------------------------------|----------------------------------------------------------------------------------------------------|----|--|--|
| 04.  | 05.04.2022 | Korrektur Service-Passwort Kap. 11.3.3                                                                                                    |                                                                                                    |    |  |  |
| 03   | 05.08.2021 | Komplettüberarbeitung, die wesentlichen Änderungen sind:                                                                                                    |                                                                                                    |    |  |  |
|      |            | Änderungsgrund                                                                                                    | Siehe                                                                                                    |    |  |  |
|      |            | Niederlassungen: Korrekturen                                                                                                    | S. 2                                                                                                    |    |  |  |
|      |            | Zusätzliche Gerätevarianten<br>- NLC0CLOGP<br>- NLC0CLOGS                                                                                                    | Кар. 4.1, Кар. 5.1, Кар. 7.2                                                                             |    |  |  |
|      |            | Aktualisierung Firmware WBM                                                                                                    | Кар. 9.4, Кар. 10                                                                                        |    |  |  |
|      |            | Funktionserweiterungen alle Gerätevari-<br>anten                                                                                                    | Kap. 5.1, Kap. 6.11,<br>Kap. 6.12, Kap. 8.5,<br>Kap. 8.6, Kap. 8.7, Kap. 8.8,<br>Kap. 11                 |    |  |  |
|      |            | Änderung Controller                                                                                                    | Kap. 5.4, Abb. 5-1, Kap. 6,<br>Abb. 7-1, Abb. 7-4, Abb. 8-2,<br>Abb. 14-1, EU-Konformitäts-<br>erklärung |    |  |  |
|      |            | Ergänzungen zu NLC0CS70:                                                                                                    | Кар. 8.6                                                                                                 |    |  |  |
|      |            | <ul><li>Watchdog-Funktion</li><li>Einstellungen an der S7 SPS</li></ul>                                                                                                    |                                                                                                    |    |  |  |
|      |            | Änderung der Informationen zur Wartung                                                                                                    | Kap. 14.1                                                                                                |    |  |  |
|      |            | <ul> <li>EU-Konformitätserklärungen:</li> <li>Neue EU-Konformitätserklärung für<br/>Controller</li> <li>Zusätzliche EU-Konformitätserklärun-<br/>gen für Ausgangsklemmen</li> </ul>                     | Anhang                                                                                                   |    |  |  |
| 02   | 06.08.2020 | Inhaltsverzeichnis: Korrektur<br>Kap. 1 und 2: Umstrukturierung<br>Kap. 2.4: Neuerstellung<br>Kap. 6.8: Korrektur<br>Kap. 11: Umstrukturierung<br>Kap. 11.2 und 11.3: Anpassungen an aktua<br>WebPortal | alisierte Version NIVUS                                                                                  | KG |  |  |
| 01   | 07.04.2020 | Kap. 8.6: Ergänzungen                                                                                                    |                                                                                                    |    |  |  |
| 00   | 28.01.2020 | Neuerstellung                                                                                                    |                                                                                                    |    |  |  |

## Inhaltsverzeichnis

| Urh | eber- und Schutzrechte3                           |
|-----|---------------------------------------------------|
| Änd | derungshistorie4                                  |
| 1   | Allgemeine Produktinformation9                    |
| 2   | Allgemeines9                                      |
|     | 2.1 Zu dieser Anleitung                           |
|     | 2.2 Mitgeltende Unterlagen9                       |
|     | 2.3 Verwendete Zeichen und Definitionen10         |
|     | 2.3.1 Schriftkonventionen10                       |
|     | 2.3.2 Farbcodes für Leitungen und Einzeladern10   |
|     | 2.3.3 Abkürzungsverzeichnis11                     |
|     | 2.4 Gewährleistung11                              |
|     | 2.5 Haftungsausschluss12                          |
|     | 2.6 Support12                                     |
| 3   | Sicherheitshinweise13                             |
|     | 3.1 Verwendete Symbole und Signalworte13          |
|     | 3.2 Besondere Sicherheits- und Vorsichtsmaßnahmen |
|     | 3.3 Bestimmungsgemäße Verwendung16                |
|     | 3.4 Pflichten des Betreibers                      |
|     | 3.5 Anforderungen an das Personal17               |
| 4   | Lieferung, Lagerung und Transport18               |
|     | 4.1 Lieferumfang18                                |
|     | 4.2 Eingangskontrolle                             |
|     | 4.3 Lagerung18                                    |
|     | 4.4 Transport                                     |
|     | 4.5 Rücksendung19                                 |
| 5   | Produktbeschreibung19                             |
|     | 5.1 Gerätevarianten                               |
|     | 5.2 Produktübersicht                              |
|     | 5.3 Gerätekennzeichnung21                         |
|     | 5.3.1 Bedruckung21                                |
|     | 5.3.2 Identschild22                               |
|     | 5.4 LED-Anzeige Feldbus/System23                  |
|     | 5.4.1 Status-LEDs23                               |
|     | 5.4.2 Datendienststatus24                         |
|     | 5.4.3 Netzstatus24                                |

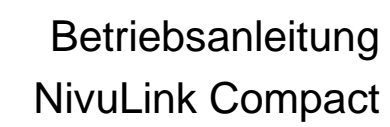

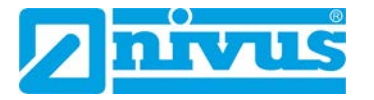

|   | 5.4.4 Systemstatus                                              | 25 |
|---|-----------------------------------------------------------------|----|
|   | 5.4.5 PLC-Programmstatus                                        | 25 |
|   | 5.4.6 Lokalbusstatus                                            | 26 |
|   | 5.4.7 Modulstatus                                               | 26 |
|   | 5.4.8 Verbindungsstatus zur Kommunikationsdrehscheibe           | 26 |
|   | 5.5 Betriebsartenschalter                                       | 27 |
|   | 5.6 Eingangsklemmen                                             | 28 |
|   | 5.7 Ausgangsklemmen                                             | 29 |
| 6 | Technische Daten                                                | 30 |
|   | 6.1 Mechanische Daten                                           | 30 |
|   | 6.2 Systemdaten                                                 | 31 |
|   | 6.3 Versorgung                                                  | 31 |
|   | 6.4 Uhr                                                         | 32 |
|   | 6.5 ETHERNET                                                    | 32 |
|   | 6.6 Mobilfunkmodem                                              | 33 |
|   | 6.7 Anschlusstechnik                                            | 33 |
|   | 6.8 Umgebungsbedingungen                                        | 33 |
|   | 6.9 Analoge Eingangsklemme NLC07504530                          | 34 |
|   | 6.10 Digitale Eingangsklemme NLC07501405                        | 35 |
|   | 6.11 Analoge Ausgangsklemme NLC07505520                         | 36 |
|   | 6.12 Digitale Ausgangsklemme NLC07505300                        | 37 |
| 7 | Montage                                                         | 38 |
|   | 7.1 Einbaulage                                                  | 38 |
|   | 7.2 Maße                                                        | 38 |
|   | 7.3 Montage auf Tragschiene                                     | 42 |
|   | 7.4 Abstände                                                    | 43 |
|   | 7.5 Montagereihenfolge                                          | 44 |
|   | 7.6 Montage Controller                                          | 45 |
| 8 | Installation                                                    | 46 |
|   | 8.1 Allgemeines zur Installation                                | 46 |
|   | 8.2 Hinweise zur Vermeidung elektrostatischer Entladungen (ESD) | 46 |
|   | 8.3 Leiter an CAGE CLAMP® anschließen                           | 47 |
|   | 8.4 Einspeisekonzept                                            | 48 |
|   | 8.4.1 Absicherung der Elektronikversorgung                      | 48 |
|   | 8.4.2 Potentialausgleich                                        | 49 |
|   | 8.5 NLC0CLOG, NLC0CLOGP und NLC0CLOGS                           | 49 |
|   | 8.5.1 Analoge Eingänge                                          | 49 |
|   | 8.5.1.1 Anschlussdiagramm                                       | 49 |

|    | 8.5.1.2 | Anschlussbeispiele50                                            |
|----|---------|-----------------------------------------------------------------|
|    | 8.5.1.3 | Schirmung51                                                     |
|    | 8.5.2   | Digitale Eingänge53                                             |
|    | 8.5.3   | Analoge Ausgänge53                                              |
|    | 8.5.4   | Digitale Ausgänge54                                             |
|    | 8.6 NI  | _C0CS7054                                                       |
|    | 8.7 NI  | _C0CNF0                                                         |
| 9  | Inbetr  | iebnahme56                                                      |
|    | 9.1 Hi  | nweise an den Benutzer56                                        |
|    | 9.2 Ei  | nschalten des Controllers56                                     |
|    | 9.3 Ne  | etzwerkeinstellungen58                                          |
|    | 9.3.1   | IP-Adressen NivuLink Compact und Host-PC58                      |
|    | 9.3.2   | IP-Adresse des Host-PC ermitteln59                              |
|    | 9.3.3   | IP-Adresse des Host-PCs anpassen60                              |
|    | 9.4 Au  | usschalten / Neustart des Controllers61                         |
|    | 9.5 Re  | eset-Funktionen61                                               |
|    | 9.5.1   | Warmstart-Reset61                                               |
|    | 9.5.2   | Kaltstart-Reset61                                               |
| 10 | Konfig  | guration mittels Web-Based Management (WBM)62                   |
|    | 10.1 Gi | rundlegende Hinweise62                                          |
|    | 10.2 W  | BM aufrufen63                                                   |
|    | 10.3 W  | BM-Startbildschirm64                                            |
|    | 10.4 IP | -Adresse des NivuLink Compact ändern65                          |
| 11 | Komm    | nunikation mit NivuFlow-Messumformern66                         |
|    | 11.1 Vo | preinstellungen am NivuLink Compact66                           |
|    | 11.2 Pa | arametrierung NivuFlow67                                        |
|    | 11.3 Ko | onfiguration NivuLink Compact: Webvisualisierung                |
|    | 11.3.1  | Webvisualisierung aufrufen68                                    |
|    | 11.3.2  | Startbildschirm der Webvisualisierung68                         |
|    | 11.3.3  | Login69                                                         |
|    | 11.3.4  | Konfigurationsansicht der Webvisualisierung69                   |
|    | 11.3.5  | NLC für die Nutzung von NivuFlow-Messumformern konfigurieren.70 |
| 12 | NIVUS   | SWebPortal71                                                    |
|    | 12.1 Gi | rundlegende Informationen71                                     |
|    | 12.2 Ve | erbindung zum NIVUS WebPortal prüfen72                          |
|    | 12.3 Pr | ozessvariablen72                                                |
|    | 12.3.1  | Prozessvariable bearbeiten73                                    |
|    | 12.3.2  | Konfigurationsmöglichkeiten von Prozessvariablen74              |

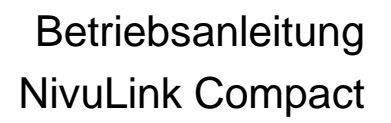

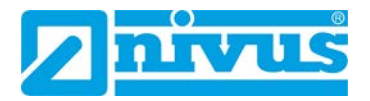

| 13                     | Zubehör und Erweiterungen            | 75 |  |  |  |
|------------------------|--------------------------------------|----|--|--|--|
|                        | 13.1 NIVUS-Zubehör und Erweiterungen | 75 |  |  |  |
|                        | 13.2 WAGO-Zubehör                    | 76 |  |  |  |
| 14                     | Wartung und Reinigung                | 77 |  |  |  |
|                        | 14.1 Wartungsintervall               | 77 |  |  |  |
|                        | 14.2 Reinigung                       | 77 |  |  |  |
|                        | 14.3 Kundendienstinformationen       | 77 |  |  |  |
| 15                     | Demontage                            | 78 |  |  |  |
| 16                     | Entsorgung                           | 79 |  |  |  |
| Stichwortverzeichnis80 |                                      |    |  |  |  |
| EU-                    | EU-Konformitätserklärungen82         |    |  |  |  |

## **1** Allgemeine Produktinformation

Geräte, Erweiterungen und Zubehör der NivuLink-Control-Familie basieren zu wesentlichen Teilen auf dem modularen WAGO I/O SYSTEM 750 der WAGO Kontakttechnik GmbH & Co. KG, Minden.

In dieser Anleitung finden Sie einige Verweise auf diese Produktgruppe.

## 2 Allgemeines

## 2.1 Zu dieser Anleitung

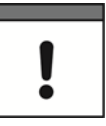

#### Wichtig

VOR GEBRAUCH SORGFÄLTIG LESEN. AUFBEWAHREN FÜR SPÄTERES NACHSCHLAGEN.

Diese Anleitung dient der korrekten Installation bzw. der bestimmungsgemäßen Verwendung der Gerätevarianten des NivuLink Compact, die in Kapitel *5.1* aufgeführt sind. Diese Anleitung richtet sich ausschließlich an qualifiziertes Fachpersonal.

Lesen Sie diese Anleitung vor Installation und Inbetriebnahme sorgfältig und vollständig durch, sie enthält wichtige Informationen zum Produkt. Beachten Sie die Hinweise und befolgen Sie insbesondere die Sicherheits- und Warnhinweise.

Falls Sie Probleme haben, Inhalte dieser Anleitung zu verstehen, dann wenden Sie sich für Unterstützung an die NIVUS GmbH oder eine der Niederlassungen. Die Unternehmen der NIVUS-Firmengruppe können keine Verantwortung für Sach- oder Personenschäden übernehmen, die durch nicht richtig verstandene Informationen in dieser Anleitung hervorgerufen wurden.

## 2.2 Mitgeltende Unterlagen

Für die Installation und den Betrieb des Gesamtsystems werden neben dieser Anleitung möglicherweise zusätzliche Anleitungen oder Technische Beschreibungen benötigt.

- Betriebsanleitungen für Messumformer
- Technische Beschreibungen f
  ür Sensoren
- Montageanleitungen für Sensoren
- Handbuch NIVUS WebPortal
- Handbuch NICOS

Diese Anleitungen liegen den jeweiligen Zusatzgeräten oder Sensoren bei bzw. stehen auf der NIVUS-Homepage zum Download bereit.

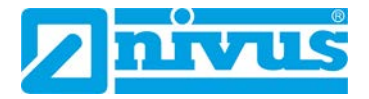

## 2.3 Verwendete Zeichen und Definitionen

## 2.3.1 Schriftkonventionen

| Darstellung      | Bedeutung                      | Bemerkung                                                                      |
|------------------|--------------------------------|--------------------------------------------------------------------------------|
| ⇒                | Querverweis                    | Verweis auf weiterführende oder detail-<br>liertere Informationen              |
| Ĩ                | Verweis auf Doku-<br>mentation | Verweist auf eine begleitende Dokumen-<br>tation                               |
| Pfad             | Pfad oder Datei                | Pfad zu einer Datei oder Bezeichnung ei-<br>ner Datei                          |
| https://adresse/ | URL-Adresse                    | Internetadresse, nicht verlinkt                                                |
| Hyperlink        | Hyperlink                      | Verweis auf eine Seite oder ein Doku-<br>ment im Internet                      |
| Menü             | Menüpunkt                      | Bezeichnung eines Menüpunktes                                                  |
| Menü > Untermenü | Menüauswahl                    | Pfad zu einem bestimmten Untermenü<br>bzw. Menüpunkt                           |
| Eingabefeld      | Eingabefeld                    | Bezeichnung eines Eingabefeldes                                                |
| "Wert"           | Eingabe- oder Aus-<br>wahlwert | Wert, den der Benutzer eingeben bzw.<br>auswählen muss                         |
| "Status"         | Status oder Modus              | Bezeichnung eines Gerätestatus oder<br>Gerätemodus                             |
| Schaltfläche     | Schaltfläche                   | Schaltflächenbeschriftung in Dialogen                                          |
| [Taste]          |                                | Tastenbeschriftung auf der Tastatur                                            |
| [Variable]       | Variable                       | Platzhalter für einen eingabe- oder appli-<br>kationsabhängigen variablen Wert |

Tab. 2-1 Schriftkonventionen

### 2.3.2 Farbcodes für Leitungen und Einzeladern

Die Abkürzungen der Farben für Leitung- und Aderkennzeichnung folgen dem internationalen Farbcode nach IEC 60757.

| BK   | Schwarz   |
|------|-----------|
| OG   | Orange    |
| BU   | Blau      |
| WH   | Weiß      |
| GNYE | Grün/Gelb |

| BN | Braun     |
|----|-----------|
| YE | Gelb      |
| VT | Violett   |
| PK | Rosa/Pink |
| GD | Gold      |

| RD | Rot    |
|----|--------|
| GN | Grün   |
| GY | Grau   |
| TQ | Türkis |
| SR | Silber |
|    |        |

Tab. 2-2 Farbcodes für Leitungen und Einzeladern

## 2.3.3 Abkürzungsverzeichnis

| I/O | Input/Output         |
|-----|----------------------|
| NF  | NivuFlow             |
| NLC | NivuLink Compact     |
| PV  | Prozessvariable      |
| WBM | Web-Based Management |

## 2.4 Gewährleistung

Das Gerät wurde vor Auslieferung funktional geprüft. Bei bestimmungsgemäßer Verwendung (siehe Kap. 3.3 Bestimmungsgemäße Verwendung) und Beachtung der Betriebsanleitung, der mitgeltenden Unterlagen (siehe Kap. 2.2 Mitgeltende Unterlagen) und der darin enthaltenen Sicherheitshinweise und Anweisungen sind keine funktionalen Einschränkungen zu erwarten und ein einwandfreier Betrieb sollte möglich sein.

⇒ Beachten Sie hierzu auch das nachfolgende Kapitel 2.5 Haftungsausschluss.

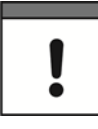

#### Einschränkung der Gewährleistung

Bei Nichtbeachtung der Sicherheitshinweise und Anweisungen in dieser Unterlage behalten sich die Unternehmen der NIVUS-Firmengruppe eine Einschränkung der Gewährleistung vor.

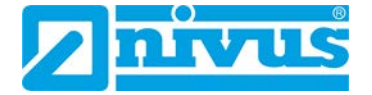

## 2.5 Haftungsausschluss

#### Die Unternehmen der NIVUS-Firmengruppe übernehmen keine Haftung

- für Folgeschäden die auf eine Änderung dieses Dokumentes zurückzuführen sind. Die Unternehmen der NIVUS-Firmengruppe behalten sich das Recht vor, den Inhalt des Dokuments, einschließlich dieses Haftungsausschlusses unangekündigt zu ändern.
- für Personen- oder Sachschäden, die auf eine Missachtung der gültigen Vorschriften zurückzuführen sind. Für Anschluss, Inbetriebnahme und Betrieb der Sensoren sind alle Informationen und übergeordneten gesetzlichen Bestimmungen des Landes (in Deutschland z. B. die VDE-Vorschriften), wie gültige Ex-Vorschriften sowie die für den jeweiligen Einzelfall geltenden Sicherheits- und Unfallverhütungsvorschriften zu beachten.
- für Personen- oder Sachschäden, die auf unsachgemäße Handhabung zurückzuführen sind. Sämtliche Handhabungen am Gerät, welche über die montage- und anschlussbedingten Maßnahmen hinausgehen, dürfen aus Sicherheits- und Gewährleistungsgründen prinzipiell nur von NIVUS-Personal bzw. durch NIVUS autorisierte Personen oder Firmen vorgenommen werden.
- für Personen- oder Sachschäden, die auf den Betrieb des Geräts in technisch **nicht einwandfreiem** Zustand zurückzuführen sind.
- für Personen- oder Sachschäden, die auf eine **nicht bestimmungsgemäße Verwendung** zurückzuführen sind.
- für Personen- oder Sachschäden, die auf eine Missachtung der Sicherheitshinweise in dieser Anleitung zurückzuführen sind.
- für fehlende oder falsche Messwerte, die auf **unsachgemäße Installation** zurückzuführen sind und für die daraus resultierenden Folgeschäden.
- für Störungen im Mobilfunknetz, über das der NivuLink Compact kommuniziert. Die Unternehmen der NIVUS-Firmengruppe lehnen daher jede Gewährleistung für die Übertragung von Meldungen und Messwerten ab.

Die NivuLink-Compact-Geräte werden ab Werk für den jeweiligen Anwendungsfall mit einer festen Hard- und Softwarekonfiguration ausgeliefert und enthalten keine durch den Anwender zu wartenden oder zu reparierenden Teile.

#### Deshalb übernehmen die Unternehmen der NIVUS-Firmengruppe keine Haftung

- für Schäden, die auf unsachgemäße Reparaturen zurückzuführen sind.
- für Veränderungen an der Hard- oder Software, die nicht im Handbuch beschreiben sind, und für die daraus resultierenden Folgeschäden.

## 2.6 Support

Sie erreichen den NIVUS-Support unter:

- E-Mail: hotline@nivus.com
- Tel.: +49 7262 9191-955

## 3 Sicherheitshinweise

## 3.1 Verwendete Symbole und Signalworte

Erklärung zur Bewertung der Gefahrengrade:

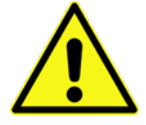

Das allgemeine Warnsymbol kennzeichnet eine Gefahr, die zu Verletzungen oder zum Tod führen kann. Im Textteil wird das allgemeine Warnsymbol in Verbindung mit den nachfolgend beschriebenen Signalwörtern verwendet.

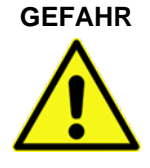

Warnung bei hohem Gefährdungsgrad

Warnung vor Personen- oder Sachschäden

Kennzeichnet eine **unmittelbare** Gefährdung mit hohem Risiko, die Tod oder schwere Körperverletzungen zur Folge hat, wenn sie nicht vermieden wird.

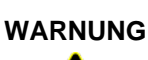

# Warnung bei mittlerem Gefährdungsgrad und Personenschäden

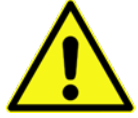

Kennzeichnet eine **mögliche** Gefährdung mit mittlerem Risiko, die Tod oder (schwere) Körperverletzung zur Folge haben kann, wenn sie nicht vermieden wird.

### VORSICHT

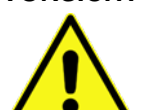

Kennzeichnet eine Gefährdung mit geringem Risiko, die leichte oder mittlere Körperverletzungen oder Sachschaden zur Folge haben kann, wenn sie nicht vermieden wird.

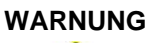

#### Gefahr durch elektrischen Strom

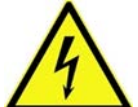

Kennzeichnet eine **unmittelbare** Gefährdung durch Stromschlag mit mittlerem Risiko, die Tod oder (schwere) Körperverletzungen zur Folge hat, wenn sie nicht vermieden wird.

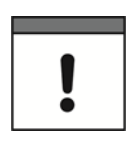

#### Wichtiger Hinweis

Beinhaltet Informationen, die besonders hervorgehoben werden müssen. Kennzeichnet eine möglicherweise schädliche Situation, die das Produkt oder etwas in seiner Umgebung beschädigen kann, wenn sie nicht vermieden wird.

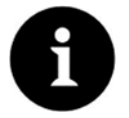

#### Hinweis

Beinhaltet Tipps oder Informationen.

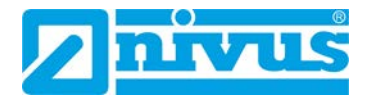

## 3.2 Besondere Sicherheits- und Vorsichtsmaßnahmen

Beim Einbauen des Gerätes in Ihre Anlage und während des Betriebes folgende Sicherheitshinweise beachten:

#### GEFAHR

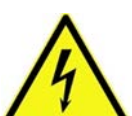

#### Stromschlaggefahr

Bevor Sie das Gerät montieren, Störungen beheben oder Wartungsarbeiten vornehmen:

• Immer alle verwendeten Spannungsversorgungen für das Gerät abschalten.

#### GEFAHR Brandgefahr

Der NivuLink Compact ist ein offenes Betriebsmittel.

- NivuLink Compact ausschließlich in abschließbaren Gehäusen, Schränken oder in elektrischen Betriebsräumen betreiben.
- Nur autorisiertem Fachpersonal den Zugang mittels Schlüssel oder Werkzeug ermöglichen.

#### WARNUNG Verletzungsgefahr

durch Missachtung der geltenden Unfallverhütungsvorschriften.

Gefahr von Personenschaden und Störungen an der Anlage

 Bei Montage, Inbetriebnahme, Betrieb, Wartung und Störbehebung die f
ür Ihre Maschine/Anlage zutreffenden Unfallverh
ütungsvorschriften wie beispielsweise die DGUV Vorschrift 3 "Elektrische Anlagen und Betriebsmittel" beachten.

#### GEFAHR

durch unsachgemäßen Anschluss.

- Die Daten- und Versorgungsleitungen normgerecht verlegen und auf die korrekte Anschlussbelegung achten.
- Die für die Anwendung zutreffenden EMV-Richtlinien beachten.

VORSICHT

#### Gefahr von Störungen an der Anlage

- Geräte mit ETHERNET-/RJ-45-Anschluss ausschließlich in LANs verwenden.
- Diese Geräte niemals mit Telekommunikationsnetzen verbinden, wie z. B. mit Analog- oder ISDN-Telefonanlagen.

#### VORSICHT

#### Gefahr von Funktionssörungen

durch defekte oder beschädigte Geräte.

• Defekte oder beschädigte Geräte (z. B. bei deformierten Kontakten) austauschen.

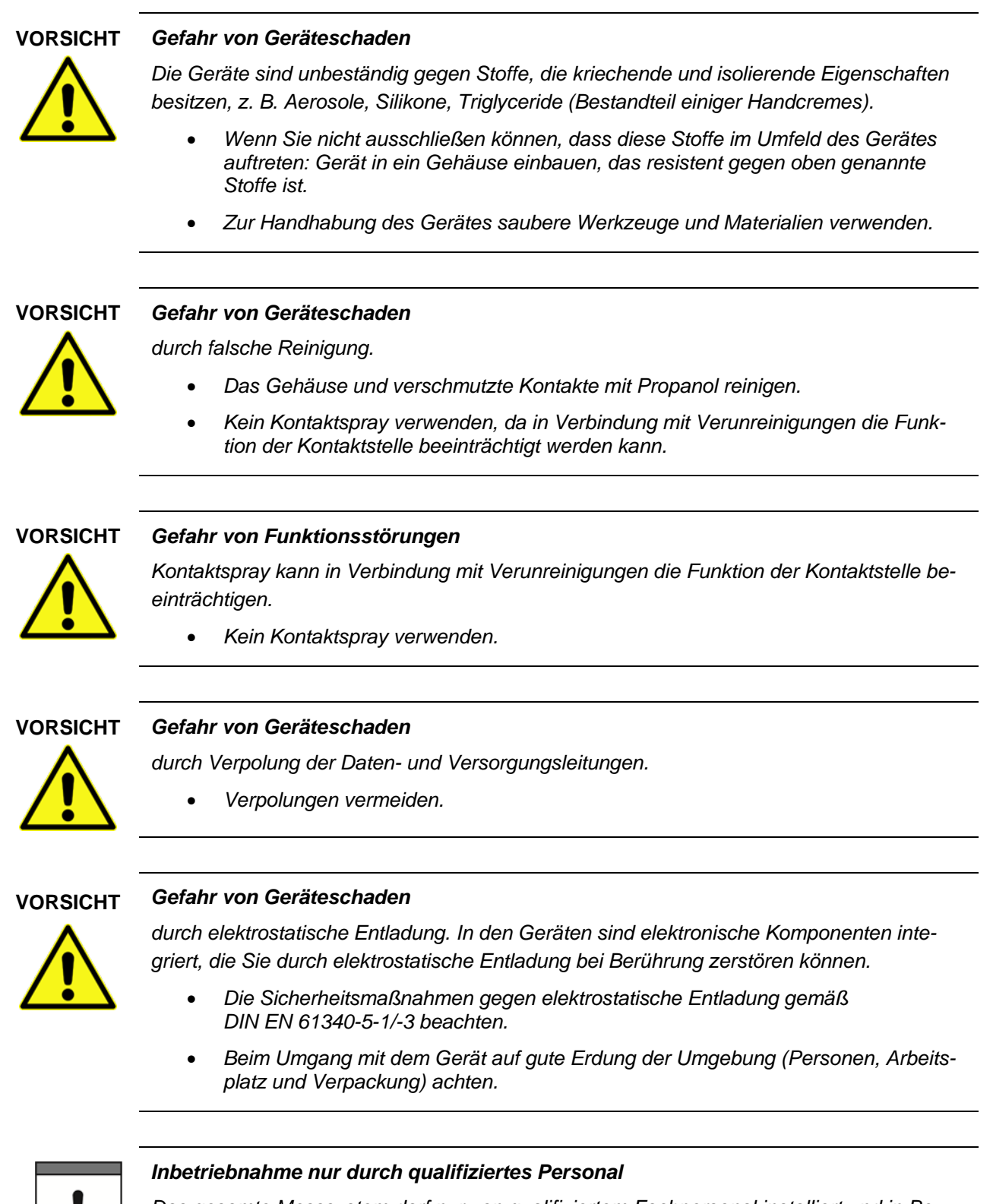

Das gesamte Messsystem darf nur von qualifiziertem Fachpersonal installiert und in Betrieb genommen werden.

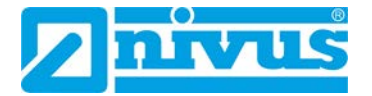

## 3.3 Bestimmungsgemäße Verwendung

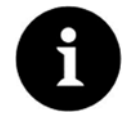

#### Hinweis

Das Gerät ist ausschließlich zum unten aufgeführten Zweck bestimmt. Eine andere, darüber hinausgehende Nutzung, ein Umbau oder eine Veränderung des Gerätes ohne schriftliche Absprache mit der NIVUS GmbH gilt als nicht bestimmungsgemäß. Für hieraus resultierende Schäden haften die Unternehmen der NIVUS-Firmengruppe nicht. Das Risiko trägt allein der Betreiber.

Controller und Eingangsklemmen des modularen NivuLink Compact dienen dazu, digitale und analoge Signale von Sensoren aufzunehmen und an das NIVUS WebPortal oder andere übergeordnete Systeme weiterzuleiten.

Die Geräte sind für ein Arbeitsumfeld entwickelt, welches der Schutzart IP20 genügt. Es besteht Fingerschutz und Schutz gegen feste Fremdkörper  $\geq$  12,5 mm, jedoch kein Schutz gegen Wasser. Der Betrieb der Geräte in nasser und staubiger Umgebung ist nicht gestattet, sofern nicht anders angegeben.

## 3.4 Pflichten des Betreibers

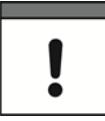

#### Wichtiger Hinweis

In dem EWR (Europäischen Wirtschaftsraum) sind die nationale Umsetzung der Rahmenrichtlinie (89/391/EWG) sowie die dazugehörigen Einzelrichtlinien und davon besonders die Richtlinie (2009/104/EG) über die Mindestvorschriften für Sicherheit und Gesundheitsschutz bei Benutzung von Arbeitsmitteln durch Arbeitnehmer bei der Arbeit, jeweils in der gültigen Fassung, zu beachten und einzuhalten.

In Deutschland ist die Betriebssicherheitsverordnung einzuhalten.

Holen Sie sich die örtliche Betriebserlaubnis ein und beachten Sie die damit verbundenen Auflagen. Zusätzlich müssen Sie die Umweltschutzauflagen und die örtlichen gesetzlichen Bestimmungen für folgende Punkte einhalten:

- Sicherheit des Personals (Unfallverhütungsvorschriften)
- Sicherheit der Arbeitsmittel (Schutzausrüstung und Wartung)
- Produktentsorgung (Abfallgesetz)
- Materialentsorgung (Abfallgesetz)
- Reinigung (Reinigungsmittel und Entsorgung)

#### Anschlüsse

Stellen Sie als Betreiber vor dem Aktivieren des Gerätes sicher, dass bei der Montage und Inbetriebnahme, die örtlichen Vorschriften (z. B. für den Elektroanschluss) beachtet wurden.

#### Anleitung aufbewahren

Bewahren Sie diese Betriebsanleitung sorgfältig auf und stellen Sie sicher, dass sie jederzeit verfügbar und vom Benutzer des Produkts einsehbar ist.

#### Anleitung mitgeben

Bei Veräußerung des NivuLink Compact muss diese Betriebsanleitung mitgegeben werden. Die Anleitung ist Bestandteil der Lieferung.

## 3.5 Anforderungen an das Personal

Anforderungen an Personen, die die Installation, die Inbetriebnahme und Wartungsarbeiten durchführen:

- Qualifiziertes Fachpersonal mit ausreichenden Kenntnissen in den Bereichen Elektrotechnik, Automatisierungstechnik sowie Kenntnis der aktuellen Normen und Richtlinien für das Gerät und das Automatisierungsumfeld
- Autorisierung durch den Anlagenbetreiber

Anforderungen an Personen, die Eingriffe in die Steuerung durchführen:

- Ausreichende Kenntnisse in der SPS-Programmierung
- Autorisierung durch den Anlagenbetreiber

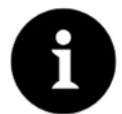

#### **Qualifiziertes Fachpersonal**

im Sinne dieser Anleitung bzw. der Warnhinweise auf dem Produkt selbst sind Personen, die mit Aufstellung, Montage, Inbetriebnahme und Betrieb des Produktes vertraut sind und über die ihrer Tätigkeit entsprechenden Qualifikationen verfügen, wie z. B.

- I. Ausbildung und Unterweisung bzw. Berechtigung, Stromkreise und Geräte / Systeme gemäß den Standards der Sicherheitstechnik ein- und auszuschalten, zu erden und zu kennzeichnen.
- II. Ausbildung oder Unterweisung gemäß den Standards der Sicherheitstechnik in Pflege und Gebrauch angemessener Sicherheitsausrüstung.
- III. Schulung in Erster Hilfe.

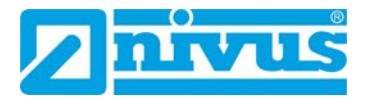

## 4 Lieferung, Lagerung und Transport

## 4.1 Lieferumfang

Zum Standardlieferumfang des NivuLink Compact gehören:

|                                     | Art-Nr. NivuLink Compact |          |           |           |           |           |          |          |          |          |
|-------------------------------------|--------------------------|----------|-----------|-----------|-----------|-----------|----------|----------|----------|----------|
|                                     | COCLOGE0                 | COCLOGEG | COCLOGPE0 | COCLOGPEG | COCLOGSE0 | COCLOGSEG | COCS70E0 | COCS70EG | COCNFOED | COCNFOEG |
| Komponente                          | N                        | NL       | NL        | N         | NL        | NL        | N        | Z        | NL       | N        |
| Controller                          | 1                        | 1        | 1         | 1         | 1         | 1         | 1        | 1        | 1        | 1        |
| Analoge Eingangsklemme NLC07504530  | 2                        | 2        | 2         | 2         | 1         | 1         |          |          |          |          |
| Digitale Eingangsklemme NLC07501405 | 1                        | 1        | 1         | 1         | 1         | 1         |          |          |          |          |
| Analoge Ausgangslemme NLC07505520   |                          |          | 1         | 1         |           |           |          |          |          |          |
| Digitale Ausgangsklemme NLC07505300 |                          |          | 1         | 1         |           |           |          |          |          |          |
| Bus-Endklemme NLC07506000           | 1                        | 1        | 1         | 1         | 1         | 1         | 1        | 1        | 1        | 1        |
| Memory-Card NLC075808790            | 1                        | 1        | 1         | 1         | 1         | 1         | 1        | 1        | 1        | 1        |
| Antenne ZUB0ANT01                   | 1                        | 1        | 1         | 1         | 1         | 1         | 1        | 1        | 1        | 1        |
| SIM-Karte                           |                          | 1        |           | 1         |           | 1         |          | 1        |          | 1        |
| Netzwerkkabel                       |                          |          |           |           |           |           | 1        | 1        | 1        | 1        |

Tab. 4-1 Lieferumfang

Kontrollieren Sie weiteres Zubehör je nach Bestellung anhand des Lieferscheines.

## 4.2 Eingangskontrolle

Kontrollieren Sie den Lieferumfang sofort nach Eingang auf Vollständigkeit und augenscheinliche Unversehrtheit. Melden Sie eventuell festgestellte Transportschäden unverzüglich dem anliefernden Frachtführer. Senden Sie ebenfalls eine schriftliche Meldung an NIVUS GmbH Eppingen.

Unvollständigkeiten der Lieferung müssen innerhalb von 2 Wochen schriftlich an Ihre zuständige Vertretung oder direkt an das Stammhaus in Eppingen gerichtet werden.

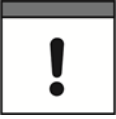

#### Frist von 2 Wochen unbedingt einhalten.

Später eingehende Reklamationen werden nicht anerkannt.

## 4.3 Lagerung

Halten Sie die Lagerbedingungen, wie in Kapitel 6.8 Umgebungsbedingungen beschrieben, unbedingt ein.

Lagern Sie das Gerät in der Originalverpackung.

## 4.4 Transport

Schützen Sie das Gerät vor starken Stößen, Schlägen, Erschütterungen oder Vibrationen. Der Transport muss in der Originalverpackung erfolgen.

## 4.5 Rücksendung

Senden Sie das Gerät in der Originalverpackung frachtfrei zum Stammhaus NIVUS in Eppingen.

Nicht ausreichend frei gemachte Sendungen werden nicht angenommen.

## 5 Produktbeschreibung

## 5.1 Gerätevarianten

| Art Nr.                        | Bezeichnung            | Anbindung                                                                                                    |
|--------------------------------|------------------------|----------------------------------------------------------------------------------------------------|
| NLC0CLOGE0                     | NivuLink Compact Log   | - 8 Analogeingänge und 16 Digitaleingänge                                                                                                    |
| NLC0CLOGEG                     | NivuLink Compact Log   | <ul> <li>6 NivuFlow Messumformer mit 1 Messstelle oder<br/>3 NivuFlow Messumformer mit 3 Messstellen</li> <li>NivuCam</li> </ul>                                                 |
| NLC0CLOGPE0                    | NivuLink Compact Plus  | - 8 Analogeingänge und 16 Digitaleingänge                                                                                                    |
| NLC0CLOGPEG                    | NivuLink Compact Plus  | <ul> <li>2 Analogausgänge und 8 Digitalausgänge</li> <li>6 NivuFlow Messumformer mit 1 Messstelle oder<br/>3 NivuFlow Messumformer mit 3 Messstellen</li> <li>NivuCam</li> </ul> |
| NLC0CLOGSE0                    | NivuLink Compact Small | - 4 Analogeingänge und 16 Digitaleingänge                                                                                                    |
| NLC0CLOGSEG                    | NivuLink Compact Small | <ul> <li>6 NivuFlow Messumformer mit 1 Messstelle oder<br/>3 NivuFlow Messumformer mit 3 Messstellen</li> <li>NivuCam</li> </ul>                                                 |
| NLC0CS70E0                     | NivuLink Compact S7    | - S7-SPS mit definiertem Adressbereich im DB100                                                                                                    |
| NLC0CS70EG                     | NivuLink Compact S7    | <ul> <li>6 NivuFlow Messumformer mit 1 Messstelle oder<br/>3 NivuFlow Messumformer mit 3 Messstellen</li> <li>NivuCam</li> </ul>                                                 |
| NLC0CNF0E0                     | NivuLink Compact NF    | - 6 NivuFlow Messumformer mit 1 Messstelle oder                                                                                                    |
| NLC0CNF0EG NivuLink Compact NF |                        | 3 NivuFlow Messumformer mit 3 Messtellen<br>- NivuCam                                                                                                    |

Tab. 5-1 Gerätevarianten

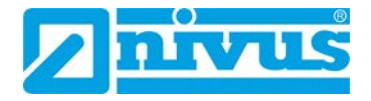

## 5.2 Produktübersicht

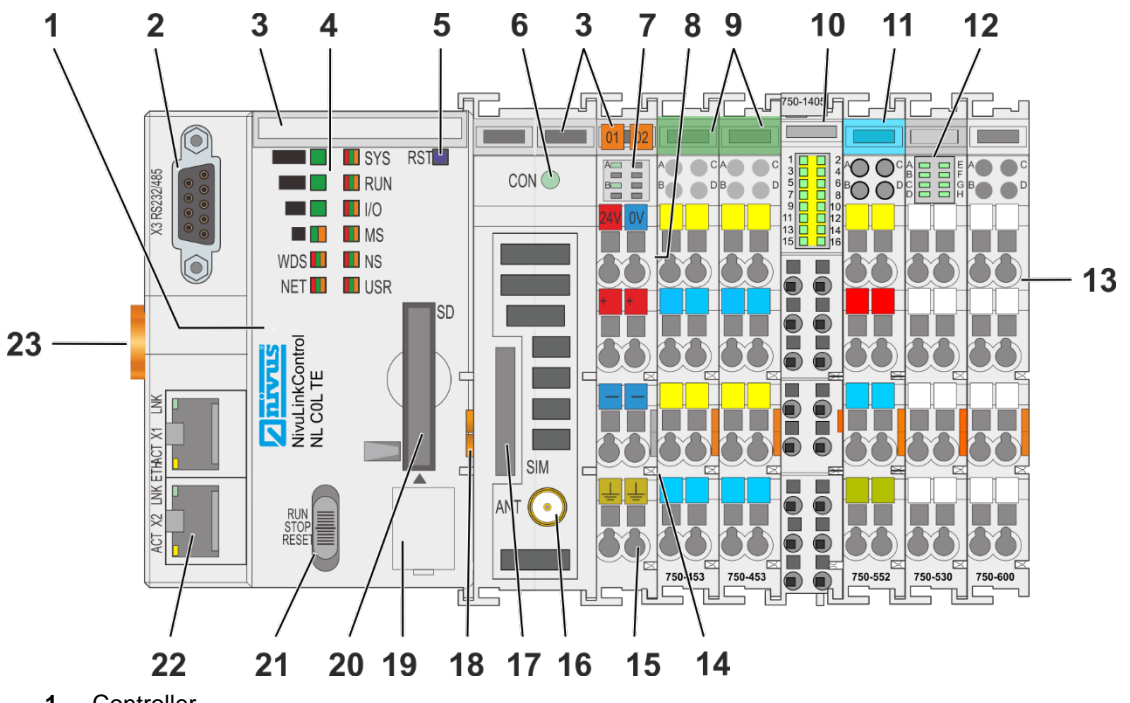

- 1 Controller
- 2 Serielle Schnittstelle
- 3 Beschriftungsmöglichkeit (Mini-WSB)
- 4 LED-Anzeigen System
- **5** Reset-Taster (hinter Bohrung)
- 6 LED-Anzeigen Mobilfunk-Netzstatus
- 7 LED-Anzeigen Versorgung
- 8 Einspeiseteil (fester Bestandteil des Controllers, kann nicht entfernt werden)
- 9 Analoge Eingangsklemme NLC07504530 (nur bei NLC0CLOG, NLC0CLOGP und NLC0CLOGS)
- 10 Digitale Eingangsklemme NLC07501405 (nur bei NLC0CLOG, NLC0CLOGP und NLC0CLOGS)
- 11 Analoge Ausgangsklemme NLC07505520 (nur bei NLC0CLOGP)
- 12 Digitale Ausgangsklemme NLC07505300 (nur bei NLC0CLOGP)
- 13 Bus-Endklemme NLC07506000
- 14 Leistungskontakte für Versorgung nachfolgender Klemmen
- 15 CAGE CLAMP®-Anschlüsse für Spannungsversorgung
- 16 Mobilfunkantennen-Anschluss
- 17 Steckplatz für SIM-Karte
- 18 Entriegelungslasche
- 19 Service-Schnittstelle (hinter Klappe)
- 20 Steckplatz für Speicherkarte
- 21 Betriebsartenschalter
- 22 ETHERNET-Anschlüsse
- 23 Verriegelungsscheibe

#### Abb. 5-1 Übersicht NivuLink Compact

## 5.3 Gerätekennzeichnung

## 5.3.1 Bedruckung

Die Frontbedruckung umfasst:

- die Gerätebezeichnung,
- die Benennung der Anzeigeelemente, Anschlüsse und Bedienelemente,
- die Fertigungsnummer mit Angaben zum Hardware- und Firmwarestand.

Die seitliche Bedruckung umfasst:

- die Herstellerangaben,
- die Anschlussbelegung,
- die Fertigungsnummer,
- Angaben zur Zulassung.

#### Fertigungsnummer

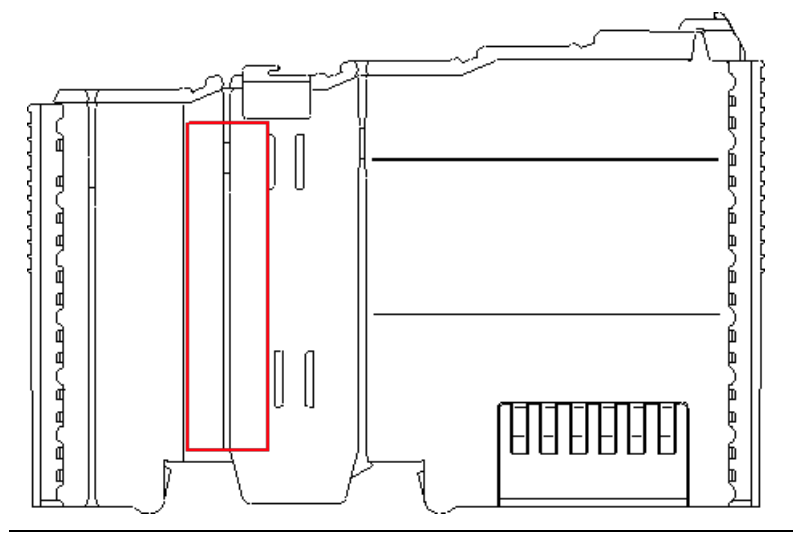

Abb. 5-2 Bedruckungsbereich für die Fertigungsnummer

Die Fertigungsnummer besteht aus 2 Zeilen. Diese befinden sich links der Entriegelungslasche. In der längeren Zeile der Fertigungsnummer sind als erste 10 Stellen Versions- und Datumskennzeichnungen enthalten.

Aufbau dieser Zeile am Beispiel: 0119010101...

| 01        | 19   | 01        | 01        | 01          |             |
|-----------|------|-----------|-----------|-------------|-------------|
| ww        | JJ   | FW        | HW        | FL          | -           |
| Kalender- | Jahr | Firmware- | Hardware- | Firmware-   | Interne In- |
| woche     |      | Version   | Version   | Loader-Ver- | formationen |
|           |      |           |           | sion        |             |

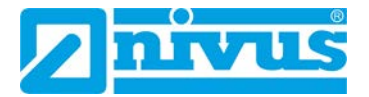

## 5.3.2 Identschild

Das Identschild ist am Gehäuse des Controllers befestigt und enthält folgende Angaben:

- Anschrift der NIVUS GmbH
- Artikelnummer
- ID-Nummer

Die ersten 4 Ziffern der ID-Nummer entsprechen dem Fertigungsdatum (Baujahr und Kalenderwoche) der Gesamteinheit, z. B. 1903NLC0....

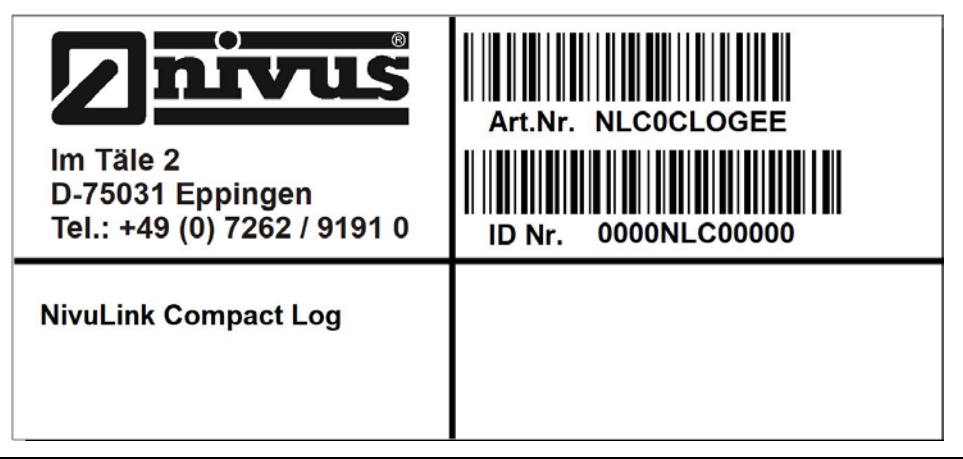

Abb. 5-3 Identschild des NivuLink Compact

Wichtig für alle Rückfragen und Ersatzteilbestellungen ist die richtige Angabe der Artikelnummer und der ID-Nummer des betreffenden Geräts. Nur so ist eine einwandfreie und schnelle Bearbeitung möglich.

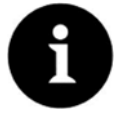

### Identschild prüfen

Prüfen Sie anhand des Identschildes, ob das gelieferte Gerät Ihrer Bestellung entspricht.

## 5.4 LED-Anzeige Feldbus/System

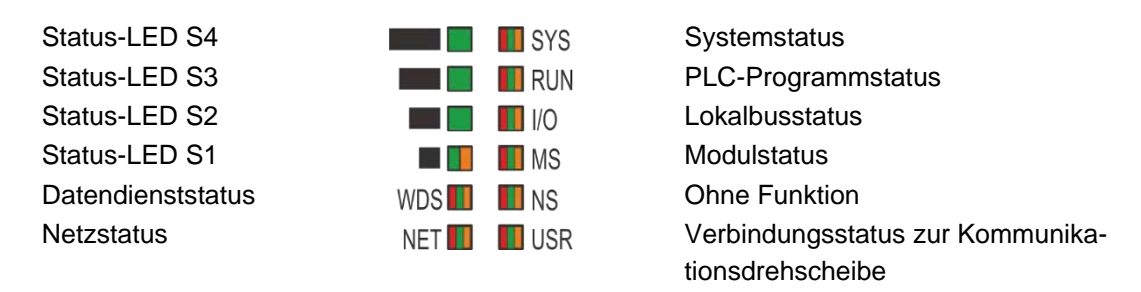

Abb. 5-4 LED-Anzeige Feldbus/System

## 5.4.1 Status-LEDs

| Status LEDs S1 – S4   |           |     | 4   | Signal- | Bedeutung               |                                                   |                                              |                                                                         |
|-----------------------|-----------|-----|-----|---------|-------------------------|---------------------------------------------------|----------------------------------------------|-------------------------------------------------------------------------|
| <b> </b><br>(S1)      | ∎<br>(S2) | (S3 | s)  | (S4)    | starke                  | UMTS                                              | GSM                                          | LTE                                                                     |
| Aus                   | Aus       | A   | us  | Aus     | Stufe 0<br>Kein<br>Netz | Keine Signalstärke i                              | messbar oder Netzzu                          | igang nicht registriert                                                 |
| Gelb<br>blin-<br>kend | Aus       | A   | us  | Aus     | Stufe 1                 | Verbindungsab-<br>brüche wahr-<br>scheinlich      | Verbindungsab-<br>brüche wahr-<br>scheinlich | LTE sehr instabil,<br>Verbindungsabbrü-<br>che sehr wahr-<br>scheinlich |
| Gelb                  | Aus       | A   | us  | Aus     | Stufe 2                 | HSDPA möglich,<br>wetterabhängig in-<br>stabil    | GPRS mit einge-<br>schränkter Daten-<br>rate | LTE wetterabhängig<br>instabil (max. 2,5<br>MBit/s)                     |
| Grün                  | Aus       | A   | us  | Aus     | Stufe 3                 | HSDPA stabil aber<br>wetterabhängig<br>schwankend | GPRS stabil (max.<br>54 kbit/s)              | LTE stabil aber wet-<br>terabhängig<br>schwankend (1,5<br>10 MBit/s)    |
| Grün                  | Grün      | A   | us  | Aus     | Stufe 4                 | HSDPA mit einge-<br>schränkter Daten-<br>rate     | EDGE mit einge-<br>schränkter Daten-<br>rate | LTE mit einge-<br>schränkter Daten-<br>rate (max. 25<br>MBit/s)         |
| Grün                  | Grün      | G   | rün | Aus     | Stufe 5                 | HSDPA stabil<br>(max. 7,2 MBit/s)                 | EDGE stabil (max.<br>220 kBit/s)             | LTE stabil (max. 50<br>MBit/s)                                          |
| Grün                  | Grün      | G   | rün | Grün    | Stufe 6                 | HSPA+ möglich<br>(max. 42 MBit)                   | E-EDGE möglich<br>(max. 1 Mbit/s)            | LTE-A möglich<br>(max. 150 MBit/s)                                      |

Tab. 5-2 Status-LEDs

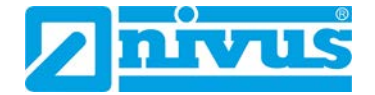

## 5.4.2 Datendienststatus

| LED                                                                                        | Status | Bedeutung                                                                                                    |
|--------------------------------------------------------------------------------------------|--------|----------------------------------------------------------------------------------------------------|
| WDS                                                                                        | Aus    | Mobiler Datendienst ist abgeschaltet                                                                                  |
|                                                                                            | Grün   | Mobiler Datendienst wurde registriert (erfolgreiche Registrierung des Datendienstes).                                 |
| Gelb Mobiler Datendienst ist nicht verfügbar (z. B fangsbedingungen oder laufendem Scanvor |        | Mobiler Datendienst ist nicht verfügbar (z. B. wegen schlechter Emp-<br>fangsbedingungen oder laufendem Scanvorgang). |
|                                                                                            | Rot    | Mobiler Datendienst wurde abgelehnt (der Provider hat die Registrie-<br>rung des Datendienstes abgelehnt).            |

## 5.4.3 Netzstatus

| LED | Status                      | Bedeutung                                              |
|-----|-----------------------------|--------------------------------------------------------|
| NET | Aus                         | Systemstart (Initialisierung)                          |
|     | Grün                        | 3G-Mobilfunknetz oder 4G-Mobilfunknetz verbun-<br>den  |
|     | Gelb                        | 2G-Mobilfunknetz verbunden                             |
|     | Rot                         | Mobilfunknetz nicht verbunden                          |
|     | Rot blinkend (1 Hz)         | Modem wird gesucht                                     |
|     | Rot blinkend, Blinkcode 1-1 | Keine oder nicht lesbare SIM-Karte                     |
|     | Rot blinkend, Blinkcode 1-2 | Ungültige/gesperrte SIM-Karte                          |
|     | Rot blinkend, Blinkcode 1-3 | SIM-Karte durch PIN gesichert                          |
|     | Rot blinkend, Blinkcode 1-4 | SIM-Karte durch PUK gesichert                          |
|     | Rot blinkend, Blinkcode 2-1 | Modem nicht verfügbar, NIVUS-Hotline kontaktie-<br>ren |

Tab. 5-3 LED NET: Netzstatus

## 5.4.4 Systemstatus

| LED | Status            | Bedeutung                                                                          |
|-----|-------------------|------------------------------------------------------------------------------------|
| SYS | Grün              | Betriebsbereit -<br>Systemstart wurde ohne Fehler beendet                          |
|     | Gelb              | Gerät befindet sich im Anlauf-/Boot-Vorgang und der RST-Taster ist nicht gedrückt. |
|     | Gelb blinkend     | "Fix IP Address"-Modus,<br>temporäre Einstellung bis zum nächsten Neustart         |
|     | Grün/rot-blinkend | Firmware-Update-Modus                                                              |
|     | Gelb/rot blinkend | Keine Lizenz, Testzeit läuft.                                                      |
|     | Rot blinkend      | Keine Lizenz, Testzeit abgelaufen.                                                 |

Tab. 5-4 LED SYS: Systemstatus

## 5.4.5 PLC-Programmstatus

| LED | Status                            | Bedeutung                                                                                       |
|-----|-----------------------------------|-------------------------------------------------------------------------------------------------|
| RUN | Grün                              | Applikationen geladen und alle im Status "RUN"                                                  |
|     | Grün blinkend                     | Keine Applikation und kein Boot-Projekt geladen, NIVUS-<br>Hotline kontaktieren                 |
|     | Rot                               | Applikationen geladen und alle im Status "STOP"                                                 |
|     | Grün/rot blinkend                 | Mindestens jeweils eine Applikation im Status "RUN" und im Status "STOP"                        |
|     | Rot, einmal kurz<br>verlöschend   | Warmstart-Reset durchgeführt                                                                    |
|     | Rot, einmal länger<br>verlöschend | Kaltstart-Reset durchgeführt                                                                    |
|     | Rot blinkend                      | Mindestens eine Applikation nach Exception (z. B. Spei-<br>cherzugriffsfehler) im Status "STOP" |
|     | Gelb/grün blinkend                | Auslastung oberhalb des Schwellwerts 1                                                          |
|     | Gelb                              | Laufzeitsystem im Debug-Zustand<br>(Breakpoint, Einzelschritt, Einzelzyklus)                    |
|     | Aus                               | Kein Laufzeitsystem geladen, NIVUS-Hotline kontaktieren                                         |

Tab. 5-5 LED RUN: Programmstatus

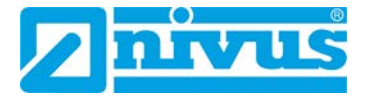

## 5.4.6 Lokalbusstatus

| LED | Status                      | Bedeutung                                                                                                    |
|-----|-----------------------------|----------------------------------------------------------------------------------------------------|
| I/O | Grün                        | Datenzyklus auf dem Lokalbus, normaler Be-<br>triebszustand                                                               |
|     | Gelb blinkend               | Anlaufphase, der Lokalbus wird initialisiert. Der<br>Anlauf wird durch ca. 1 - 2 Sekunden schnelles<br>Blinken angezeigt. |
|     | Rot                         | Hardwaredefekt                                                                                                    |
|     | Rot blinkend (2 Hz)         | Möglicherweise behebbarer Fehler                                                                                          |
|     | Rot blinkend (Blinksequenz) | Lokalbusfehler                                                                                                    |
|     | Aus                         | Es wurde eine Bibliothek nicht geladen oder eine<br>Bibliotheksfunktion nicht aufgerufen.<br>NIVUS-Hotline kontaktieren.  |

Tab. 5-6 LED I/O: Lokalbusstatus

#### 5.4.7 Modulstatus

(Eingangsklemmenstatus)

| LED | Status                      | Bedeutung            |
|-----|-----------------------------|----------------------|
| MS  | Aus                         | Kein Fehler          |
|     | Rot blinkend (Blinksequenz) | Konfigurationsfehler |

 Tab. 5-7
 LED MS: Modulstatus

## 5.4.8 Verbindungsstatus zur Kommunikationsdrehscheibe

Der Controller prüft alle 3 Minuten, ob eine Datenverbindung zu NICOS oder zum NIVUS WebPortal besteht. Die USR-LED zeigt den Verbindungsstatus an. Verwendbar für die Diagnose vor Ort.

| LED | Status                 | Bedeutung               |
|-----|------------------------|-------------------------|
| USR | Rot                    | Verbindung gestört      |
|     | Gelb                   | Verbindung wird geprüft |
|     | Grün                   | Verbunden               |
|     | Rot/Gelb/Grün blinkend | Überwachung läuft       |

 Tab. 5-8
 LED USR: Verbindungsstatus zur Kommunikationsdrehscheibe

## 5.5 Betriebsartenschalter

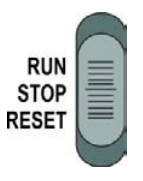

Abb. 5-5 Betriebsartenschalter

| Position | Betätigung | Funktion                                                                                                    |
|----------|------------|----------------------------------------------------------------------------------------------------|
| RUN      | Rastend    | Normalbetrieb<br><i>e!RUNTIME</i> -Applikationen laufen                                                                                                    |
| STOP     | Rastend    | Stop<br>Alle e!RUNTIME-Applikationen sind gestoppt                                                                                                    |
| RESET    | Tastend    | <b>Reset Warmstart</b> : Betätigung > 2 - < 7 Sekunden<br><b>Reset Kaltstart:</b> Betätigung > 7 Sekunden<br>Detaillierte Beschreibung siehe Kap. <i>9.5</i> |

Tab. 5-9 Funktion des Betriebsartenschalters im Laufzeitsystem e!RUNTIME

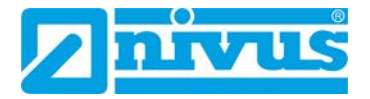

## 5.6 Eingangsklemmen

(Nur bei NLC0CLOG, NLC0CLOGP und NLC0CLOGS)

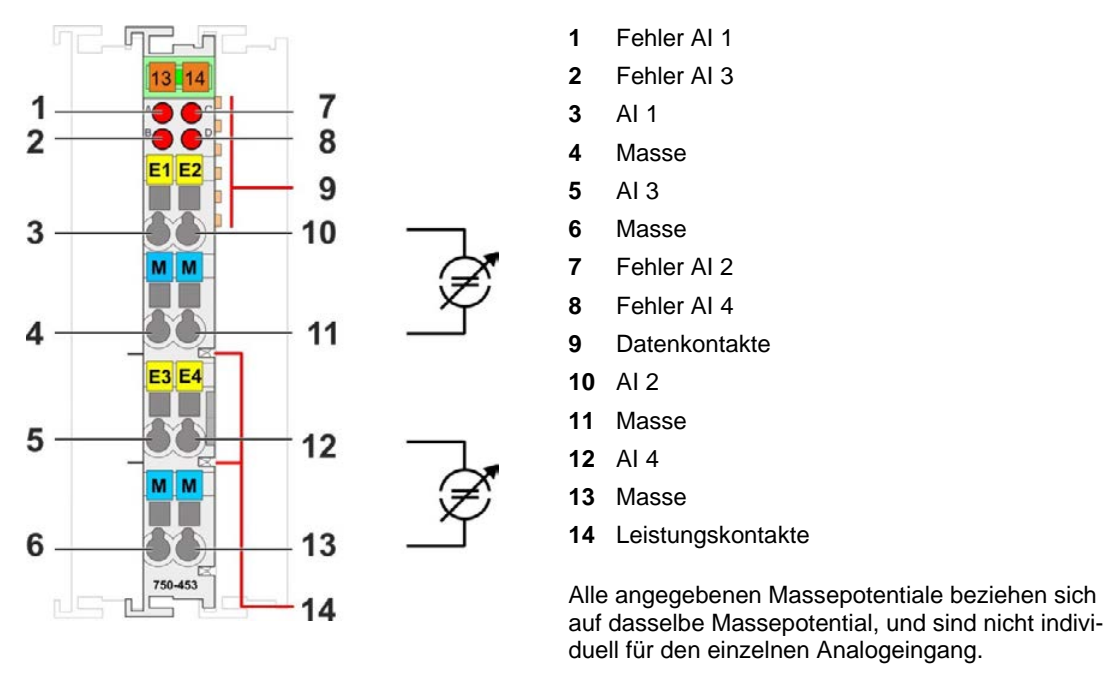

Abb. 5-6 Analoge Eingangsklemme NLC07504530

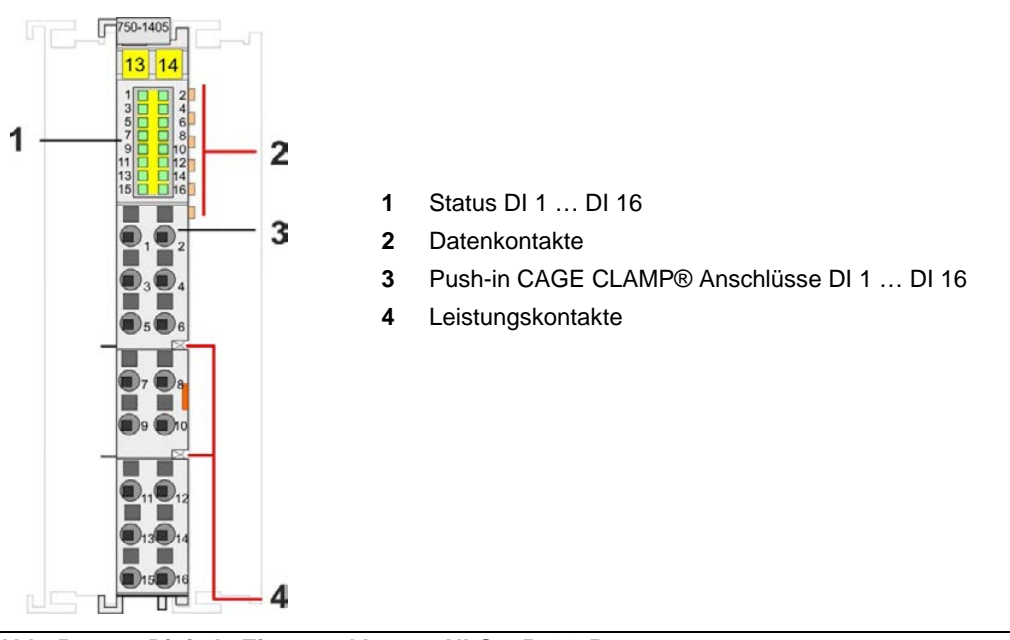

Abb. 5-7 Digitale Eingangsklemme NLC07501405

## 5.7 Ausgangsklemmen

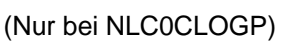

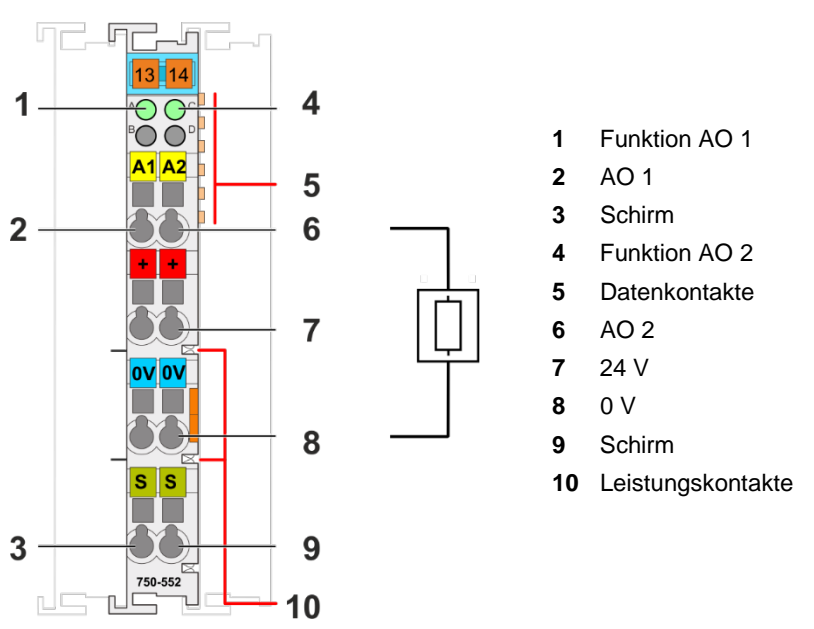

Abb. 5-8 Analoge Ausgangsklemme NLC07505520

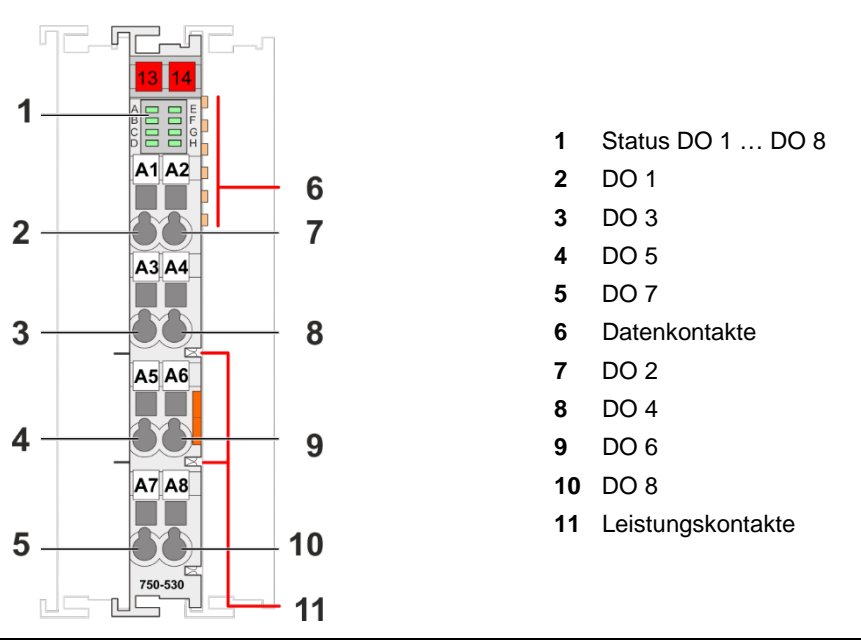

Abb. 5-9 Digitale Ausgangsklemme NLC07505300

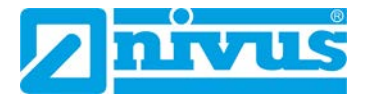

## 6 Technische Daten

## 6.1 Mechanische Daten

#### Controller:

| Breite                           | 102,5 mm |
|----------------------------------|----------|
| Höhe                             | 100 mm   |
| Tiefe (ab Oberkante Tragschiene) | 71,9 mm  |
| Gewicht                          | 288 g    |

Tab. 6-1 Technische Daten – Mechanische Daten Controller

# Analoge Eingangsklemme NLC07504530 (nur bei Art. NLC0CLOG, NLC0CLOGP und NLC0CLOGS)

| Breite                           | 12 mm   |
|----------------------------------|---------|
| Tiefe                            | 69,8 mm |
| Tiefe (ab Oberkante Tragschiene) | 62,6 mm |
| Höhe                             | 100 mm  |
| Gewicht                          | 51,2 g  |

#### Tab. 6-2 Technische Daten – Geometrische Daten analoge Eingangsklemme

# Digitale Eingangsklemme NLC07501405 (nur bei Art. NLC0CLOG, NLC0CLOGP und NLC0CLOGS)

| Breite                           | 12 mm   |
|----------------------------------|---------|
| Tiefe                            | 69 mm   |
| Tiefe (ab Oberkante Tragschiene) | 61,8 mm |
| Höhe                             | 100 mm  |
| Gewicht                          | 47,5 g  |

Tab. 6-3 Technische Daten – Geometrische Daten digitale Eingangsklemme

#### Analoge Ausgangsklemme NLC07505520 (nur bei Art. NLC0CLOGP)

| Breite                           | 12 mm   |
|----------------------------------|---------|
| Tiefe                            | 69,8 mm |
| Tiefe (ab Oberkante Tragschiene) | 62,6 mm |
| Höhe                             | 100 mm  |
| Gewicht                          | 51,1 g  |

 Tab. 6-4
 Technische Daten – Geometrische Daten analoge Ausgangsklemme

| Breite                           | 12 mm   |
|----------------------------------|---------|
| Tiefe                            | 67,8 mm |
| Tiefe (ab Oberkante Tragschiene) | 60,6 mm |
| Höhe                             | 100 mm  |
| Gewicht                          | 49 g    |

#### Digitale Ausgangsklemme NLC07505300 (nur bei Art. NLC0CLOGP)

Tab. 6-5 Technische Daten – Geometrische Daten digitale Ausgangsklemme

## 6.2 Systemdaten

| CPU                      | Cortex A8, 1 GHz                                                                                                    |
|--------------------------|----------------------------------------------------------------------------------------------------|
| Betriebssystem           | Echtzeit-Linux <sup>®</sup> mit RT-Preemption-Patch                                                                                          |
| Speicherkartensteckplatz | Push/Push-Mechanismus, Abdeckungsklappe plombierbar                                                                                          |
| Speicherkartentyp        | SD und SDHC bis 32 Gbyte<br>(Alle zugesicherten Eigenschaften sind nur in<br>Verbindung mit der NIVUS-Speicherkarte<br>NLC075808790 gültig.) |

Tab. 6-6 Technische Daten – Systemdaten

## 6.3 Versorgung

| Versorgungsspannung System        | DC 24 V (SELV/PELV, −25 +30 %)                                                     |
|-----------------------------------|------------------------------------------------------------------------------------|
|                                   | <ul> <li>Einspeisung über Verdrahtungsebene (CAGE<br/>CLAMP®-Anschluss)</li> </ul> |
| Eingangsstrom typ. bei Nennlast   | 550 mA                                                                             |
| (24 V System)                     |                                                                                    |
| Netzausfallzeit gemäß IEC 61131-2 | Abhängig von externer Pufferung                                                    |
| Interne Systemspannung            | DC 5 V (generiert über integriertes Netzteil)                                      |
| Summenstrom für Klemmen (5 V)     | 700 mA                                                                             |
| Versorgungsspannung Feld          | DC 24 V (SELV/PELV, -25 +30 %)                                                     |
|                                   | - Einspeisung über Verdrahtungsebene (CAGE                                         |
|                                   | CLAMP®-Anschluss)                                                                  |
|                                   | - vveiterieitung über Leistungskontakte                                            |
| Anzahl Leistungskontakte ausge-   | 3                                                                                  |
| hend                              |                                                                                    |
| Stromtragfähigkeit der Leistungs- | 10 A                                                                               |
| kontakte                          |                                                                                    |
| Potentialtrennung                 | 500 V DC 1 min., (zwischen System- und Feld-                                       |
|                                   | ebene)                                                                             |

| Гаb. 6-7 | Technische Daten – Verso | rgung |
|----------|--------------------------|-------|
|----------|--------------------------|-------|

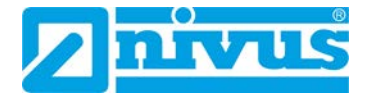

# !

#### Für Systemversorgung externe Pufferung vornehmen!

Zur Überbrückung von Netzausfallzeiten muss die Systemversorgung gepuffert werden. Da der Strombedarf vom jeweiligen Knotenaufbau abhängt, ist die Pufferung nicht intern implementiert.

Um Netzausfallzeiten von 1 ms oder 10 ms gemäß IEC61131-2 zu erreichen, ermitteln Sie die für Ihren Knotenaufbau angemessene Pufferung und bauen Sie diese als externe Beschaltung auf.

## 6.4 Uhr

| Drift - Systemuhr (25 °C) | 20 ppm  |
|---------------------------|---------|
| Drift - RTC (25 °C)       | 3 ppm   |
| Pufferzeit RTC (25 °C)    | 30 Tage |

Tab. 6-8 Technische Daten – Uhr

## 6.5 ETHERNET

| ETHERNET                                                |           | 2 x RJ-45 (switched oder separated Mode)                                                                   |
|---------------------------------------------------------|-----------|----------------------------------------------------------------------------------------------------|
| Übertragungsmedium                                      |           | Twisted Pair S-UTP, 100 Ω, Cat 5, 100 m<br>maximale Leitungslänge                                          |
| Übertragungsrate                                        |           | 10/100 Mbit/s; 10Base-T/100Base-TX                                                                         |
| Protokolle                                              |           | DHCP, DNS, SNTP, FTP, FTPS (nur expli-<br>zite Verbindungen), SNMP, HTTP,<br>HTTPS, SSH, MODBUS (TCP, UDP) |
| MODBUS – Eingangs- und<br>Ausgangsprozessabbild<br>max. | e!RUNTIME | 32.000 Worte                                                                                               |

Tab. 6-9 Technische Daten – ETHERNET

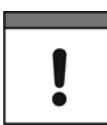

### Kein direkter Zugriff vom Feldbus auf das Prozessabbild der Klemmen!

Benötigte Daten aus dem Lokalbus-Prozessabbild müssen explizit im CODESYS-Programm auf die Daten im Feldbus-Prozessabbild gemappt werden und umgekehrt! Ein direkter Zugriff ist nicht möglich!

## 6.6 Mobilfunkmodem

| Funktechnologie            | GSM / Edge / UMTS / HSPA+ / LTE                        |
|----------------------------|--------------------------------------------------------|
| LTE-Kategorie              | Cat 4 (150Mbps (DL) / 50Mbps (UL))                     |
| Frequenzband               | GSM-Dualband (B3 / B8),                                |
|                            | E-UTRA-Bänder (B1 / B3 / B5 / B7 /B8 / B20 / B38 / B40 |
|                            | / B41)                                                 |
| Dienste                    | GPRS-Verbindung zum Internet                           |
| Sicherheit Verschlüsselung | OpenVPN; IPsec; Firewall                               |
| SIM-Kartentyp              | Mini-SIM                                               |
|                            | (Temperaturbereich: −20 … +85 °C)                      |
| SIM-Karten-Steckplatz      | Push/Push-Mechanismus                                  |

Tab. 6-10 Technische Daten – Mobilfunkmodem

## 6.7 Anschlusstechnik

| Anschlusstechnik  | CAGE CLAMP®                 |
|-------------------|-----------------------------|
| Leiterquerschnitt | 0,08 mm² 2,5 mm², AWG 28 14 |
| Abisolierlänge    | 8 mm 9 mm / 0.33 in         |

#### Tab. 6-11 Technische Daten – Verdrahtungsebene

|                                                | Leistungskontakte | Federkontakt, selbstreinigend |
|------------------------------------------------|-------------------|-------------------------------|
| Tab. 6-12 Technische Daten – Leistungskontakte |                   |                               |

| _ | ak 0.40 Taskaisaka Batan | Detenhentelde                                 |
|---|--------------------------|-----------------------------------------------|
|   | Datenkontakte            | Gleitkontakte, hartvergoldet, selbstreinigend |
|   |                          |                                               |

Tab. 6-13 Technische Daten – Datenkontakte

## 6.8 Umgebungsbedingungen

| Schutzgrad                                                           | IP20                                                                                                    |
|----------------------------------------------------------------------|----------------------------------------------------------------------------------------------------|
| Umgebungstemperaturbereich (Betrieb)                                 | 0 55 °C                                                                                                    |
| Umgebungstemperaturbereich (Lagerung)                                | −25 °C +85 °C                                                                                                    |
| Relative Feuchte                                                     | 5 % 95 %, ohne Betauung                                                                                                    |
| Beanspruchung durch Schadstoffe                                      | Gem. IEC 60068-2-42 und<br>IEC 60068-2-43                                                                                                    |
| Max. Schadstoffkonzentration bei einer re-<br>lativen Feuchte < 75 % | $SO_2 \le 25 \text{ ppm}$<br>$H_2S \le 10 \text{ ppm}$                                                                                                    |
| Besondere Bedingungen                                                | Die Komponenten dürfen nicht ohne Zu-<br>satzmaßnahmen an Orten eingesetzt wer-<br>den, an denen Staub, ätzende Dämpfe,<br>Gase oder ionisierende Strahlung auftre-<br>ten können. |

#### Tab. 6-14 Technische Daten – Klimatische Umgebungsbedingungen

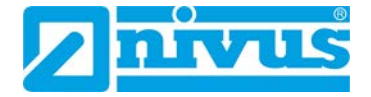

## 6.9 Analoge Eingangsklemme NLC07504530

(Nur bei Art. NLC0CLOG, NLC0CLOGP und NLC0CLOGS)

| Anzahl der analogen Eingänge                             | 4                                                                                                    |
|----------------------------------------------------------|----------------------------------------------------------------------------------------------------|
| Anzahl der Kanäle insgesamt (Eingangs-<br>klemme)        | 4                                                                                                    |
| Signalart                                                | Strom                                                                                                    |
| Signalart Strom                                          | DC 0 20 mA                                                                                                    |
| Sensoranschluss                                          | 4 x (2 Leiter)                                                                                                    |
| Eingangsspannung max.                                    | 32 V                                                                                                    |
| Signalcharakteristik                                     | Single-Ended                                                                                                    |
| Auflösung [Bit]                                          | 12 Bit                                                                                                    |
| Eingangswidersand max.                                   | 100 Ω                                                                                                    |
| Datenbreite                                              | 4 x 16 Bit Daten; 4 x 8 Bit Steuer/Status<br>(optional)                                                                 |
| Wandlungszeit typ.                                       | 10 ms                                                                                                    |
| Messfehler, Bezugstemperatur                             | 25 °C                                                                                                    |
| Messfehler, Abweichung max. vom Mess-<br>bereichsendwert | 0.1 %                                                                                                    |
| Temperaturfehler max. vom Messbereichs-<br>endwert       | 0.01 %/K                                                                                                    |
| Versorgungsspannung System                               | DC 5 V; über Datenkontakte                                                                                              |
| Stromaufnahme Systemversorgung (5 V)                     | 65 mA                                                                                                    |
| Versorgungsspannung Feld                                 | DC 24 V (-25 +30 %); über Leistungs-<br>kontakte (Einspeisung über Messerkon-<br>takt; Weiterleitung über Federkontakt) |
| Potentialtrennung                                        | 500 V System/Feld                                                                                                    |
| Anzahl Leistungskontakte eingehend                       | 2                                                                                                    |
| Anzahl Leistungskontakte ausgehend                       | 2                                                                                                    |
| Stromtragfähigkeit der Leistungskontakte                 | 10 A                                                                                                    |

Tab. 6-15 Technische Daten – Analoge Eingangsklemme

## 6.10 Digitale Eingangsklemme NLC07501405

| Anzahl der digitalen Eingänge              | 16                                                                                                    |
|--------------------------------------------|----------------------------------------------------------------------------------------------------|
| Anzahl der Kanäle insgesamt (Eingangs-     | 16                                                                                                    |
|                                            | Coordinate and the second second seco |
| Signalart                                  | Spannung                                                                                                    |
| Signalart Strom                            | DC 24 V                                                                                                    |
| Sensoranschluss                            | 16 x (1 Leiter)                                                                                                    |
| Eingangscharakteristik                     | positivschaltend                                                                                                    |
| Eingangsfilter (digital)                   | 3 ms                                                                                                    |
| Eingangsstrom je Kanal bei Signal (0) typ. | 0.6 mA                                                                                                    |
| Eingangsstrom je Kanal bei Signal (1) min. | 2.1 mA                                                                                                    |
| Eingangsstrom je Kanal bei Signal (1)      | 2.4 mA                                                                                                    |
| max.                                       |                                                                                                    |
| Spannungsbereich für Signal (0)            | DC -3 +5 V                                                                                                    |
| Spannungsbereich für Signal (1)            | DC 15 30 V                                                                                                    |
| Datenbreite Eingangsdaten (intern) max.    | 16 Bit                                                                                                    |
| Versorgungsspannung System                 | DC 5 V; über Datenkontakte                                                                                                    |
| Stromaufnahme Systemversorgung (5 V)       | 25 mA                                                                                                    |
| Versorgungsspannung Feld                   | DC 24 V (-25 +30 %); über Leistungs-<br>kontakte (Einspeisung über Messerkon-<br>takt; Weiterleitung über Federkontakt)                                                                                                    |
| Potentialtrennung                          | 500 V System/Feld                                                                                                    |
| Anzeigeelemente                            | LED (1-16) grün: Status DI 1 DI 16                                                                                                    |
| Anzahl Leistungskontakte eingehend         | 2                                                                                                    |
| Anzahl Leistungskontakte ausgehend         | 2                                                                                                    |
| Stromtragfähigkeit der Leistungskontakte   | 10 A                                                                                                    |

(Nur bei Art. NLC0CLOG, NLC0CLOGP und NLC0CLOGS)

Tab. 6-16 Technische Daten – Digitale Eingangsklemme

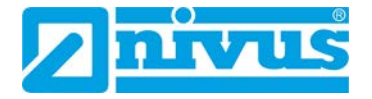

## 6.11 Analoge Ausgangsklemme NLC07505520

(Nur bei Art. NLC0CLOGP)

| Anzahl der analogen Ausgänge                             | 2                                                                                                    |
|----------------------------------------------------------|----------------------------------------------------------------------------------------------------|
| Anzahl der Kanäle insgesamt (Ausgangs-<br>klemme)        | 2                                                                                                    |
| Signalart                                                | Strom                                                                                                    |
| Signalart Strom                                          | DC 0 20 mA                                                                                                    |
| Aktoranschluss                                           | 2 x (2 Leiter)                                                                                                    |
| Auflösung [Bit]                                          | 12 Bit                                                                                                    |
| Datenbreite                                              | 2 x 16 Bit Daten; 2 x 8 Bit Steuer / Status<br>(optional)                                                               |
| Bürde Stromausgang                                       | ≤ 600 Ω                                                                                                    |
| Wandlungszeit typ.                                       | 2 ms                                                                                                    |
| Messfehler, Bezugstemperatur                             | 25 °C                                                                                                    |
| Messfehler, Abweichung max. vom Mess-<br>bereichsendwert | 0,1 %                                                                                                    |
| Temperaturfehler max. vom Ausgabebe-<br>reichsendwert    | 0,01 %/K                                                                                                    |
| Linearität                                               | ±10 μA                                                                                                    |
| Versorgungsspannung System                               | DC 5 V; über Datenkontakte                                                                                              |
| Stromaufnahme Systemversorgung (5 V)                     | 70 mA                                                                                                    |
| Versorgungsspannung Feld                                 | DC 24 V (-25 +30 %); über Leistungs-<br>kontakte (Einspeisung über Messerkon-<br>takt; Weiterleitung über Federkontakt) |
| Potentialtrennung                                        | 500 V System/Feld                                                                                                    |
| Anzahl Leistungskontakte eingehend                       | 2                                                                                                    |
| Anzahl Leistungskontakte ausgehend                       | 2                                                                                                    |

Tab. 6-17 Technische Daten – Analoge Ausgangsklemme
# 6.12 Digitale Ausgangsklemme NLC07505300

(Nur bei Art. NLC0CLOGP)

| Anzahl der digitalen Ausgänge                           | 8                                                                                                    |
|---------------------------------------------------------|----------------------------------------------------------------------------------------------------|
| Anzahl der Kanäle insgesamt (Ausgangs-<br>klemme)       | 8                                                                                                    |
| Signalart                                               | Spannung                                                                                                    |
| Signalart Spannung                                      | DC 24 V                                                                                                    |
| Aktoranschluss                                          | 8 x (1 Leiter)                                                                                                    |
| Ausgangscharakteristik                                  | positivschaltend                                                                                                    |
| Ausgangsstrom je Kanal                                  | 0,5 A                                                                                                    |
| Ausgangsstrom                                           | kurzschlussfest                                                                                                    |
| Schaltfrequenz max.                                     | 2 kHz                                                                                                    |
| Lastart                                                 | ohmsch, induktiv, Lampenlast                                                                                            |
| Absorbierbare Energie max. (einmaliges                  | 0,9 J                                                                                                    |
| Abschalten)                                             |                                                                                                    |
| Datenbreite Ausgangsdaten (intern) max.                 | 8 Bit                                                                                                    |
| Versorgungsspannung System                              | DC 5 V; über Datenkontakte                                                                                              |
| Stromaufnahme Systemversorgung (5 V)                    | 15 mA                                                                                                    |
| Versorgungsspannung Feld                                | DC 24 V (-25 +30 %); über Leistungs-<br>kontakte (Einspeisung über Messerkon-<br>takt; Weiterleitung über Federkontakt) |
| Stromaufnahme Feldversorgung (Klemme ohne externe Last) | 15 mA                                                                                                    |
| Potentialtrennung                                       |                                                                                                    |
| Anzeigeelemente                                         |                                                                                                    |
| Anzahl Leistungskontakte eingehend                      | 2                                                                                                    |
| Anzahl Leistungskontakte ausgehend                      | 2                                                                                                    |
| Stromtragfähigkeit der Leistungskontakte                | 10 A                                                                                                    |

Tab. 6-18 Technische Daten – Digitale Ausgangsklemme

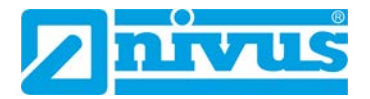

# 7 Montage

## 7.1 Einbaulage

Neben dem horizontalen und vertikalen Einbau sind alle anderen Einbaulagen erlaubt.

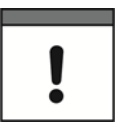

Bei vertikalem Einbau Endklammer verwenden!

Beim vertikalen Einbau zusätzlich unterhalb des Feldbusknotens eine Endklammer montieren, um den Feldbusknoten gegen Abrutschen zu sichern.

⇒ Endklammern von WAGO siehe Kapitel 13.2

# 7.2 Maße

NLC0CLOG

#### ſ SYS RST CON 🚺 RUN **I**/0 🚺 MS NS 🚺 WDS 🚺 USR $(\mathbf{1})$ NivuLinkControl NL COL TE ≓ SIM ANT 🌔 750-453 750-60 750-45 4 $(\mathbf{2})$ (3) (5)

| 1 | Höhe                                               | 100 mm   |
|---|----------------------------------------------------|----------|
| 2 | 2 Breite Controller 102,5                          |          |
| 3 | Breite 3 Eingangsklemmem (2 x analog, 1 x digital) | 36 mm    |
| 4 | Breite Bus-Endklemme                               | 12 mm    |
| 5 | Gesamtbreite                                       | 150,5 mm |

#### Abb. 7-1 Maße NLC0CLOG (Draufsicht)

12 mm

174,5 mm

#### NLC0CLOGP

|   | SYS RST<br>CON<br>SSYS RST<br>CON<br>CON<br>CON<br>CON<br>CON<br>CON<br>CON<br>CON |          |
|---|------------------------------------------------------------------------------------|----------|
| 4 | - <u>6</u>                                                                         | +        |
| 1 | Hone                                                                               | 100 mm   |
| 2 | Breite Controller                                                                  | 102,5 mm |
| 3 | Breite 3 Eingangsklemmem (2 x analog, 1 x digital)                                 | 36 mm    |
| 4 | Breite 2 Ausgangsklemmen (1 x analog, 1 x digital)                                 | 24 mm    |

Abb. 7-2 Maße NLC0CLOGP (Draufsicht)

Breite Bus-Endklemme

Gesamtbreite

5

6

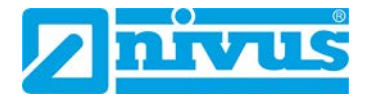

### NLC0CLOGS

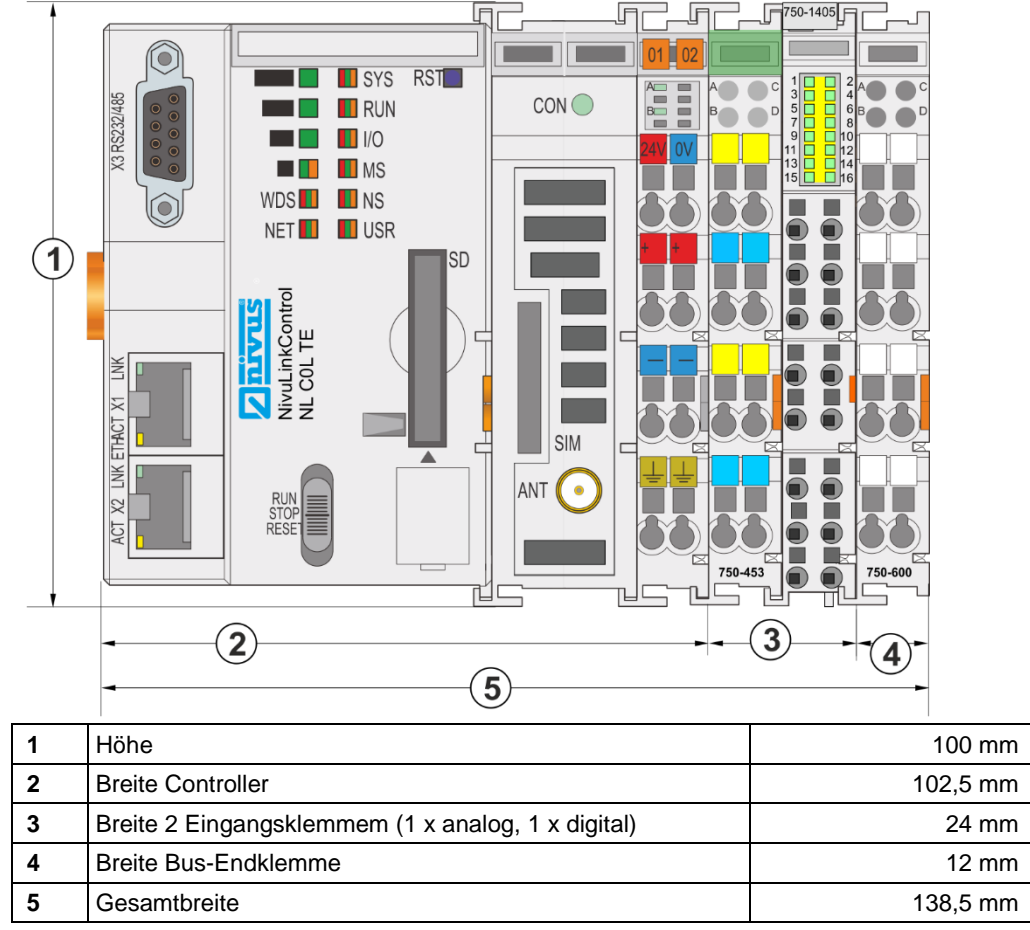

Abb. 7-3 Maße NLCOCLOGS (Draufsicht)

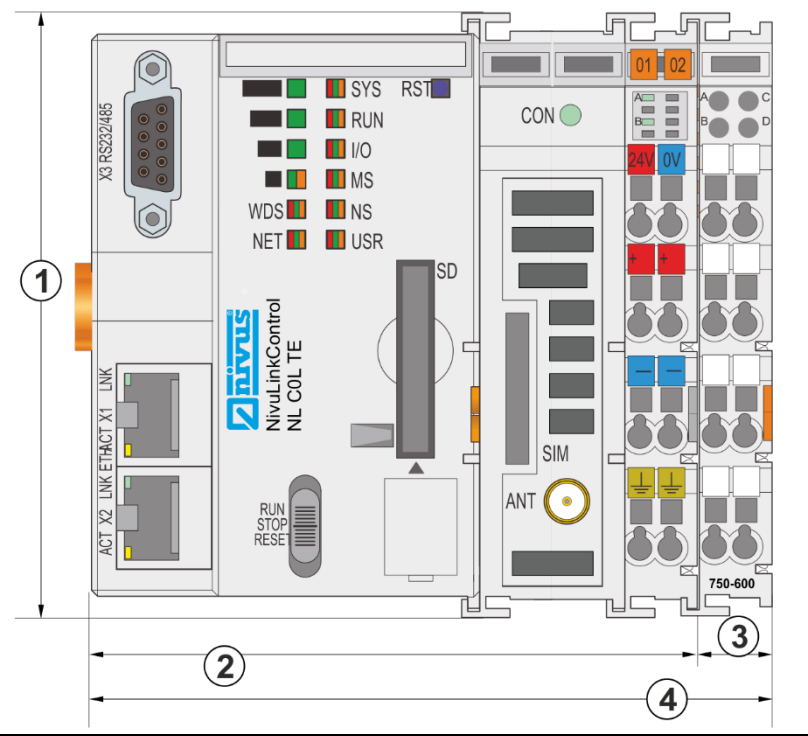

#### NLC0CS70 und NLC0CNF0

| 1 | Höhe                 | 100 mm   |
|---|----------------------|----------|
| 2 | Breite Controller    | 102,5 mm |
| 3 | Breite Bus-Endklemme | 12 mm    |
| 4 | Gesamtbreite         | 114,5 mm |

Abb. 7-4 Maße NLC0CS70 und NLC0CNF0 (Draufsicht)

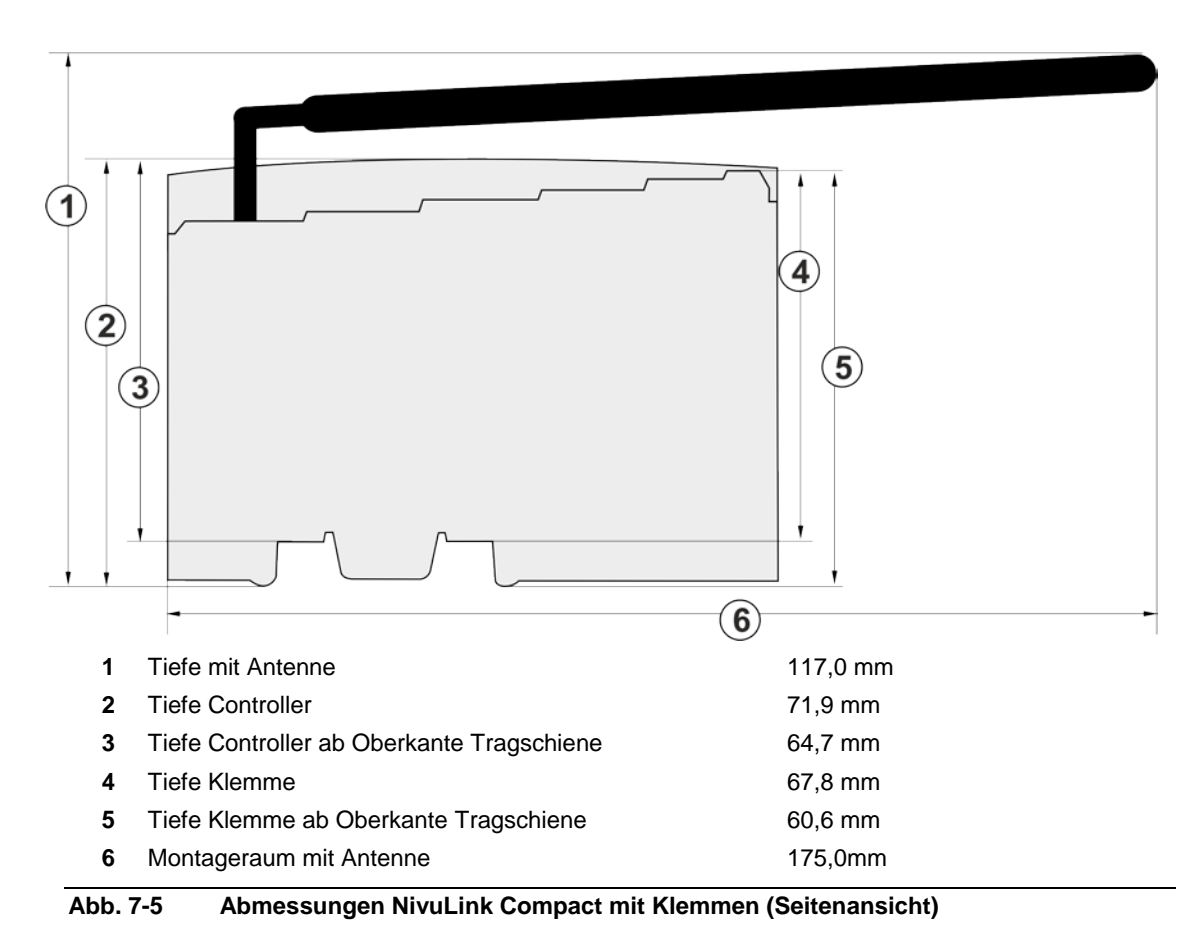

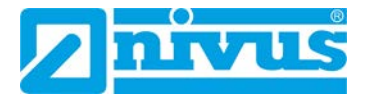

## 7.3 Montage auf Tragschiene

Alle Komponenten des Systems können direkt auf eine Tragschiene gemäß EN 50022 (TS 35, DIN Rail 35) aufgerastet werden.

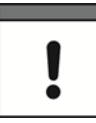

#### Ohne Freigabe keine WAGO-fremden Tragschienen verwenden!

WAGO liefert normkonforme Tragschienen, die optimal für den Einsatz mit dem NivuLink Compact geeignet sind.

Wenn Sie andere Tragschienen einsetzen, dann muss eine technische Untersuchung und eine Freigabe durch WAGO Kontakttechnik GmbH & Co. KG vorgenommen werden.

#### Anforderungen an Tragschienenen

Tragschienen weisen unterschiedliche mechanische und elektrische Merkmale auf. Für den optimalen Aufbau des Systems auf einer Tragschiene folgende Rahmenbedingungen beachten:

- Das Material muss korrosionsbeständig sein.
- Die meisten Komponenten besitzen zur Ableitung von elektromagnetischen Einflüssen einen Ableitkontakt zur Tragschiene. Um Korrosionseinflüssen vorzubeugen, darf dieser verzinnte Tragschienenkontakt mit dem Material der Tragschiene kein galvanisches Element bilden, das eine Differenzspannung über 0,5 V (Kochsalzlösung von 0,3 % bei 20 °C) erzeugt.
- Die Tragschiene muss die im System integrierten EMV-Ma
  ßnahmen und die Schirmung über die Eingangs-/Ausgangsklemmen optimal unterst
  ützen.
- Eine ausreichend stabile Tragschiene ist auszuwählen und ggf. mehrere Montagepunkte (alle 20 cm) für die Tragschiene zu nutzen, um Durchbiegen und Verdrehung (Torsion) zu verhindern.
- Die Geometrie der Tragschiene darf nicht verändert werden, um den sicheren Halt der Komponenten sicherzustellen. Insbesondere beim Kürzen und Montieren darf die Tragschiene nicht gequetscht oder gebogen werden.
- Der Rastfuß der Komponenten reicht in das Profil der Tragschiene hinein. Bei Tragschienen mit einer Höhe von 7,5 mm sind Montagepunkte (Verschraubungen) unter dem Knoten in der Tragschiene zu versenken (Senkkopfschrauben oder Blindnieten).
- Die Metallfedern auf der Gehäuseunterseite müssen einen niederimpedanten Kontakt zur Tragschiene haben (möglichst breitflächige Auflage).

#### Bei erhöhter Vibrations- und Schockbeanspruchung beachten:

• Tragschiene mit einem Befestigungsabstand von maximal 60 mm montieren.

WAGO-Tragschienen erfüllen die elektrischen und mechanischen Anforderungen.

⇒ WAGO-Tragschienen siehe Kapitel 13.2

## 7.4 Abstände

Für den gesamten Feldbusknoten folgende Abstände zu benachbarten Komponenten, Kabelkanälen und Gehäuse-/Rahmenwänden einhalten:

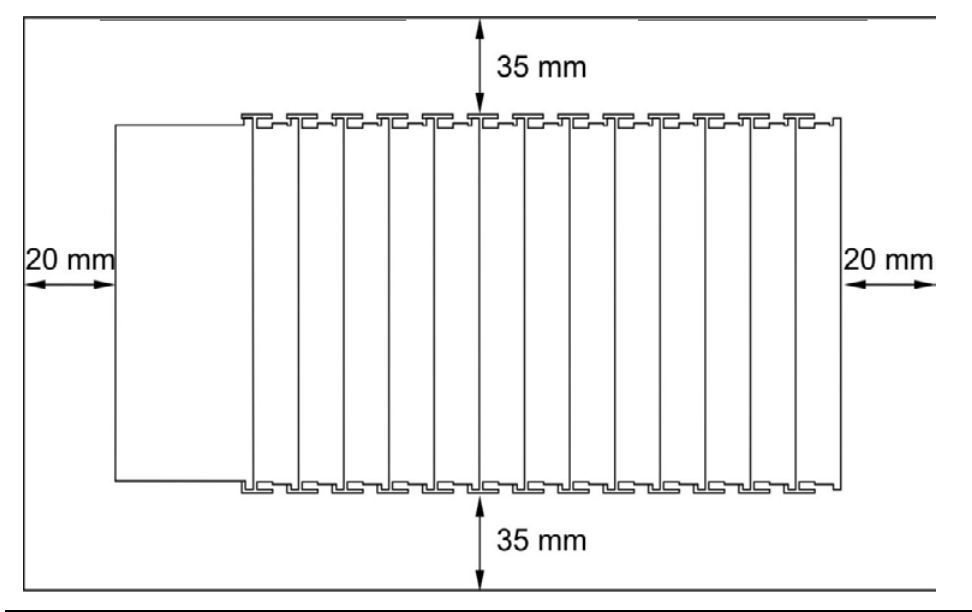

Abb. 7-6 Abstände Feldbusknoten – benachbarte Objekte

Die Abstände

- schaffen Raum zur Wärmeableitung und Montage bzw. Verdrahtung,
- zu Kabelkanälen verhindern, dass leitungsgebundene elektromagnetische Störungen den Betrieb beeinflussen.

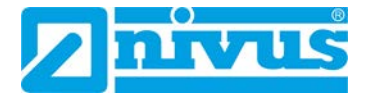

## 7.5 Montagereihenfolge

### VORSICHT Verletzungsgefahr

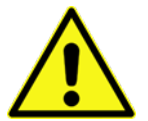

durch scharfkantige Messerkontakte.

• Klemmen vorsichtig handhaben.

#### Grundlegende Montagehinweise:

- Controller und Klemmen des NivuLink Compact direkt auf eine Tragschiene gemäß EN 50022 (TS 35) aufrasten.
- Verbindung: Nut- und Feder-System.
- Automatische Verriegelung für sicheren Halt auf der Tragschiene.

#### Konstruktion der Klemmen:

- Alle Klemmen haben an der rechten Seite Nuten zur Aufnahme von Messerkontakten.
- Bei einigen Klemmen sind die Nuten oben verschlossen. In diese Klemmen können keine Klemmen von rechts oben gesteckt werden, die einen linksseitigen Messerkontakt haben. Diese mechanische Kodierung hilft dabei, Projektierungsfehler zu vermeiden, die zur Zerstörung der Komponenten führen können.

#### Montagereihenfolge:

- 1. Controller
- Klemmen entsprechend der Projektierung
   Bei der Montage beachten: Klemmen immer von rechts und von oben stecken, um Projektierungsfehler zu erkennen und zu vermeiden.
   Grundsätzliche Reihenfolge der Klemmen:
  - a) intelligente Eingangsklemmen
  - b) analoge Eingangsklemmen
  - c) digitale Eingangsklemmen
  - d) intelligente Ausgangsklemmen
  - e) analoge Ausgangsklemmen
  - f) digitale Ausgangsklemmen
- 3. **Busabschluss:** Mit einer Bus-Endklemme abschließen, um eine ordnungsgemäße Datenübertragung zu gewährleisten.

# 7.6 Montage Controller

### VORSICHT

### Gefahr von Geräteschaden

durch Arbeiten unter Spannung.

• Die Spannungsversorgung abschalten, bevor Sie an den Geräten arbeiten.

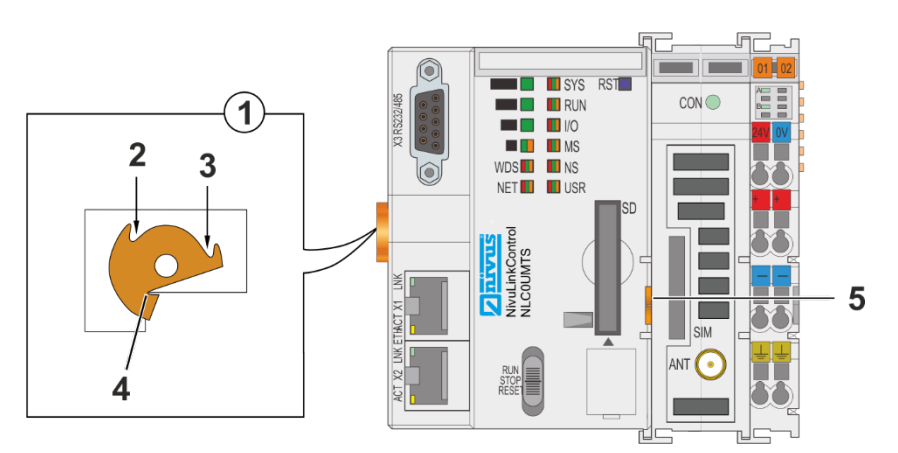

- 1 Draufsicht Verriegelungsscheibe
- 2 Verriegelung fixieren
- 3 Verriegelung lösen
- 4 Nase der Verriegelungsscheibe
- 5 Entriegelungslasche

#### Abb. 7-7 Verriegelung des Controllers

#### Controller einfügen:

- Controller auf der Trageschiene positionieren. Wenn Sie den Controller gegen einen bereits vorhandenen Controller austauschen: Controller so positionieren, dass Nut und Feder zur nachfolgenden Klemme verbunden sind.
- 2. Controller auf die Trageschiene aufrasten.
- 3. Mit einer Schaubendreherklinge die Verriegelungsscheibe so drehen, dass die Nase hinter der Trageschiene einrastet (siehe *Abb. 7-7*).
  - $\rightarrow$  Der Controller ist auf der Trageschiene gegen Verkanten gesichert.
- → Wenn der Controller eingerastet ist, dann sind die elektrischen Verbindungen der Datenkontakte und (soweit vorhanden) der Leistungskontakte zur gegebenenfalls nachfolgenden Klemme hergestellt.

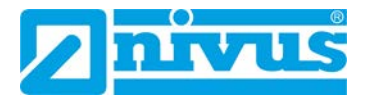

# 8 Installation

## 8.1 Allgemeines zur Installation

### Beachten Sie folgende Hinweise zur Installation:

- Die Installation sollte nur von fachkundigem und entsprechend ausgebildetem Personal vorgenommen werden.
- Für die elektrische Installation die gesetzlichen Bestimmungen des Landes einhalten (in Deutschland z. B. VDE 0100).
- Weitergehende gesetzliche Normen, Vorschriften und technische Regelwerke beachten.
- Vor dem Anlegen der Betriebsspannung die Installation vollständig durchführen und auf Richtigkeit überprüfen.

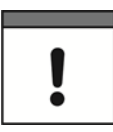

#### Wichtige Montagehinweise

- Achten Sie auf eine sachgemäße Montage.
- Befolgen Sie bestehende gesetzliche bzw. betriebliche Richtlinien.
- Unsachgemäße Handhabung kann zu Verletzungen und/oder Beschädigungen an den Geräten führen.

## 8.2 Hinweise zur Vermeidung elektrostatischer Entladungen (ESD)

Wenn Anschlüsse an den NivuLink Compact gelegt werden, müssen die folgenden Warnungen und Hinweise ebenso beachtet werden, wie Warnungen und Hinweise, die in den einzelnen Kapiteln zu finden sind.

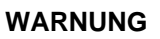

#### Stromschlagefahr

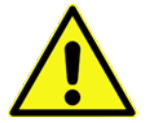

 Trennen Sie das Gerät vom Stromnetz bevor Sie mit Wartungs-, Reinigungsund/oder Reparaturarbeiten (nur durch Fachpersonal) beginnen.

Die empfindlichen elektronischen Komponenten im Geräteinneren können durch statische Elektrizität beschädigt werden, was zu Beeinträchtigungen der Geräteleistung bis hin zum Ausfall des Geräts führen kann. Die NIVUS GmbH empfiehlt die folgenden Schritte zur Vermeidung von Beschädigungen des Geräts durch elektrostatische Entladungen:

- Leiten Sie eventuell auf Ihrem Körper vorhandene statische Elektrizität ab, bevor Sie elektronische Komponenten des Geräts (wie z. B. Leiterplatten und die Komponenten darauf) berühren. Hierzu können Sie eine geerdete metallische Oberfläche berühren, wie etwa den Gehäuserahmen eines Geräts oder ein Metallrohr.
- Vermeiden Sie unnötige Bewegungen, um den Aufbau statischer Ladungen zu vermindern.
- Transportieren Sie statisch-empfindliche Komponenten in antistatischen Behältnissen oder Verpackungen.

- Tragen Sie ein Antistatik-Armband, das über ein Kabel geerdet ist, um Ihren Körper zu entladen und von statischer Elektrizität freizuhalten.
- Fassen Sie Komponenten, die gegen Aufladungen empfindlich sind, nur in einem Antistatik-Arbeitsbereich an. Verwenden Sie, falls möglich, antistatische Fußbodenbeläge und Arbeitsunterlagen.

## 8.3 Leiter an CAGE CLAMP® anschließen

## VORSICHT

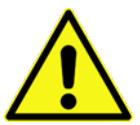

Der für die Feldversorgung aufgenommene Strom darf bis zu 10 A betragen. Die Leiterquerschnitte müssen der maximalen Strombelastung über alle zu versorgenden Eingangs-/ Ausgangsklemmen genügen.

#### Beim Anschluss beachten:

 CAGE CLAMP®-Anschlüsse von WAGO sind für ein-, mehr- oder feindrahtige Leiter ausgelegt.

Leiterquerschnitte entsprechend der Strombelastung wählen!

- Nur einen Leiter pro CAGE CLAMP® anschließen.
- Wenn mehrere Leiter auf einen Anschluss gelegt werden müssen, dann verbinden Sie diese in einer vorgelagerten Verdrahtung, z. B. mit WAGO-Durchgangsklemmen.

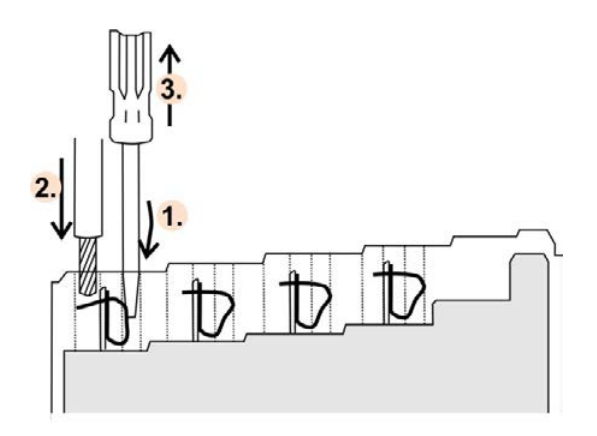

Abb. 8-1 Leiter an CAGE CLAMP® anschließen

#### Vorgehensweise:

- 1. Das Betätigungswerkzeug in die Öffnung der CAGE CLAMP® oberhalb des Anschlusses einführen.
  - → Die CAGE CLAMP® wird geöffnet.
- 2. Den Leiter in die entsprechende Anschlussöffnung einführen.
- 3. Das Betätigungswerkzeug wieder entfernen.
  - $\rightarrow$  Die CAGE CLAMP® wird verschlossen und der Leiter ist festgeklemmt.

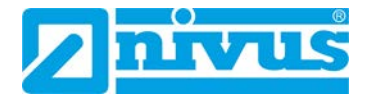

## 8.4 Einspeisekonzept

### 8.4.1 Absicherung der Elektronikversorgung

### VORSICHT

#### T Elektronikversorgung nur mit geeigneter Absicherung versorgen!

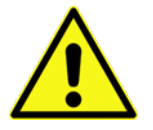

Die Elektronikversorgung des Controllers darf nur an die Anschlüsse **1** und **5** über eine Sicherung 2 A, träge angeschlossen werden. Bei höheren Strömen kann die Elektronik beschädigt werden.

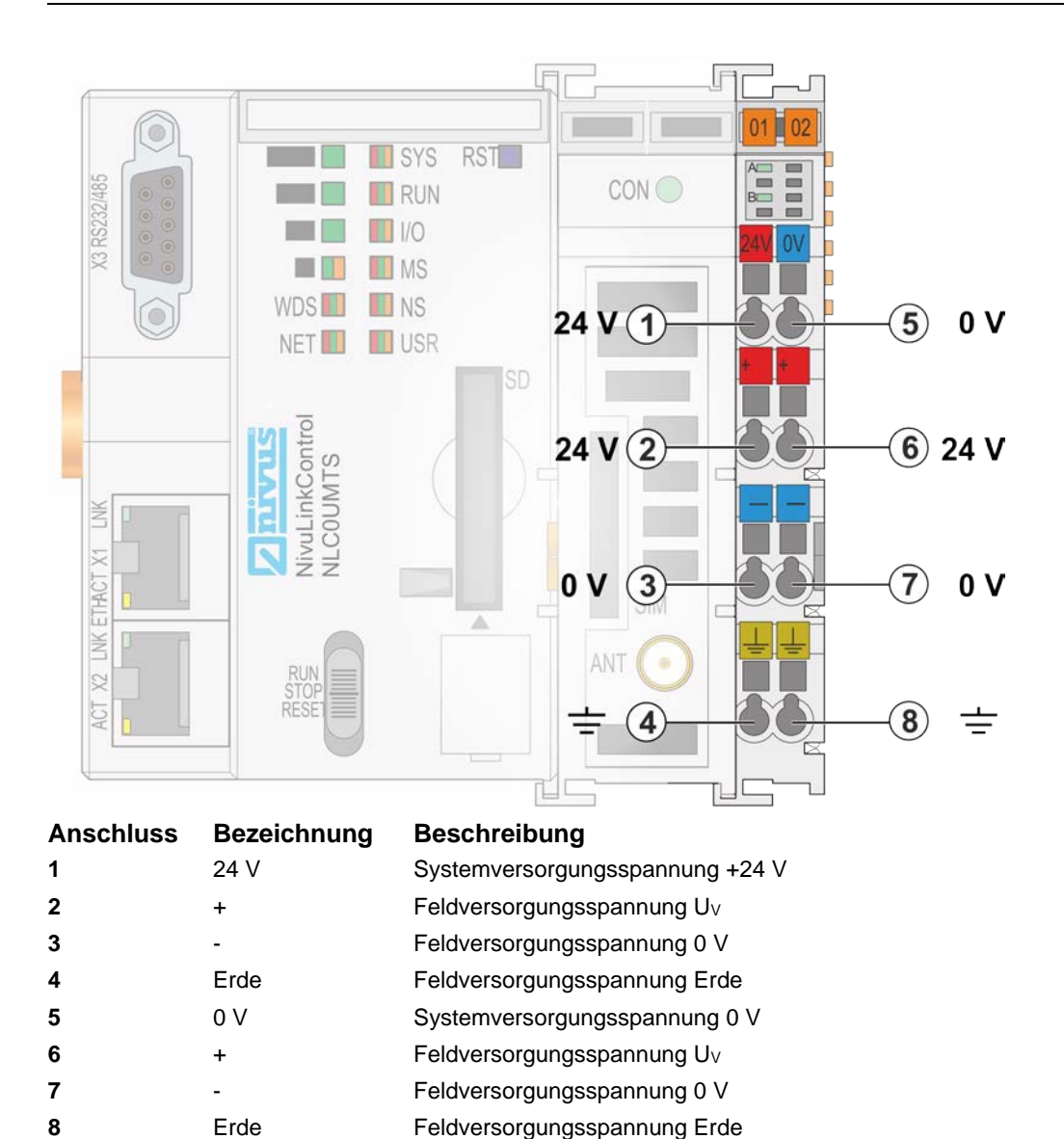

Abb. 8-2

Absicherung der Elektronikversorgung

### 8.4.2 Potentialausgleich

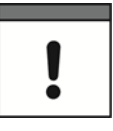

#### Für Potentialausgleich Potentialeinspeisemodul verwenden!

Wenn Sie den unteren Leistungskontakt für Potentialausgleich beispielsweise zwischen Schirmanschlüssen verwenden wollen und einen zusätzlichen Abgriff für dieses Potential benötigen, dann setzen Sie hinter dem WAGO-Netzteilfilter 750-626 ein zusätzliches WAGO-Potentialeinspeisemodul 750-601/602/610 ein.

## 8.5 NLC0CLOG, NLC0CLOGP und NLC0CLOGS

Kommunikationsmöglichkeiten der Geräte NLC0CLOG, NLC0CLOGP und NLC0CLOGS:

| Kommunikationspartner                                                                                             | ETHERNET-<br>Schnittstelle | Konfiguration NLC                                       |
|----------------------------------------------------------------------------------------------------|----------------------------|---------------------------------------------------------|
| Maximal 6 NivuFlow Messumformer mit<br>je1 Messstelle <b>oder</b> 3 NivuFlow Messumformer<br>mit je 3 Messstellen | Port X1                    | NLC siehe Kap. <i>11.3</i><br>NF siehe Kap. <i>11.2</i> |
| NivuCam                                                                                                    | Port X2                    | Keine (Plug & Play)                                     |

#### Tab. 8-1 NLC0CLOG, NLC0CLOGP und NLC0CLOGS: Kommunikationsmöglichkeiten

Alle weiteren Informationen zur Kommunikation mit NivuFlow Messumformern siehe Kap. 11

### 8.5.1 Analoge Eingänge

#### 8.5.1.1 Anschlussdiagramm

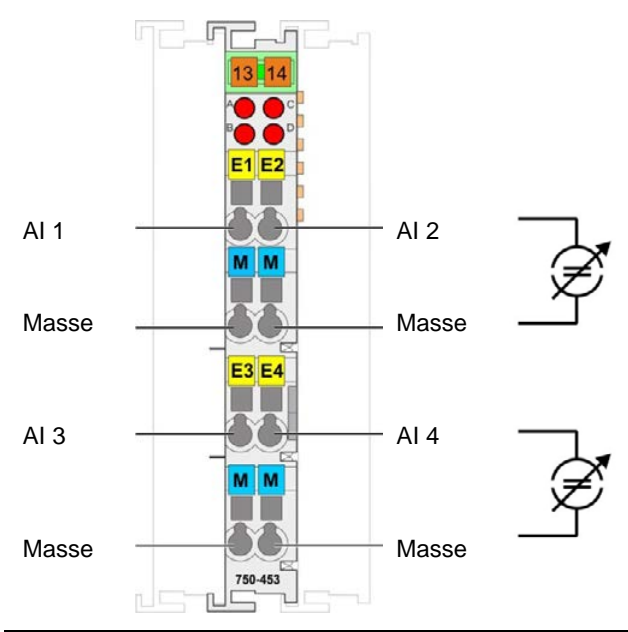

Alle angegebenen Massepotentiale beziehen sich auf dasselbe Massepotential, und sind nicht individuell für den einzelnen Analogeingang.

Abb. 8-3 Anschlussdiagramm analoge Eingänge

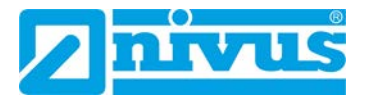

#### Bei der Installation beachten:

• Analogeingänge immer im Z auflegen

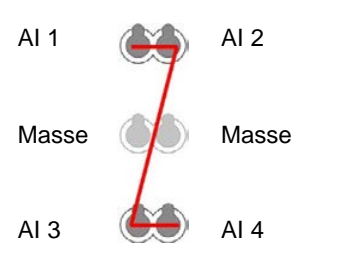

Abb. 8-4 Analogeingänge auflegen

### 8.5.1.2 Anschlussbeispiele

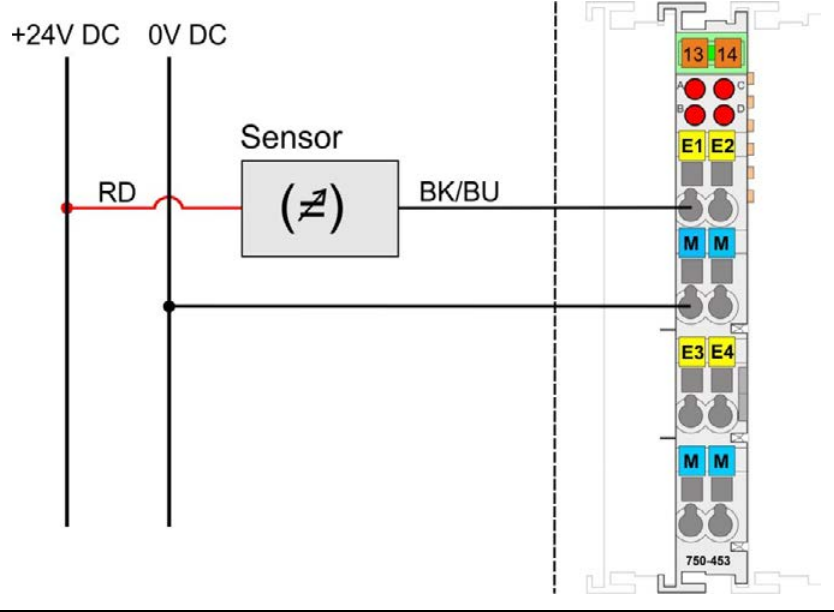

Abb. 8-5 Anschluss einer 2-Leiter-Sonde (z. B. Drucksonde, i-Sensor) an NLC0CLOG

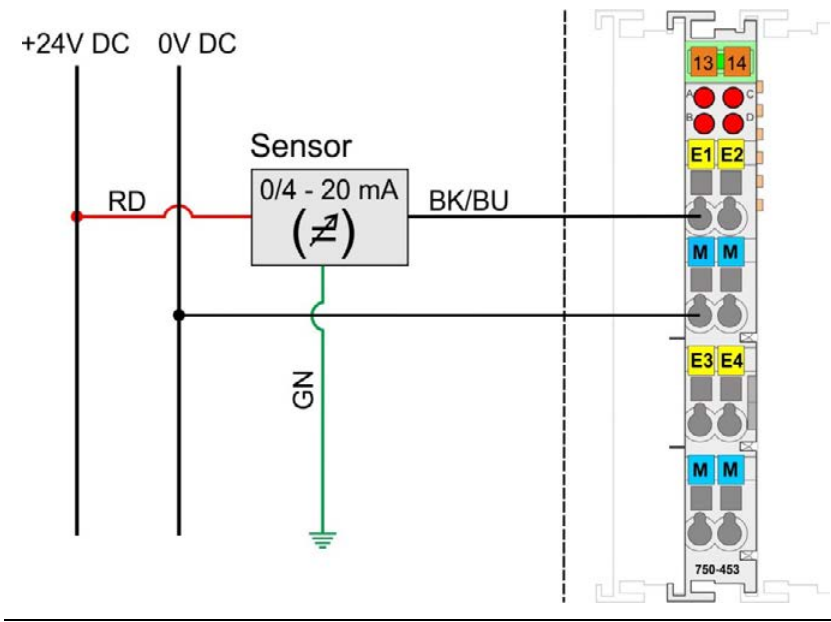

Abb. 8-6 Anschluss einer 3-Leiter-Sonde an NLC0CLOG

### 8.5.1.3 Schirmung

#### Allgemein

Der Einsatz geschirmter Kabel verringert elektromagnetische Einflüsse und erhöht damit die Signalqualität. Messfehler, Datenübertragungsfehler und Störung durch Überspannung können vermieden werden.

#### Kabelschirm mit Erdpotential verbinden!

Eine durchgängige Schirmung ist zwingend erforderlich, um die technischen Angaben bezüglich der Messgenauigkeit zu gewährleisten. Stellen Sie die Verbindung zwischen Kabelschirm und Erdpotential bereits am Einlass des Schrankes bzw. Gehäuses her. Dies ermöglicht es, eingestreute Störungen abzuleiten und von den darin befindlichen Geräten fern zu halten.

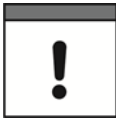

#### Verbessern der Schirmung durch großflächige Auflage!

Eine verbesserte Schirmung wird erreicht, wenn die Verbindung zwischen Schirm und Erdpotential niederohmig ist. Legen Sie zu diesem Zweck den Schirm großflächig auf, z. B. unter Verwendung des WAGO-Schirm-Anschlusssystems. Dies wird insbesondere für Anlagen mit großer Ausdehnung empfohlen, bei denen Ausgleichsströme fließen oder hohe impulsförmige Ströme (z. B. ausgelöst durch atmosphärische Entladung), auftreten können.

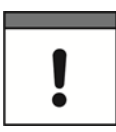

#### Daten- und Signalleitungen von Störquellen fernhalten!

Verlegen Sie Daten- und Signalleitungen getrennt von allen Starkstrom führenden Kabeln und anderen Quellen hoher elektromagnetischer Emission (z. B. Frequenzumrichter oder Antriebe).

#### Busleitungen

Die Schirmung der Busleitung ist in den jeweiligen Aufbaurichtlinien und Normen des Bussystems beschrieben.

#### Signalleitungen

Die Busklemmen für Analogsignale sowie einige Schnittstellen-Busklemmen besitzen Anschlussklemmen für den Schirm.

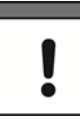

#### Geschirmte Signalleitungen verwenden!

Verwenden Sie für analoge Signale sowie an Busklemmen, welche über Anschlussklemmen für den Schirm verfügen, ausschließlich geschirmte Signalleitungen. Nur so ist gewährleistet, dass die für die jeweilige Busklemme angegebene Genauigkeit und Störfestigkeit auch bei Vorliegen von auf das Signalkabel einwirkenden Störungen erreicht werden.

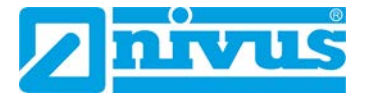

#### WAGO-Schirm-Anschlusssystem

Das WAGO-Schirm-Anschlusssystem besteht aus Schirm-Klemmbügeln, Sammelschienen und diversen Montagefüßen. Mit diesen können viele verschiedene Aufbauten realisiert werden.

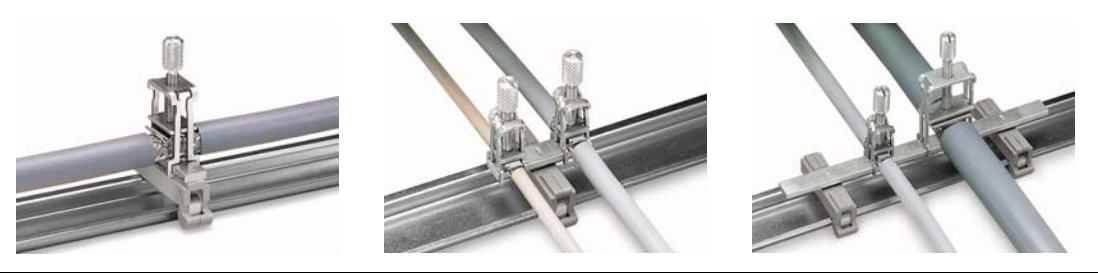

Abb. 8-7 Beispiel WAGO-Schirm-Anschlusssystem

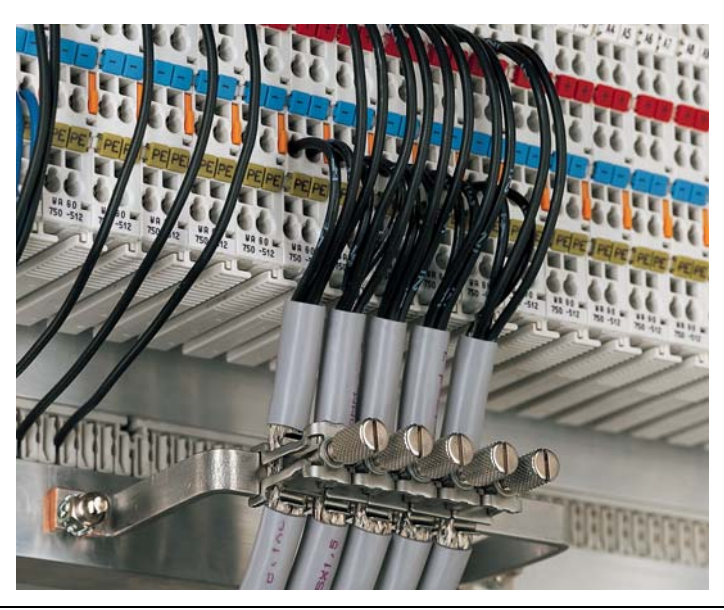

Abb. 8-8 Anwendung des WAGO-Schirm-Anschlusssystems

### 8.5.2 Digitale Eingänge

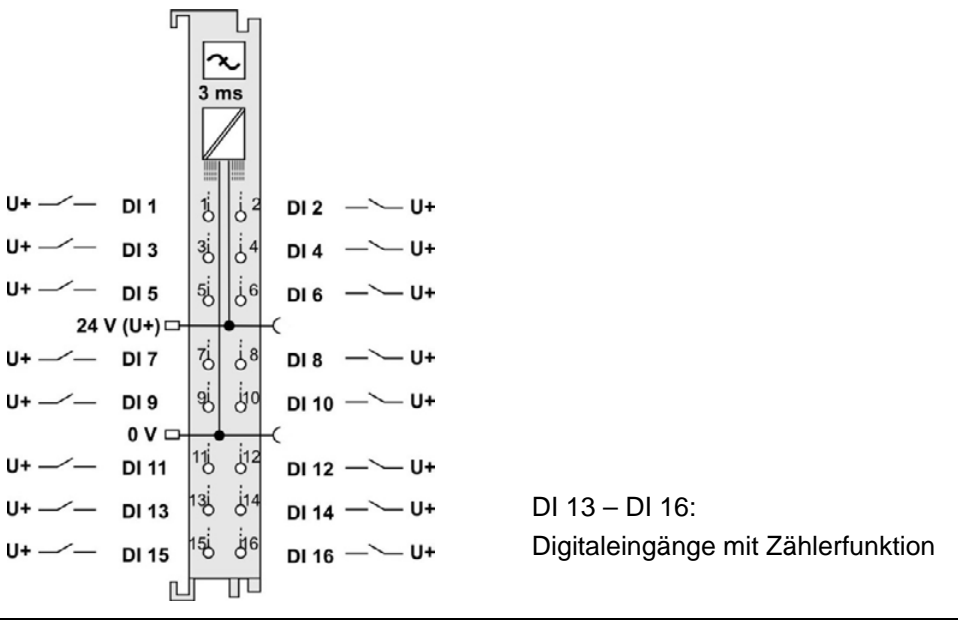

Abb. 8-9 Anschlussdiagramm digitale Eingänge

Hinweis: Das Potential muss dasselbe sein wie das der Feldversorgungsspannung.

### 8.5.3 Analoge Ausgänge

(Nur für Art. NLC0CLOGP)

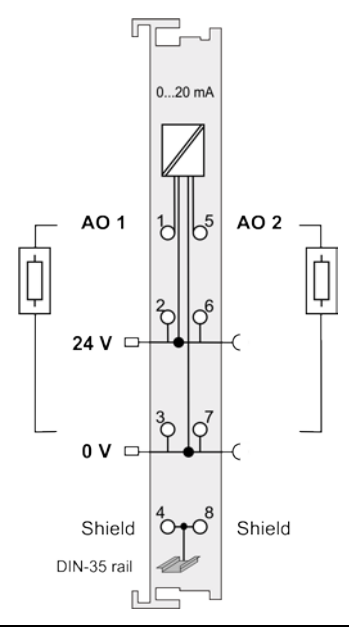

Abb. 8-10 Anschlussdiagramm analoge Ausgänge

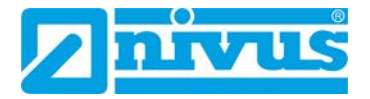

# 8.5.4 Digitale Ausgänge

(Nur für Art. NLC0CLOGP)

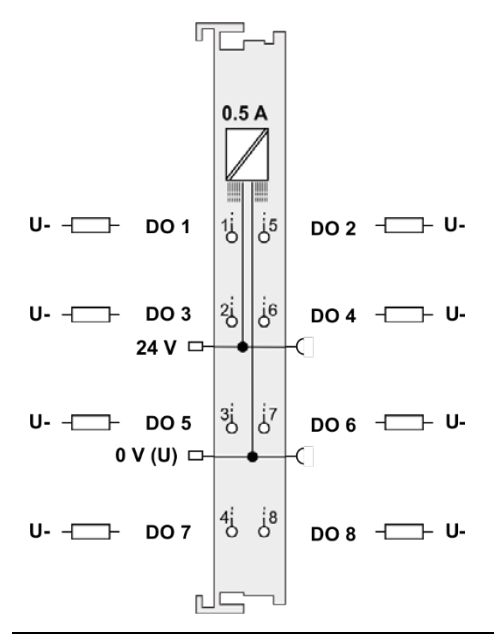

Abb. 8-11 Anschlussdiagramm digitale Ausgänge

## 8.6 NLC0CS70

Kommunikationsmöglichkeiten des Gerätes NLC0CS70:

| Kommunikationspartner                     | ETHERNET-<br>Schnittstelle | Konfiguration          |
|-------------------------------------------|----------------------------|------------------------|
| S7 SPS mit definiertem Adressbereich im   | Port X1                    | Siehe nachfolgende In- |
| DB100                                     |                            | formationen            |
| Maximal 6 NivuFlow Messumformer mit je    | Port X1                    | NLC siehe Kap. 11.3    |
| 1 Messstelle oder 3 NivuFlow Messumformer |                            | NF siehe Kap. 11.2     |
| mit je 3 Messstellen                      |                            |                        |
| NivuCam                                   | Port X2                    | Keine (Plug & Play)    |

Tab. 8-2 NLC0CS70: Kommunikationsmöglichkeiten

Alle weiteren Informationen zur Kommunikation mit NivuFlow Messumformern siehe Kap. 11

Folgende Einstellungen sind vorkonfiguriert und können nicht verändert werden:

| Einstellung         |                                                                  | Übertragung an NIVUS WebPortal                                                                               |
|---------------------|------------------------------------------------------------------|----------------------------------------------------------------------------------------------------|
| S7 SPS IP-Adresse:  | 192.168.1.99                                                     |                                                                                                    |
| Datenbaustein       | DB 100                                                           |                                                                                                    |
| 32x Digitaleingänge | Byteweise:<br>DBB0, DBB1, DBB2,<br>DBB3                          | Die übertragenen Bytes werden im<br>NIVUS WebPortal in Bits zerlegt, also<br>DI00 = DBB0.0; DI01 = DBB0.1; … |
| 7x Messwerte        | Wortweise: DBW4,<br>DBW6, DBW8, DBW10,<br>DBW12, DBW14,<br>DBW16 | Übertragung in 0-65535 Digits                                                                                |

Tab. 8-3 NLC0CS70 Voreinstellungen

Kommunikation zur SPS herstellen:

- Per ETHERNET: Netzwerkkabel und ETHERNET-Schnittstelle X1 am NivuLink Compact verwenden. Wenn X1 belegt ist, einen Hutschienen-Switch verwenden.
- **Oder** per MPI: TCP/IP-Adapter verwenden (erhältlich über NIVUS auf Anfrage).

Um die Kommunikation zwischen dem NLC0CS70 und einer S7 SPS herstellen zu können, müssen Sie im TIA-Portal folgende Einstellungen vornehmen:

- Optimierter Bausteinzugriff deaktivieren.
- Datenbaustein anlegen bis mindestens DB100 DBW16 (siehe Tab. 8-3).
   Alle genannten Datenpunkte müssen lesbar sein, auch wenn sie nicht genutzt werden.
- Kommunikation mit der CPU der SPS (keine Kommunikationsbaugruppe).
- An S7 über TCP/IP (kein Profi-Net, entsprechenden ETHERNET-Port wählen).
- Unter Schutz & Security > Verbindungsmechanismen den Zugriff über PUT/GET-Kommunikation durch entfernten Partner erlauben.

#### Watchdog-Funktion zur Überwachung der Verbindung zur S7 SPS

Die Überwachung der Verbindung erfolgt auf der S7 SPS über DB100\_DBB3.7. Es wird erwartet, dass DB100\_DBB3.7 innerhalb einer Minute toggelt, also den Zustand zwischen 0 und 1 ändert (01010101...). Wenn sich der Zustand länger als eine Minute nicht ändert, dann wird am NIVUS WebPortal über Collection 0 Bit 6 eine Verbindungsstörung zur SPS gemeldet.

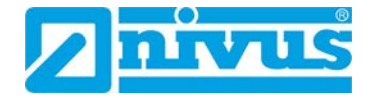

## 8.7 NLC0CNF0

Kommunikationsmöglichkeiten des Gerätes NLC0CNF0:

| Kommunikationspartner                         | ETHERNET-<br>Schnittstelle | Konfiguration       |
|-----------------------------------------------|----------------------------|---------------------|
| Maximal 6 NivuFlow Messumformer mit je        | Port X1                    | NLC siehe Kap. 11.3 |
| 1 Messstelle oder 3 NivuFlow Messumformer mit |                            | NF siehe Kap. 11.2  |
| je 3 Messstellen                              |                            |                     |
| NivuCam                                       | Port X2                    | Keine (Plug & Play) |

Tab. 8-4 NLC0CNF0: Kommunikationsmöglichkeiten

Alle weiteren Informationen zur Kommunikation mit NivuFlow Messumformern siehe Kap. 11

# 9 Inbetriebnahme

## 9.1 Hinweise an den Benutzer

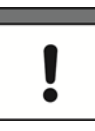

#### Erforderliche Dokumentationen

Für die Inbetriebnahme des Gesamtsystems sind eventuell die Anleitungen folgender Zubehörteile hinzuzuziehen:

• WAGO-Handbücher I/O-System 750

Beachten Sie die nachfolgenden Benutzungshinweise, bevor Sie den NivuLink Compact anschließen und in Betrieb nehmen.

Diese Betriebsanleitung enthält alle Informationen, die zum Anschluss des NivuLink Compact erforderlich sind. Die Anleitung wendet sich an qualifiziertes Fachpersonal. Einschlägiges Wissen in den Bereichen Mess-, Automatisierungs-, Regelungs- und Informationstechnik sind Voraussetzungen für die Inbetriebnahme des NivuLink Compact.

Die Inbetriebnahme des gesamten Messsystems darf erst nach Fertigstellung und Prüfung der Installation erfolgen. Vor der Inbetriebnahme ist das Studium der Anleitungen erforderlich.

## 9.2 Einschalten des Controllers

#### Vor dem Einschalten des Controllers überprüfen, dass

- der Controller ordnungsgemäß montiert ist (siehe Kapitel 7),
- alle benötigten Datenleitungen (siehe Kapitel 8) an die entsprechenden Schnittstellen angeschlossen und mit den an den Steckverbindern vorhanden Arretierungsschrauben befestigt sind,
- die Elektronik- und Feldversorgung angeschlossen ist (siehe Kapitel 8.4),
- die Bus-Endklemme (NIVUS Art-Nr. NLC07506000) gesteckt ist (siehe Kapitel 7.5),

- ein angemessener Potentialausgleich an Ihrer Maschine/Anlage durchgeführt wurde (siehe Kapitel *8.4.2*) und
- die Schirmung ordnungsgemäß durchgeführt wurde (Kapitel 8.5.1.3).

#### Controller und die angeschlossenen Klemmen einschalten:

• Am Netzteil die Versorgungsspannung einschalten.

Die Anzeige-LEDs für die Versorgung (siehe *Abb. 5-4*) zeigen den Verlauf des Bootvorganges. Wenn das System korrekt gestartet wird, dann treten nacheinander folgende Reaktionen ein:

|    | LED  | Status                         | Bedeutung                                                                                                    |
|----|------|--------------------------------|----------------------------------------------------------------------------------------------------|
| 1. | Alle | Gelb, kurz<br>aufblin-<br>kend | Der Controller wurde gestartet.                                                                                                    |
| 2. | SYS  | Gelb                           | Gerät befindet sich im Anlauf/Bootvorgang und der Reset-<br>Taster ist nicht gedrückt.<br>Das Laufzeitsystem <b>e!</b> RUNTIME wird gestartet. |
| 3. | SYS  | Grün                           | Der Systemstart wurde erfolgreich durchgeführt, das Gerät                                                                                      |
| 4. | I/O  | Grün                           | ist betriebsbereit.                                                                                                    |
| 5. | RUN  | Grün                           | Im Controller ist ein ausführbares IEC-61131-3-Programm gespeichert und dieses wurde gestartet.                                                |

Tab. 9-1 LED-Anzeige beim Bootvorgang

Wenn kein ausführbares Programm im Controller gespeichert ist oder wenn der Betriebsartenschalter auf STOP steht, dann wird dies ebenfalls durch RUN-LED angezeigt (siehe Kapitel 5.4).

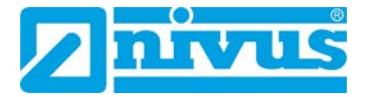

### 9.3 Netzwerkeinstellungen

Die IP-Adresse des Controllers ist fest eingestellt.

Damit der Host-PC mit dem Controller über das ETHERNET-Netzwerk kommunizieren kann, müssen sich beide im gleichen Subnetz befinden.

Sie haben 2 Möglichkeiten, um das zu erreichen:

#### Möglichkeit 1 (von NIVUS empfohlen):

- 1. Die IP-Adresse des Host-PCs ermitteln (siehe Kapitel 9.3.2).
- 2. Ggf. die IP-Adresse des Host-PCs an die festeingestellte IP-Adresse des Controllers anpassen (siehe Kapitel 9.3.1 und 9.3.3).

#### Möglichkeit 2:

- 1. Die IP-Adresse des Host-PCs ermitteln (siehe Kapitel 9.3.2).
- 2. Ggf. die festeingestellte IP-Adresse des Controllers an die IP-Adresse des Host-PCs anpassen (siehe Kapitel 10.4).

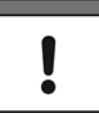

#### Wichtiger Hinweis

Wenn Sie die IP-Adresse des Controllers ändern, dann ist **keine Kommunikation** möglich mit S7 SPS, NivuFlow-Messumformern und NivuCam.

### 9.3.1 IP-Adressen NivuLink Compact und Host-PC

#### NivuLink Compact:

Im Auslieferungszustand des Controllers ist für die ETHERNET-Schnittstellen Port X1 und Port X2 folgende IP-Adressierung fest eingestellt:

| Ethernet-Schnittstelle | Voreinstellung |
|------------------------|----------------|
| X1                     | 192.168.1.111  |
| X2                     | 192.168.3.123  |

 Tab. 9-2
 Voreingestellte IP-Adressierungen der Ethernet-Schnittstellen

**Hinweis:** Die ETHERNET-Schnittstelle Port X2 ist vorgesehen für den Anschluss der NivuCam (gilt für alle Gerätevarianten außer NLC0CLOGS). Die NivuCam läuft über die ETHERNET-Schnittstelle Port X2 Plug & Play.

#### Host-PC:

Die festeingestellte IP-Adresse des Controllers ist 192.168.1.111 und der Host-PC müssen sich im selben Subnetz befinden. Das heißt, bei der Netzmaske 255.255.255.0 müssen die ersten 3 Stellen Ihres Host-PCs mit denen des Controllers übereinstimmen und die letzten Stellen müssen unterschiedlich sein. Daraus ergibt sich für den Host-PC folgender Adressraum:

| IP-Adresse Controller | Subnetzadressraum für den Host-PC          |
|-----------------------|--------------------------------------------|
| <b>192.168.1</b> .111 | <b>192.168.1</b> .00 <b>192.168.1</b> .254 |
|                       | außer <b>192.168.1</b> .111                |

Tab. 9-3 Netzmaske 255.255.255.0: IP-Adressierung des Host-PCs

### 9.3.2 IP-Adresse des Host-PC ermitteln

Bevor Sie auf den Controller zugreifen können, müssen Sie die IP-Adresse des Host-PCs ermitteln. Der folgende Ablauf beschreibt die Vorgehensweise im Betriebssystem Microsoft Windows®.

#### Vorgehensweise:

- 1. Eingabeaufforderung aufrufen:
  - a) In das Suchfeld in der Taskleiste "cmd" eingeben.

| E 🔎 cmd |
|---------|
|---------|

- b) Mit [Enter] bestätigen.
- → Die Eingabeaufforderung öffnet sich.
- 2. IP-Adresse des Host-PC ermitteln:
  - a) Den Befehl "ipconfig" eingeben und mit [Enter] bestätigen.

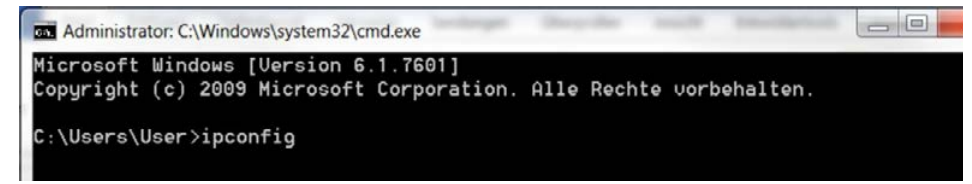

- → Die Windows-IP-Konfiguration wird aufgerufen
- b) Bis zur Gruppe "Ethernet-Adapter LAN-Verbindung" scrollen

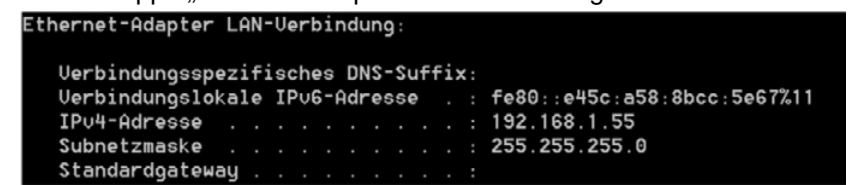

- → Die IP-Adresse des Host-PCs, Subnetzmaske und das Standard-Gateway mit den dazugehörigen Parametern werden angezeigt.
- 3. Eingabeaufforderung schließen.

#### Nächster Schritt:

• Ggf. die IP-Adresse des Host-PCs anpassen.

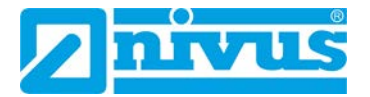

### 9.3.3 IP-Adresse des Host-PCs anpassen

Der folgende Ablauf beschreibt, wie Sie die IP-Adresse des Host PCs unter dem Betriebssystem Microsoft Windows® an die IP-Adresse des Controllers anpassen.

#### Vorgehensweise:

- Mit der linken Maustaste auf das Windows-Symbol im Bildschirm unten links klicken.
   → Das Windows-Startmenü öffnet sich.
- 2. Systemsteuerung > Netzwerk und Internet > Netzwerk- und Freigabecenter öffnen
- 3. Adaptereinstellungen ändern auswählen.
  - $\rightarrow$  Die Netzwerkverbindungen werden aufgerufen.
- 4. Netzwerkverbindung mit Rechtsklick auswählen.
- → Das Kontextmenü öffnet sich.
- 5. Eigenschaften auswählen.
  - $\rightarrow$  Die Verbindungeigenschaften werden geöffnet.
- 6. Internetprotokoll Version 4 (TCP/IPv4) mit Doppelklick auswählen.
  - → Die Eigenschaften des Internetprotokolls Version 4 (TCP/IPv4) werden geöffnet.

| agement                                                                                                    |                                                                                                    |   |
|----------------------------------------------------------------------------------------------------|----------------------------------------------------------------------------------------------------|---|
| IP-Einstellungen können automatis<br>Netzwerk diese Funktion unterstüt<br>den Netzwerkadministrator, um di<br>beziehen. | sch zugewiesen werden, wenn das<br>zt. Wenden Sie sich andernfalls a<br>e geeigneten IP-Einstellungen zu | 1 |
| IP-Adresse automatisch bezi                                                                                             | ehen                                                                                                    |   |
| Folgende IP-Adresse verwen                                                                                              | den:                                                                                                    |   |
| IP-Adresse:                                                                                                    | 192.168.1.51                                                                                             |   |
| Subnetzmaske:                                                                                                    | 255.255.255.0                                                                                            |   |
| Standardgateway:                                                                                                    |                                                                                                    |   |
| DNS-Serveradresse automat                                                                                               | isch beziehen                                                                                            |   |
| Folgende DNS-Serveradress                                                                                               | en verwenden:                                                                                            |   |
| Bevorzugter DNS-Server:                                                                                                 | • • •                                                                                                    |   |
| Alternativer DNS-Server:                                                                                                |                                                                                                    |   |
| Einstellungen beim Beender                                                                                              | überprüfen                                                                                               |   |
|                                                                                                    | Erweitert.                                                                                               |   |

- 7. Folgende IP-Adresse verwenden aktivieren.
- In das Eingabefeld IP-Adresse die neue IP-Adresse des Host-PCs "192.198.1. xxx" eingeben.
- 9. In das Eingabefeld **Subnetzmaske** "255.255.255.0" eingeben
- 10. Auf OK klicken.
  - → Die Eigenschaften des Internetprotokolls Version 4 (TCP/IPv4) werden geschlossen.
- 11. In den Verbindungeigenschaften auf OK klicken.
  - $\rightarrow$  Die Verbindungeigenschaften werden geschlossen.
- → Die IP-Adresse des Host-PCs ist geändert.

## 9.4 Ausschalten / Neustart des Controllers

#### Controller ausschalten:

• Versorgungsspannung abschalten.

### Controller neu starten:

- 1. Den Betriebsartenschalter in die RUN- oder STOP-Position bringen.
- 2. Den Reset-Taster (RST) länger als 1 Sekunde aber kürzer als 8 Sekunden betätigen.
  - $\rightarrow$  Die Ausführung wird durch ein kurzes grünes Aufleuchten aller LEDs signalisiert.

Oder

- 1. Den Controller ausschalten (Spannungsversorgung trennen).
- 2. Den Controller wieder einschalten.

## 9.5 Reset-Funktionen

Mit dem Betriebsartenschalter können Sie verschiedene Reset-Funktionen auslösen.

- ⇒ Position Betriebsartenschalter siehe Abb. 5-1
- ⇒ Beschreibung Betriebsartenschalter siehe Kapitel 5.5

### 9.5.1 Warmstart-Reset

#### Laufzeitsystem e!RUNTIME

Bei einem Warmstart-Reset werden alle *e*!*RUNTIME*-Applikationen zurückgesetzt. Alle globalen Daten werden auf ihre Initialisierungswerte gesetzt.

#### Warmstart-Reset durchführen:

- 1. Den Betriebsartenschalter in die Reset-Position bringen und dort länger als 2 Sekunden aber kürzer als 7 Sekunden halten.
- 2. Betriebsartenschalter loslassen.
  - → Die Ausführung wird durch ein kurzes Erlöschen der roten "RUN"-LED signalisiert.

### 9.5.2 Kaltstart-Reset

#### Laufzeitsystem e!RUNTIME

Bei einem Kaltstart-Reset werden alle **e***!RUNTIME*-Applikationen zurückgesetzt. Alle globalen Daten und die Retain-Variablen werden auf ihre Initialisierungswerte gesetzt.

#### Kaltstart-Reset durchführen:

- 1. Den Betriebsartenschalter in die Reset-Position bringen und dort länger als 7 Sekunden halten.
  - → Nach 7 Sekunden wird die Ausführung durch ein längeres Erlöschen der roten "RUN"-LED signalisiert.
- 2. Betriebsartenschalter loslassen.

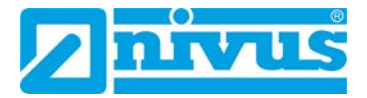

# **10 Konfiguration mittels Web-Based Management (WBM)**

Das Web-Based Management (WBM) dient zur Konfiguration des Controllers. Sie können auf das WBM über einen Internet-Browser zugreifen.

Empfehlung von NIVUS: Google Chrome verwenden.

In den folgenden Abschnitten finden Sie alle nötigen Informationen für die Inbetriebnahme des NivuLink Compact mittels WBM.

## **10.1 Grundlegende Hinweise**

#### Wenn Sie in Ihrem Browser Cookies deaktiviert haben, dann beachten Sie folgendes:

Sie können weiter das WBM benutzen, solange Sie sich direkt darin bewegen. Wenn Sie jedoch die Webseite einmal komplett neu laden (z. B. mit F5), dann hat der Browser keine Möglichkeit, die Daten Ihrer Log-in-Session abzuspeichern. In diesem Fall müssen Sie sich neu einloggen.

#### Bei der Ausführung eines CODESYS-Programmes beachten:

Wenn der Controller durch ein CODESYS-Programm ausgelastet ist, kann dies zu einer verlangsamten Verarbeitung im WBM führen. Unter Umständen werden deshalb Time-out-Fehler gemeldet. Es ist deshalb sinnvoll, vor umfangreichen Konfigurationen über das WBM die CODESYS-Applikation zu stoppen.

### 10.2 WBM aufrufen

#### Voraussetzung:

• Der Controller ist eingeschaltet (siehe Kapitel 9.2).

#### Vorgehensweise:

- Den Controller über die ETHERNET-Schnittstelle X1 und dem ETHERNET-Netzwerk mit Ihrem PC verbinden.
   Wenn X1 belegt ist (z. B. f
  ür NF oder DSL-Router): Einen Hutschienen-Switch verwenden.
- 2. Internet-Browser auf dem PC öffnen (Empfehlung: Google Chrome).
- 3. In die Adresszeile <u>https://192.168.1.111/</u> eingeben und mit [Enter] bestätigen.
- → Wenn die Verbindung zum Controller aufgebaut werden konnte, dann öffnet sich das Anmeldefenster des WBM.

| Hostname: PFC200V3-499<br>Description: WAGO 750-82 | EC8<br>17 PFC200 G2 |
|----------------------------------------------------|---------------------|
| Username                                           |                     |
| Password                                           |                     |
|                                                    | Guest               |

- 4. In das Eingabefeld **Username** den Benutzernamen "user" eingeben.
- 5. In das Eingabefeld **Password** das Passwort "2718" eingeben.
- 6. Auf Login klicken.

|                           | 15                                         |
|---------------------------|--------------------------------------------|
| Hostname:<br>Description: | PFC200V3-499EC8<br>WAGO 750-8217 PFC200 G2 |
| user                      |                                            |
|                           |                                            |
|                           | Login                                      |

→ Das WBM wird aufgerufen. Der Funktionsumfang ist abhängig von Ihren Benutzerberechtigungen.

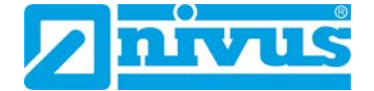

#### Wenn das WBM nicht startet:

- Vergewissern Sie sich, dass die Einstellungen Ihres Internet-Browsers das Umgehen des Proxyservers für lokale Adressen gestattet.
- Kontrollieren Sie, ob sich Ihr PC im gleichen Subnetz befindet wie der Controller.

## 10.3 WBM-Startbildschirm

Die folgende Abbildung zeigt den Aufbau des WBM-Browserfensters anhand eines Beispiels.

| Inform             | ation Configuration | Fieldbus Diagnostic                    | Log |
|--------------------|---------------------|----------------------------------------|-----|
| Device Status      | Device Status       | . /                                    |     |
| /endor Information | Device Details      | /                                      |     |
| PLC Runtime        | Product Description | WAGO 750-8217 PFC200 G2 2ETH RS 4G     |     |
| egal Information   | Ordernumber         | 750-8217/K000-0002                     |     |
|                    | Serial              | SN20201012T095654-1340586#PFC 0030DE49 |     |
| WBM Version        | License Information | Codesys-Runtime-License                |     |
|                    | Firmware Revision   | 03.06.19(18)                           |     |
|                    | Network TCP/IP Det  | ails ^                                 |     |

1 Navigation: Auswahlmöglichkeit aller Einträge und ggf. Untereinträge der ausgewählten Registerkarte (2).

Eintrag blau hinterlegt: ausgewählt, d. h. der Eintrag wird im Informationsbereich (3) angezeigt.

- 2 Registerkarten
- 3 Informationsbereich
- 4 Geräteinformationen
- 5 Logout
- 6 Statusbereich: Anzeige des Verbindungs- und Gerätestatus
- 7 Verbindungsinformationen

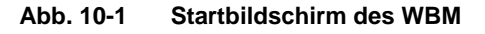

## 10.4 IP-Adresse des NivuLink Compact ändern

Bei Bedarf können Sie die voreingestellte IP-Adresse des NivuLink Compact ändern, um es an Ihr Netzwerk anzupassen. In diesem Fall weisen Sie der ETHERNET-Schnittstelle X1 eine neue IP-Adresse zu.

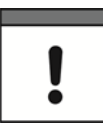

#### Wichtiger Hinweis

Wenn Sie die IP-Adresse des Controllers ändern, dann ist **keine Kommunikation** möglich mit S7 SPS, NivuFlow-Messumformern und NivuCam.

#### Voraussetzungen:

- Das WBM ist aufgerufen und die Verbindung zum Controller ist hergestellt (siehe Kapitel 10.2).
- Sie sind im WBM angemeldet.

#### Vorgehensweise:

| Information               | Configuration                                                            | Fieldbus Diagnostic                                                                                                    |
|---------------------------|--------------------------------------------------------------------------|----------------------------------------------------------------------------------------------------|
| PLC Runtime               | TCP/IP Configuration                                                     | n ^                                                                                                    |
| Jetworking                | If the IP source of a n<br>active in the system h<br>Changing the source | etwork interface is 'external', it is likely that an application<br>nas adopted the IP configuration for this interface.<br>would probably affect the functionality of this application. |
| TCP/IP Configuration      | Network Details Bridg                                                    | e 1 (br0)                                                                                                    |
| Ethernet Configuration    | Current IP Address                                                       | 192.168.1.111                                                                                                    |
| Host-/Domain Name         | Current Subnet Mask                                                      | 255.255.255.0                                                                                                    |
| Routing                   | IP Source                                                                | Static IP ~                                                                                                    |
| lock                      | Static IP Address                                                        | 192.168.1.118 <b>3.</b>                                                                                                    |
| orts and Services         | Subnet Mask                                                              | 255.255.255.0                                                                                                    |
| lodem                     |                                                                          | Submit                                                                                                    |
| 5.07.2021 STOP SYS PUN 10 |                                                                          |                                                                                                    |

- 1. Registerkarte Configuration öffnen
- 2. In der Navigation Networking > TCP/IP Configuration auswählen
  - → Die TCP/IP Konfiguration öffnet sich. Sie finden die IP-Adresse der ETHERNET-Schnittstelle X1 unter **Network Details Bridge 1 (br0)**.
- 3. Die IP-Adresse im Eingabefeld Static IP Adress ändern.
- 4. Mit Submit oder [Enter] bestätigen.
- → Den ETHERNET-Schnittstellen X1 des Controllers wird die neue IP-Adresse zugewiesen.

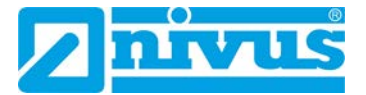

# 11 Kommunikation mit NivuFlow-Messumformern

Sie können alle NLC-Geräte für die Kommunikation mit NivuFlow-Messumformern nutzen. Der maximal mögliche Nutzungsumfang ist wahlweise

- 3 NivuFlow-Messumformer mit je 3 Messstellen
- oder 6 NivuFlow-Messumformer mit je 1 Messstelle

Folgende Werte werden übertragen:

- Durchfluss
- Füllstand
- Fließgeschwindigkeit
- Wassertemperatur
- Lufttemperatur

Kommunikation zum NivuFlow herstellen:

 Per ETHERNET: Netzwerkkabel und ETHERNET-Schnittstelle X1 am NivuLink Compact verwenden. Wenn X1 belegt ist, einen Hutschienen-Switch verwenden.

Zusätzlich müssen Sie für die Kommunikation folgendes konfigurieren:

- Auf jedem NivuFlow: IP-Adresse (siehe Kap. 11.2)
- Auf dem NivuLink Compact in der Webvisualisierung: Umfang der angeschlossenen NivuFlow-Messumformer und Messstellen (siehe Kap. 11.3)

Weitere Informationen hierzu finden Sie in den nachfolgenden Abschnitten.

## 11.1 Voreinstellungen am NivuLink Compact

Folgende Einstellungen sind vorkonfiguriert und können nicht verändert werden:

|            | IP-Adresse NivuFlow | Modbus Port |
|------------|---------------------|-------------|
| NivuFlow 1 | 192.168.1.11        | 502         |
| NivuFlow 2 | 192.168.1.12        | 502         |
| NivuFlow 3 | 192.168.1.13        | 502         |
| NivuFlow 4 | 192.168.1.14        | 502         |
| NivuFlow 5 | 192.168.1.15        | 502         |
| NivuFlow 6 | 192.168.1.16        | 502         |

Tab. 11-1 NivuLink Compact: Voreinstellungen für NivuFlow-Messumformer

# 11.2 Parametrierung NivuFlow

TCP/IP-Einstellungen an den NivuFlow Messumformern 1 – 6 folgendermaßen parametrieren (Bsp. siehe folgende Abbildung):

| Gerät      | IP-Adresse   | Subnetzmaske  | Gateway       | DNS primär    | DNS sekundär  |
|------------|--------------|---------------|---------------|---------------|---------------|
| NivuFlow 1 | 192.168.1.11 | 255.255.255.0 | 192.168.1.111 | 192.168.1.111 | 192.168.1.111 |
| NivuFlow 2 | 192.168.1.12 | 255.255.255.0 | 192.168.1.111 | 192.168.1.111 | 192.168.1.111 |
| NivuFlow 3 | 192.168.1.13 | 255.255.255.0 | 192.168.1.111 | 192.168.1.111 | 192.168.1.111 |
| NivuFlow 4 | 192.168.1.14 | 255.255.255.0 | 192.168.1.111 | 192.168.1.111 | 192.168.1.111 |
| NivuFlow 5 | 192.168.1.15 | 255.255.255.0 | 192.168.1.111 | 192.168.1.111 | 192.168.1.111 |
| NivuFlow 6 | 192.168.1.16 | 255.255.255.0 | 192.168.1.111 | 192.168.1.111 | 192.168.1.111 |

Tab. 11-2 Parametrierung NivuFlow Messumformer für NLC0CNF0

| P/IP          | 2             |
|---------------|---------------|
| P automatisch |               |
| P-Adresse     | 192.168.1.11  |
| ubnetzmaske   | 255.255.255.0 |
| Gateway       | 192.168.1.111 |
| ONS primär    | 192.168.1.111 |
| ONS sekundär  | 192.168.1.111 |

Abb. 11-1 TCP/IP-Einstellungen im Messumformer NivuFlow 1

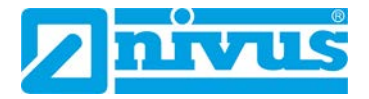

## 11.3 Konfiguration NivuLink Compact: Webvisualisierung

### 11.3.1 Webvisualisierung aufrufen

#### Voraussetzungen:

- Der Controller ist eingeschaltet (siehe Kapitel 9.2).
- Der Controller über die ETHERNET-Schnittstelle X1 und dem ETHERNET-Netzwerk mit Ihrem PC verbunden.

Sie haben 2 Möglichkeiten, um die Webvisualisierung eines NLC-Gerätes aufzurufen.

#### Möglichkeit 1: Webvisualisierung im WBM aufrufen

|                    | 1.<br>Configuration Fieldbus Diagnostic |   |
|--------------------|-----------------------------------------|---|
| Device Status      | PLC Runtime Information                 |   |
| Vendor Information | Runtime                                 | ^ |
| PLC Runtime 2.     | Version elRUNTIME                       |   |
| Legal Information  | WebVisu                                 | ^ |
| WBM Version        | Open WebVisu 3.                         |   |

- 1. Im Web Based Management (WBM) Registerkarte Information öffnen
- 2. PLC Runtime auswählen
- 3. Auf > WebVisu > Open WebVisu klicken
- → Die Webvisualisierung wird in einem neuen Browser-Tab geöffnet.

#### Möglichkeit 2: Webvisualisierung direkt im Internet-Browser aufrufen

• Folgende URL in die Adresszeile eingeben: https://[IP-Adresse des Controllers]/webvisu (anstelle von https kann auch http verwendet werden)

### 11.3.2 Startbildschirm der Webvisualisierung

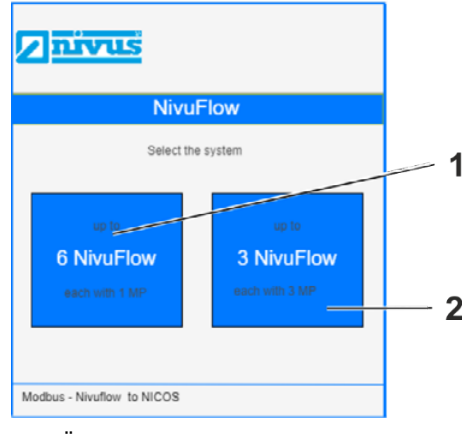

- 1 Öffnet die Konfigurationsansicht für die Nutzung von 6 NivuFlow-Messumformern
- 2 Öffnet die Konfigurationsansicht für die Nutzung von 3 NivuFlow-Messumformern

Abb. 11-2 Startbildschirm der Webvisualisierung des NLC

### 11.3.3 Login

Die Konfiguration in der Webvisualisierung ist nur für angemeldete Benutzer freigeschaltet.

Mit folgenden Daten können Sie sich in der Webvisualisierung anmelden:

- Benutzername: Service
- Passwort: 2718

### 11.3.4 Konfigurationsansicht der Webvisualisierung

#### Übersicht

Die folgende Abbildung zeigt die Konfigurationsansicht für 3 NivuFlow-Messumformer. Die Konfigurationsansicht für 6 NivuFlow-Messumformer ist analog aufgebaut.

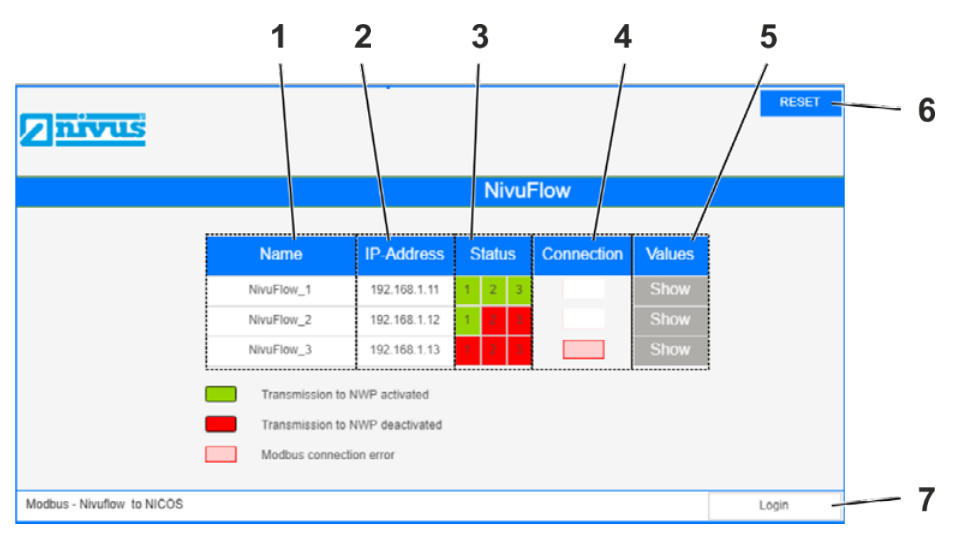

- 1 Name des NivuFlow-Messumformers
- 2 IP-Adresse des NivuFlow-Messumformers, vorkonfiguriert und nicht veränderbar Parametrierung am NivuFlow siehe Kapitel *11.2*
- Verbindungsstatus NivuLink Compact Nivus WebPortal
   Grün = verbunden, d. h. falls das NLC Daten vom NivuFlow empfängt, dann werden diese an das NIVUS WebPortal weitergeleitet.
   Rot = keine Verbindung
- Verbindungsstatus NivuLink Compact NivuFlow
   Weiß = verbunden
   Rot = keine Verbindung
- 5 Show: Öffnet die Geräteinformationen mit den aktuellen Messdaten, sofern eine Verbindung zum NivuFlow besteht
- 6 Setzt die Konfiguration zurück, d. h. alle Verbindungen zwischen NLC und NIVUS WebPortal werden getrennt
- 7 Öffnet die Anmeldemaske

Abb. 11-3 Konfigurationsansicht für 3 NivuFlow-Messumformer

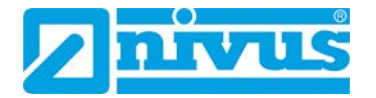

#### Bedienung

| Aktion                          | Ausführung                                      |
|---------------------------------|-------------------------------------------------|
| Konfiguration freischalten      | Auf Login klicken und mit Benutzername Service  |
|                                 | und Passwort 2718 anmelden                      |
| Verbindungsstatus vom NLC zum   | In der Spalte Status am gewünschten Gerät und   |
| NIVUS WebPortal ändern          | ggf. an der gewünschten Messstelle auf 📕 bzw.   |
|                                 | auf 📕 klicken                                   |
| Änderungen speichern            | Nicht notwendig, da automatische Speicherung    |
| Aktuelle Gerätewerte aufrufen   | Auf Show klicken                                |
| Konfigurationsansicht wechseln  | Browser-Tab schließen und Webvisualisierung er- |
| von 3 NF zu 6 NF oder umgekehrt | neut öffnen                                     |
| Alle Verbindungen zwischen NLC  | Auf Reset klicken                               |
| und NIVUS WebPortal zurückset-  |                                                 |
| zen (= trennen)                 |                                                 |
| Webvisualisierung beenden       | Registerkarte des Browsers schließen            |

#### Wichtiger Hinweis

Die Datenübertragung vom NivuFlow an das NIVUS WebPortal ist nur dann möglich, wenn sowohl eine Verbindung zwischen NivuLink Compact und NIVUS WebPortal als auch zwischen NivuLink Compact und NivuFlow besteht.

#### 11.3.5 NLC für die Nutzung von NivuFlow-Messumformern konfigurieren

#### Vorgehensweise:

- Webvisualisierung aufrufen siehe Kap. 11.3.1
   → Der Startbildschirm öffnet sich.
- 2. Gewünschte Option auswählen: 3 NivuFlow oder 6 NivuFlow
  - → Die Konfigurationsansicht öffnet sich.
- 3. Anmelden:
  - c) Auf Login klicken
  - → Die Anmeldemaske öffnet sich
  - d) Benutzername Service eingeben
  - e) Passwort 2718 eingeben
  - f) Mit OK bestätigen
  - $\rightarrow$  Die Konfiguration ist freigeschaltet.
- 4. Um für alle gewünschten NivuFlow-Messumformer und Messstellen eine Verbindung zum NIVUS WebPortal herzustellen, in der Spalte **Status** jeweils auf klicken
  - $\rightarrow$  Die Verbindung wird hergestellt, der Verbindungsstatus wird  $\blacksquare$ .
- 5. Um die Webvisualisierung zu beenden, den Browser-Tab schließen

# **12 NIVUS WebPortal**

Das NIVUS WebPortal ist ein Datenmanagementsystem zur Speicherung und Bereitstellung von Messdaten. Standardmäßig werden die ermittelten Messdaten vom NivuLink Compact zum NIVUS WebPortal übertragen.

In diesem Kapitel finden Sie alle Informationen, die Sie benötigen, um den NivuLink Compact (NLC) in Kombination mit dem NIVUS WebPortal betreiben zu können.

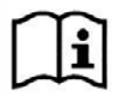

Weitere Informationen finden Sie im Handbuch NIVUS WebPortal.

# 12.1 Grundlegende Informationen

NIVUS WebPortal aufrufen: https://www.nivuswebportal.com/

**Zugangsdaten:** Sobald Ihr Projekt angelegt ist, erhalten Sie die Zugangsdaten (Benutzername und Passwort) zum NIVUS WebPortal per E-Mail.

### Handbuch NIVUS WebPortal herunterladen:

- 1. NIVUS WebPortal aufrufen
- 2. Im NIVUS WebPortal anmelden
- 3. In der Menüleiste oben rechts auf das ? klicken

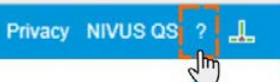

→ Das Handbuch NIVUS WebPortal wird im Download-Verzeichnis Ihres Browsers gespeichert.

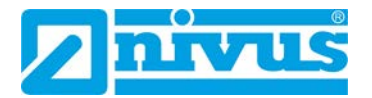

## 12.2 Verbindung zum NIVUS WebPortal prüfen

Am NivuLink Compact zeigt die USR-LED den Verbindungsstatus zum NIVUS WebPortal (siehe Kap. *5.4.8*). Der folgende Ablauf beschreibt, wie Sie den Verbindungsstatus im NIVUS WebPortal feststellen können.

#### Voraussetzungen:

- Mobilfunkverbindung ist vorhanden.
- Die SIM-Karte des NLC ist aktiviert.
- Auf dem NIVUS WebPortal ist ein entsprechendes Projekt angelegt.

#### Vorgehensweise:

- 1. NIVUS WebPortal aufrufen: <u>https://www.nivuswebportal.com/</u> in die Adresszeile eines Internet-Browsers eingeben.
  - → Der Startbildschirm des NIVUS WebPortals öffnet sich.
- 2. Benutzername und Passwort eingeben.
- 3. Auf Login klicken
  - → Der Hauptbildschirm des NIVUS WebPortals wird geöffnet.
  - → Sie können den Verbindungsstatus des jeweiligen Gerätes in der Messstellenoder Geräteübersicht erkennen: Der NLC sendet im Minutentakt. Wenn eine Verbindung zwischen NLC und NIVUS WebPortal besteht, dann aktualisiert sich der Zeitstempel des NLC minütlich.

| Hinzufügen 🛱 Verschieben | SENUTZER                         | Gerätewerte PV-Tabe |
|--------------------------|----------------------------------|---------------------|
| Gerät                    | Messstelle                       | Ansicht             |
| Messstellen              | ч × «                            | Karte Alarme        |
| Suche                    | (F)                              | 1 Barbar            |
| Sortiert nach: Name 🔺    |                                  | Canada              |
|                          |                                  | S & S &             |
| RÜB 1                    | 17:34:00 -61 dBm 3.61 V 22.75 °C |                     |

### 12.3 Prozessvariablen

Prozessvariablen (PV) bilden den Prozesszustand im NIVUS WebPortal ab. Jede Prozessvariable steht für eine Prozessgröße (z. B. Füllstand). Der Wert einer Prozessvariablen ist der Prozesswert.

Im Auslieferungszustand des NivuLink Compact sind die Prozessvariablen für Ihre Applikation vorkonfiguriert.

Sie können die Prozessvariablen bearbeiten. In den folgenden Abschnitten finden Sie einen Überblick über die Konfigurationsmöglichkeiten und die grundsätzliche Vorgehensweise.
## 12.3.1 Prozessvariable bearbeiten

#### Voraussetzung:

- Das NIVUS WebPortal ist geöffnet und Sie sind als Administrator angemeldet.
- Es besteht eine Verbindung zwischen NLC und NIVUS WebPortal.

#### Vorgehensweise:

- 1. In der Messstellenübersicht die Messstelle auswählen, mit der das NLC verknüpft ist.
  - $\rightarrow$  Die Messstelle ist markiert (blauer Rand).
  - → Im Arbeitsbereich werden die verfügbaren Ansichten als Registerkarten eingeblendet.

| Suche          |        |  |
|----------------|--------|--|
| Sortiert nach: | Name 🔺 |  |
|                |        |  |

- 2. Im Arbeitsbereich die Ansicht > Messstellenkonfiguration auswählen.
  - $\rightarrow$  Die Messstellenkonfiguration des NLC wird im Arbeitsbereich aufgerufen.
  - → Unter der Gruppe Prozessvariablen werden die Prozessvariablen angezeigt, die f
    ür die ausgew
    ählte Messstelle angelegt sind.

| - | Karte                                                                                                    | Alarme                               | Visualisierung | Ganglinien | Protokoll                                                                      | Messstellenkontiguration | Da | teler ,            |
|---|----------------------------------------------------------------------------------------------------|--------------------------------------|----------------|------------|--------------------------------------------------------------------------------|--------------------------|----|--------------------|
|   | leschreibung [<br>osition<br>lanuelle Positi<br>åreitengrad<br>angengrad<br>rozessvaria                                                                                                    | on                                   | 40.1           |            | Ganglinien<br>GPS Lattitude<br>Füllstand<br>Temperature<br>Battery<br>Humidity | Bericht                  | •  | <sup>دی</sup><br>+ |
|   | Image: Construction       Image: Construction       Image: Constr | nd<br>attitude<br>ongitude<br>iignal | ີ ວ.           |            |                                                                                |                          |    |                    |

- 3. Prozessvariable auswählen.
  - → Das Fenster **Prozessvariable bearbeiten** wird geöffnet.
- 4. Prozessvariable bearbeiten, Konfigurationsmöglichkeiten siehe Kapitel 12.3.2
- 5. Auf Schließen klicken.
  - → Das Fenster wird geschlossen, die Änderungen sind noch nicht gespeichert.
- 6. Auf 🗖 klicken.
  - → Die Änderungen werden gespeichert.

## 12.3.2 Konfigurationsmöglichkeiten von Prozessvariablen

Die Konfigurationsmöglichkeiten im Fenster **Prozessvariable bearbeiten** sind abhängig vom PV-Typ. In der folgenden Tabelle finden Sie einen Überblick über die Eingabeoptionen.

| Darstellung                                                                                                    | Funktion                              | Eingabe                                                                                                    |
|----------------------------------------------------------------------------------------------------|---------------------------------------|----------------------------------------------------------------------------------------------------|
|                                                                                                    | Eingabefeld                           | Freitext eingeben                                                                                                  |
| Option 🚛                                                                                                    | Öffnet eine Drop-<br>Down-Liste       | Option aus Liste auswählen                                                                                         |
| 09.07.2019 02:00                                                                                                    | Öffnet die Kalender-<br>auswahl       | Kalenderauswahl öffnen, dann Da-<br>tum und Uhrzeit auswählen<br><b>oder</b> Wert markieren und über-<br>schreiben |
| 0 <b>1</b>                                                                                                    | Zahlenfeld                            | Zahlenwert mithilfe der Pfeiltasten<br>hoch- bzw. runterzählen<br><b>oder</b> markieren und überschreiben          |
| +                                                                                                    | Öffnet ein Auswahl-<br>fenster        | Eine Option auswählen                                                                                              |
|                                                                                                    | Öffnet ein Konfigura-<br>tionsfenster | Wert konfigurieren, z. B. Grenzwert                                                                                |
| Name 👗 🕇                                                                                                    | Löscht eine ausge-<br>wählte Option   |                                                                                                    |
| <ul> <li>Image: A start of the start of the start of</li></ul> | Auswahlkästchen                       | Aktivieren bzw. deaktivieren                                                                                       |

Tab. 12-1 NIVUS WebPortal: Übersicht der Eingabeoptionen für die Bearbeitung von Prozessvariablen

# 13 Zubehör und Erweiterungen

# 13.1 NIVUS-Zubehör und Erweiterungen

Folgende Zubehörteile und Erweiterungen können Sie von NIVUS beziehen.

## Zubehör:

| ArtNr.        | Beschreibung                                                                                                    |
|---------------|----------------------------------------------------------------------------------------------------|
| NLC075808790  | Memory-Card SD für NivuLink Control, 2 GB                                                                                                    |
| ZUB0ANT01     | Antenne GSM & GPRS & LTE, omnidirektional, SMA male, knick-<br>bar                                                                                                    |
| ZUB0ANT02     | Rundantenne GSM/LTE, zum Einbau im Schmutzfang oder Mon-<br>tage an Schaltschränken o. ä., Anschlusskabel 2,5 m, SMA male                                                                                                    |
| ZUB0ANT03     | Magnetfuß-Antenne, 4G, Kabellänge 2,5m RG 174, Anschluss<br>SMA-Stecker, 2dBi, Antennenlänge ca. 10cm, bevorzugte An-<br>tenne für die Geräte: Durchflussmessumformer NFx-Serie; Hybrid<br>N75; Energy Saver NR7; Partikelkonzentrationsmessung Nivu-<br>ParQ NP8 |
| ZUB0ANT04     | Stationsantenne mit Stabhalter für Außenmontage,<br>GSM/UMTS/WLAN/LTE Antenne, 5 m, LowLoss, SMA Stecker,<br>Stab ca. 193 mm, inkl. Winkel                                                                                                    |
| NLF0KOMBIUSV  | Kombi USV Schaltnetzteil 24 V DC / 5 A; AC-Wandler von 230 V AC auf 24 V DC                                                                                                    |
| NLF0USVAKKU12 | Wartungsfreier Bleigel-Akku 24 / 1,2 Ah für Kombi USV-Netzteil                                                                                                    |
| NLF0USVAKKU32 | Wartungsfreier Bleigel-Akku 24 / 3,2 Ah für Kombi USV-Netzteil                                                                                                    |

Tab. 13-1 NIVUS-Zubehör

## Erweiterungen:

| ArtNr.      | Beschreibung                                                   |
|-------------|----------------------------------------------------------------|
| NLC07504530 | Analoge Eingangsklemme 4-Kanal, 0-20 mA                        |
| NLC07501405 | Digitale Eingangsklemme 16-Kanal-Digitaleingang, 24 V DC, 3 ms |
| NLC07505520 | Analoge Ausgangsklemme 2-Kanal, 0-20 mA, 24 V DC               |
| NLC07505300 | Digitale Ausgangsklemme 8-Kanal, 0,5 A, 24 V DC                |
| NLC07506000 | Bus-Endklemme                                                  |

Tab. 13-2 NIVUS-Erweiterungen

Zusätzliche Erweiterungen auf Anfrage.

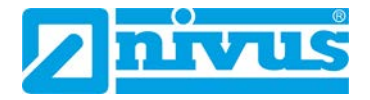

## 13.2WAGO-Zubehör

Folgendes Zubehör können Sie von WAGO beziehen.

WAGO Kontakttechnik GmbH & Co. KG

Tel.: +49 571 887 4433

orderservice.de@wago.com

## Endklammern:

| Bestell-Nr. | Beschreibung                      |
|-------------|-----------------------------------|
| 249-116     | Endklammer für TS 35, 6 mm breit  |
| 249-117     | Endklammer für TS 35, 10 mm breit |

Tab. 13-3 WAGO-Zubehör: Endklammern

## Tragschienen:

| Bestell-Nr. | Beschreibung                                                                   |
|-------------|--------------------------------------------------------------------------------|
| 210-112     | Tragschiene 35 x 7,5; 1 mm; Stahl; bläulich, verzinkt, chromatiert; gelocht    |
| 210-113     | Tragschiene 35 × 7,5; 1 mm; Stahl; bläulich, verzinkt, chromatiert; ungelocht  |
| 210-197     | Tragschiene 35 × 15; 1,5 mm; Stahl; bläulich, verzinkt, chromatiert; gelocht   |
| 210-114     | Tragschiene 35 × 15; 1,5 mm; Stahl; bläulich, verzinkt, chromatiert; ungelocht |
| 210-118     | Tragschiene 35 × 15; 2,3 mm; Stahl; bläulich, verzinkt, chromatiert; ungelocht |
| 210-198     | Tragschiene 35 x 15; 2,3 mm; Kupfer; ungelocht                                 |
| 210-196     | Tragschiene 35 x 8,2; 1,6 mm; Aluminium; ungelocht                             |

Tab. 13-4 WAGO-Zubehör: Tragschienen

## Filtermodule für die 24V-Versorgung:

| Bestell-Nr. Bezeich-<br>nung Beschreibung |               | Beschreibung                                                                                                    |
|-------------------------------------------|---------------|----------------------------------------------------------------------------------------------------|
| 750-626                                   | Supply Filter | Filtermodul für Systemversorgung und Feldversorgung (24 V, 0 V), d. h. für Controller und Systemeinspeisemodul (750-613) |
| 750-624                                   | Supply Filter | Filtermodul für die 24V-Feldversorgung (750-602, 750-<br>601, 750-610)                                                   |

Tab. 13-5 WAGO-Zubehör: Filtermodule

# 14 Wartung und Reinigung

## WARNUNG Stromschlaggefahr

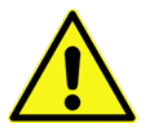

• Trennen Sie das Gerät vom Stromnetz, bevor Sie mit Wartungs-, Reinigungsund/oder Reparaturarbeiten (nur durch Fachpersonal) beginnen.

## 14.1 Wartungsintervall

Der NivuLink Compact ist von seiner Konzeption praktisch wartungs- und verschleißfrei.

NIVUS empfiehlt dennoch eine **jährliche Überprüfung** des Gerätes durch den NIVUS-Kundendienst. Diese Überprüfung beinhaltet Firmware-Aktualisierungen, sofern neu Updates verfügbar sind.

Zusätzlich zur jährlichen Wartung empfiehlt NIVUS eine komplette Wartung des Systems durch ein Unternehmen der NIVUS-Firmengruppe nach **spätestens 10 Jahren**.

Generell gilt, dass die Überprüfung des Systems eine Grundmaßnahme ist, die zur Verbesserung der Betriebssicherheit und Erhöhung der Lebensdauer beiträgt.

## 14.2 Reinigung

## VORSICHT Gefahr von Geräteschaden

durch falsche Reinigung.

- Das Gehäuse und verschmutzte Kontakte mit Propanol reinigen.
- Kein Kontaktspray verwenden, da in Verbindung mit Verunreinigungen die Funktion der Kontaktstelle beeinträchtigt werden kann.

## 14.3 Kundendienstinformationen

Für die empfohlene jährliche Inspektion des gesamten Messsystems bzw. die komplette Wartung nach spätestens 10 Jahren kontaktieren Sie unseren Kundendienst:

#### NIVUS GmbH – Kundencenter

Tel. +49 7262 9191-922

Kundencenter@nivus.com

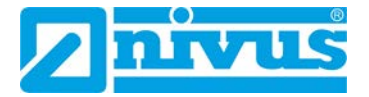

# **15 Demontage**

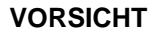

#### Verletzungsgefahr

Durch scharfkantige Messerkontakte.

• Eingangsklemmen und Bus-Endklemme vorsichtig handhaben.

## VORSICHT

#### Gefahr von Geräteschaden

durch Arbeiten unter Spannung.

• Die Spannungsversorgung abschalten, bevor Sie an den Geräten arbeiten.

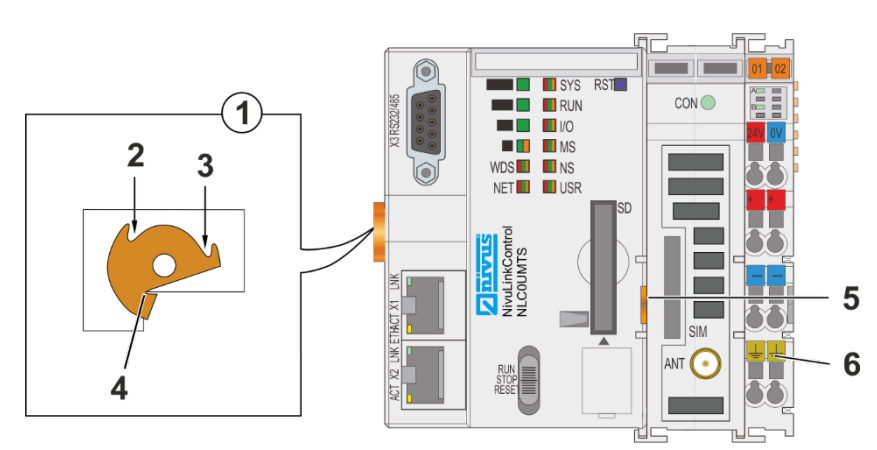

- 1 Draufsicht Verriegelungsscheibe
- 2 Verriegelung fixieren
- 3 Verriegelung lösen
- 4 Nase der Verriegelungsscheibe
- 5 Entriegelungslasche
- 6 Einspeiseteil (fester Bestandteil des Controllers, kann nicht entfernt werden)

Abb. 15-1 Verriegelung Controller

## Controller entfernen:

- 1. Die Verriegelungsscheibe mit einer Schraubendreherklinge drehen, bis die Nase der Verriegelungsscheibe nicht mehr hinter der Tragschiene eingerastet ist.
- 2. Den Controller an der Entriegelungslasche aus dem Verbund ziehen.
  - → Mit dem Herausziehen des Controllers sind die elektrischen Verbindungen der Datenkontakte bzw. Leistungskontakte zu nachfolgenden Eingangsklemmen wieder getrennt.

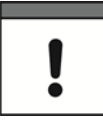

## Wichtiger Hinweis

Das Einspeiseteil (Abb. 15-1, Pos. 6) ist fester Bestandteil des Controllers. Die Gehäuseteile sind fest miteinander verbunden.

• Gehäuseteile nicht trennen.

# **16 Entsorgung**

Durch falsche Entsorgung können Gefahren für die Umwelt entstehen.

Gerätekomponenten und Verpackungsmaterialien entsprechend den gültigen örtlichen Umweltvorschriften für Elektroprodukte entsorgen.

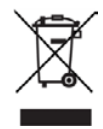

## WEEE-Direktive der EU

Dieses Symbol weist darauf hin, dass bei der Verschrottung des Gerätes die Anforderungen der Richtlinie 2012/19/EU über Elektro- und Elektronik-Altgeräte zu beachten sind. Die NIVUS GmbH unterstützt und fördert das Recycling bzw. die umweltgerechte, getrennte Sammlung/Entsorgung von Elektro- und Elektronik-Altgeräten zum Schutz der Umwelt und der menschlichen Gesundheit. Beachten Sie die örtlichen Entsorgungsvorschriften und Gesetze.

Die NIVUS GmbH ist bei der EAR registriert, daher können in Deutschland öffentliche Sammel- und Rückgabestellen für die Entsorgung genutzt werden.

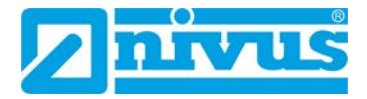

# Stichwortverzeichnis

| 1 | Δ | V. |
|---|---|----|
| - |   | •  |

| Absicherung der               |       |
|-------------------------------|-------|
| Elektronikversorgung          | 48    |
| Analoge Ausgangsklemme20      | ), 29 |
| Analoge Eingangsklemme20      | ), 28 |
| Anforderungen an das Personal | 17    |
| Anschlussdiagramm             |       |
| Analoge Ausgänge              | 53    |
| Analoge Eingänge              | 49    |
| Digitale Ausgänge             | 54    |
| Digitale Eingänge             | 53    |
|                               |       |
|                               |       |
| <b>•</b> • • • • • • •        |       |

## В

| Bestimmungsgemäße Verwendung16 |
|--------------------------------|
| Betriebsartenschalter27        |
| Bus-Endklemme20                |

## С

| CAGE CLAMP®-Anschlüsse47 |
|--------------------------|
| Controller               |
| Ausschalten61            |
| Demontage 78             |
| Einschalten 56           |
| Montage 45               |
| Neu starten 61           |
| Verriegelung 45, 78      |
| Copyright3               |

## D

| Demontage               | 78     |
|-------------------------|--------|
| Digitale Ausgangsklemme | 20, 29 |
| Digitale Eingangsklemme | 20, 28 |

## Ε

| Einspeisekonzept           | 48 |
|----------------------------|----|
| Entsorgung                 | 79 |
| Erweiterungen              | 75 |
| ETHERNET-Schnittstellen    | 65 |
| EU-Konformitätserklärungen | 82 |

## F

| Farbcodes Aderkennzeichnung | 10 |
|-----------------------------|----|
| Firmware-Update             | 77 |

## G

| Gebrauchsnamen  | 3  |
|-----------------|----|
| Gerätevarianten | 19 |
| Gewährleistung  | 11 |
|                 |    |

## н

| Haftungsausschluss | .12 |
|--------------------|-----|
| Hotline            | .12 |
|                    |     |

| Installation                              | 46             |
|-------------------------------------------|----------------|
| IP-Adresse<br>Host-PC<br>NivuLink Compact | 58, 59, 60<br> |
| Klemmen - Montage                         | 44             |
| NivuFlow<br>S7 SPS<br>Kundendienst        |                |

Inbetriebnahme......56

## L

I

Κ

| 18 |
|----|
|    |
| 24 |
| 23 |
| 26 |
| 26 |
| 24 |
| 25 |
| 23 |
| 25 |
|    |
| 26 |
| 64 |
| 18 |
|    |

## Μ

| Maße                     |    |
|--------------------------|----|
| Analoge Ausgangssklemme  | 30 |
| Analoge Eingangsklemme   | 30 |
| Controller               | 30 |
| Digitale Ausgangssklemme | 31 |
| Digitale Eingangsklemme  | 30 |
| Montage                  |    |
| Abstände                 | 43 |
| Auf Trageschiene         | 42 |
| Controller               | 45 |
| Einbaulage               | 38 |
| Klemmen                  | 44 |
| Reihenfolge              | 44 |

## Ν

| Netzwerkeinstellungen58  |
|--------------------------|
| NivuFlow                 |
| Kommunikation herstellen |
| NivuLink Compact         |
| Übersicht 20             |
| NIVUS WebPortal71        |
| Aufrufen71               |

NivuLink Compact - Rev. 04 / 05.04.2022

| Handbuch herunterladen | 71 |
|------------------------|----|
| Prozessvariablen       | 72 |
| Verbindung prüfen      | 72 |
| Zugangsdaten           | 71 |
|                        |    |

## Ρ

| Pflichten des Betreibers | 16 |
|--------------------------|----|
| Potentialausgleich       | 49 |
| Produktbeschreibung      | 19 |

## R

| Reset-Funktion | 61 |
|----------------|----|
| Kaltstart      | 61 |
| Warmstart      | 61 |
| Rücksendung    | 19 |

## S

| S7 SPS                      |    |
|-----------------------------|----|
| Einstellungen im TIA-Portal | 55 |
| Kommunikation herstellen    | 55 |
| Watchdog-Funktion           | 55 |
| Schirmung                   | 51 |
| Busleitung                  | 51 |
| Signalleitungen             | 51 |
| Sicherheitsmaßnahmen        | 14 |
| Support                     | 12 |
|                             |    |

## Т

| Technische Daten       | 30 |
|------------------------|----|
| Analoge Ausgangsklemme | 36 |
| Analoge Eingangsklemme | 34 |
| Anschlusstechnik       | 33 |

#### U

| Übersetzung               | .3 |
|---------------------------|----|
| Urheber- und Schutzrechte | .3 |

## V

| Vorsichtsmaßnahmen | 14 | 4 |
|--------------------|----|---|
|                    |    |   |

## W

| Wartung                                                   | 77 |
|-----------------------------------------------------------|----|
| Web-Based Management                                      | 62 |
| Aufrufen                                                  | 63 |
| Startildschirm                                            | 64 |
| Webvisualisierung                                         | 68 |
| Webvisualisierung                                         |    |
| Aufrufen                                                  | 68 |
| Benutzername                                              | 69 |
| Passwort                                                  | 69 |
|                                                           |    |
| Webvisualisierung<br>Aufrufen<br>Benutzername<br>Passwort |    |

Ζ

| Zubehör | 75, | 76 |
|---------|-----|----|
|---------|-----|----|

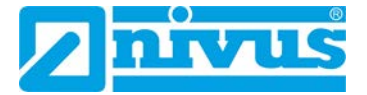

# EU-Konformitätserklärungen

Die EU-Konformitätserklärungen in diesem Kapitel gelten für die Produktfamilie Nivu-Link Compact.

Geräte, Erweiterungen und Zubehör der NivuLink-Compact-Familie werden von der WAGO Kontakttechnik GmbH & Co. KG hergestellt.

In den folgenden Tabellen finden Sie eine Zuordnung der NIVUS-Artikelnummern zu den zugehörigen WAGO-Artikelnummern.

| NIVUS-ArtNr. | NIVUS-Bezeichnung      | WAGO- ArtNr.         |
|--------------|------------------------|----------------------|
| NLC0CLOGE0   | NivuLink Compact Log   |                      |
| NLC0CLOGEG   | NivuLink Compact Log   |                      |
| NLC0CLOGPE0  | NivuLink Compact Plus  |                      |
| NLC0CLOGPEG  | NivuLink Compact Plus  |                      |
| NLC0CLOGSE0  | NivuLink Compact Small | Hauptkomponente Art. |
| NLC0CLOGSEG  | NivuLink Compact Small | 750-8217             |
| NLC0CS70E0   | NivuLink Compact S7    |                      |
| NLC0CS70EG   | NivuLink Compact S7    |                      |
| NLC0CNF0E0   | NivuLink Compact NF    |                      |
| NLC0CNF0EG   | NivuLink Compact NF    |                      |

 Tab. 16-1 Zuordung NivuLink Compact (Controller) – WAGO-Artikelnummer

|               |                                                                     |                            | LOGEG |       | COGPE0 | COGPEG | COGSE0 | COGSEG | S70E0 | S70EG | :NF0E0 | :NF0EG |
|---------------|---------------------------------------------------------------------|----------------------------|-------|-------|--------|--------|--------|--------|-------|-------|--------|--------|
| NIVUS-Art Nr. | NIVUS-Bezeichnung                                                   | WAGO-<br>ArtNr.            | NLC0C | NLC0C |        | NLC0C  | NLC0C  | NLC0C  | NLCOC | NLCOC | NLC0C  | NLC0C  |
| NLC07504530   | Analoge Eingangsklemme 4-Kanal,<br>0-20 mA                          | 750-0453                   | х     | х     | х      | х      | х      | х      |       |       |        |        |
| NLC07501405   | Digitale Eingangsklemme 16-Ka-<br>nal-Digitaleingang, 24 V DC, 3 ms | 750-1405                   | х     | х     | х      | х      | х      | х      |       |       |        |        |
| NLC07505520   | Analoge Ausgangsklemme 2-Ka-<br>nal, 0-20 mA, 24 V DC               | 750-552                    |       |       | х      | х      |        |        |       |       |        |        |
| NLC07505300   | Digitale Ausgangsklemme 8-Kanal,<br>0,5 A, 24 V DC                  | 750-530                    |       |       | х      | х      |        |        |       |       |        |        |
| NLC07506000   | Bus-Endklemme                                                       | 750-600                    | х     | х     | х      | х      | х      | х      | х     | х     | х      | х      |
| NLC07588790   | Memory-Card SD für NivuLink<br>Control, 2 GB                        | 758-<br>0879/0000<br>-0001 | x     | x     | x      | x      | x      | х      | х     | x     | x      | x      |

Tab. 16-2 Übersicht WAGO-Komponenten in NivuLink-Compact-Geräten

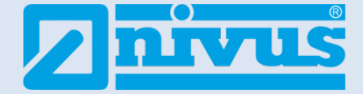

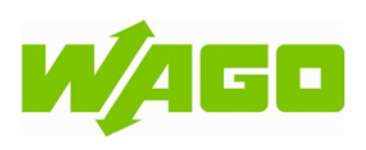

| Artikelnummer:<br>Item number:                                                                                     | (                                                                                                    | 750-8217/K000-002<br>0750-8217/K000-0002                                                                                                    |
|----------------------------------------------------------------------------------------------------|----------------------------------------------------------------------------------------------------|----------------------------------------------------------------------------------------------------|
| Produktbezeichnung:<br>Product designation:                                                                        |                                                                                                    | Controller PFC200<br>Controller PFC200                                                                                                    |
| Hersteller / Manufacturer:                                                                                         | WAGO Kontakttechnik GmbH & Co. H<br>Hansastraße 27<br>32423 Minden<br>Germany<br>www.wago.com                                                                                                    | G                                                                                                    |
| Die alleinige Verantwortur<br>This declaration of confor<br>Der oben genannte Gegen<br>The object of the declarati | ng für die Ausstellung dieser Konfor<br>mity is issued under the sole respo<br>stand der Erklärung erfüllt die nach<br>on described above is in conformity                                                                                                    | mitätserklärung trägt der Hersteller.<br>nsibility of the manufacturer.<br>folgend bezeichneten EU-Richtlinien:<br>/ with the following EU directives:                                                                                                    |
| Richtlinie / Directive:                                                                                            | 2011/65/EU Richtlinie zur Beschränku<br>Elektro- und Elektronikgeräten (RoHS<br>hazardous substances in electrical an<br>2014/30/EU Richtlinie über die elektro<br>electromagnetic compatibility (EMC)<br>2014/53/EU Richtlinie über die Bereit<br>relating to the making available on the | ung der Verwendung bestimmter gefährlicher Stoffe in<br>b) / Directive relating on the restriction of the use of certain<br>d electronic equipment ( <b>RoHS</b> )<br>omagnetische Verträglichkeit ( <b>EMV</b> ) / Directive relating to<br>stellung von Funkanlagen auf dem Markt ( <b>RED</b> ) / Directive<br>e market of radio equipment ( <b>RED</b> ) |

#### Folgende harmonisierte Normen und weitere technische Spezifikationen wurden angewandt: The following harmonized standards and other technical specifications were applied:

| 2011/65/EU        | 2014/30/EU                | 2014/53/EU              |
|-------------------|---------------------------|-------------------------|
| EN IEC 63000:2018 | EN 61000-6-2:2005         | EN 301 489-1 V2.2.3     |
|                   | EN 61000-6-3:2007+A1:2011 | EN 301 489-19 V2.1.1    |
|                   | EN 61131-2:2007           | EN 301 489-52 V1.1.0    |
|                   |                           | EN 301 511 V12.5.1      |
|                   |                           | EN 301 908-1 V13.1.1    |
|                   |                           | EN 301 908-13 V13.1.1   |
|                   |                           | EN 301 908-2 V13.1.1    |
|                   |                           | EN 303 413 V1.1.1       |
|                   |                           | EN 55032:2015           |
|                   |                           | EN 55035:2017           |
|                   |                           | EN 62311:2008           |
|                   |                           | EN IEC 61010-2-201:2018 |

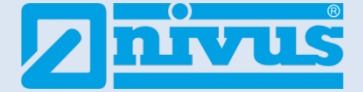

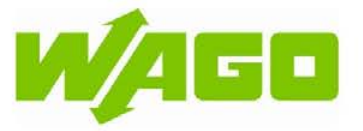

Ort, Datum / Place, date: Minden, 10.06.2021

Unterschrift / Signature:

i.A. Marco Henkel Head of Business Unit Automation

Le hel

Diese Erklärung bescheinigt die Übereinstimmung mit den genannten Richtlinien, beinhaltet jedoch keine Zusicherung von Eigenschaften. Die Sicherheitshinweise der Produktdokumentation sind zu beachten. This declaration certifies compliance with the indicated directives but implies no warranty of properties. The safety instructions of the accompanying product documentation shall be observed.

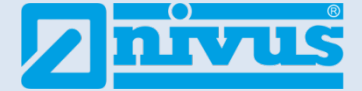

| Artikelnummer/ Item numbe                   | er: 750-453<br>0750-0453                  |            |    |  |
|---------------------------------------------|-------------------------------------------|------------|----|--|
| Produktbezeichnung:<br>Product designation: | 4AI<br>4AI                                |            |    |  |
| Lineta Van / Mars da akuran                 | MACO Kashikashali Osebi                   | 14.0- KO   |    |  |
| Hersteller / Manufacturer:                  | Hansastraße 27<br>32423 Minden<br>Germany | 1 & CO. KG |    |  |
|                                             | www.wago.com                              |            | ¥3 |  |

Die alleinige Verantwortung für die Ausstellung dieser Konformitätserklärung trägt der Hersteller. This declaration of conformity is issued under the sole responsibility of the manufacturer. Der oben genannte Gegenstand der Erklärung erfüllt die nachfolgend bezeichneten EU-Richtlinien: The object of the declaration described above is in conformity with the following EU directives:

Richtlinie / Directive:

**2011/65/EU** Richtlinie zur Beschränkung der Verwendung bestimmter gefährlicher Stoffe in Elektro- und Elektronikgeräten (**RoHS**) / Directive relating on the restriction of the use of certain hazardous substances in electrical and electronic equipment (**RoHS**)

2014/30/EU Richtlinie über die elektromagnetische Verträglichkeit (EMV) / Directive relating to electromagnetic compatibility (EMC)

2014/34/EU Richtlinie für Geräte und Schutzsysteme zur bestimmungsgemäßen Verwendung in explosionsgefährdeten Bereichen (ATEX) / Directive relating to equipment and protective systems intended for use in potentially explosive atmospheres (ATEX)

Folgende harmonisierte Normen wurden angewandt: The following harmonized standards were applied:

| 20 <sup>,</sup><br>EN 5      | 11/65/EU<br>0581:2012 | 2014/30/EU<br>EN 61000-6-2:2005 | 2014/34/EU<br>EN 60079-0:2012+A11:2013 |
|------------------------------|-----------------------|---------------------------------|----------------------------------------|
|                              |                       | EN 61000-6-3:2007+A1:2011       | EN 60079-15:2010                       |
| Ort, Datum /<br>Place, date: | Minden, 12.07.2019    | it fuldelle                     | A. THU                                 |

Unterschrift / Signature:

i.A. Marcus Redeker

Head of Product Line Coupler & IO

i.A. Thomas Huttemeier Head of Business Unit Automation

Diese Erklärung bescheinigt die Übereinstimmung mit den genannten Richtlinien, beinhaltet jedoch keine Zusicherung von Eigenschaften. Die Sicherheitshinweise der Produktdokumentation sind zu beachten. This declaration certifies compliance with the indicated directives but implies no warranty of properties. The safety instructions of the accompanying product documentation shall be observed.

Dokument Nr.: EUKE\_07500453\_05

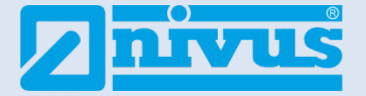

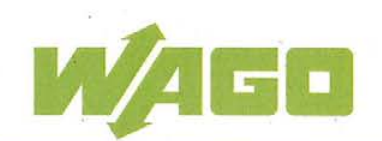

Produktbezeichnung: Product designation:

## 0750-1405

Hersteller / Manufacturer:

WAGO Kontakttechnik GmbH & Co. KG Hansastraße 27 32423 Minden Germany www.wago.com

Die alleinige Verantwortung für die Ausstellung dieser Konformitätserklärung trägt der Hersteller. This declaration of conformity is issued under the sole responsibility of the manufacturer. Der oben genannte Gegenstand der Erklärung erfüllt die nachfolgend bezeichneten EU-Richtlinien: The object of the declaration described above is in conformity with the following EU directives:

Richtlinie / Directive:

2011/65/EU Richtlinie zur Beschränkung der Verwendung bestimmter gefährlicher Stoffe in Elektro- und Elektronikgeräten (RoHS) / Directive relating on the restriction of the use of certain hazardous substances in electrical and electronic equipment (RoHS)

2014/30/EU Richtlinie über die elektromagnetische Verträglichkeit (EMV) / Directive relating to electromagnetic compatibility (EMC)

2014/34/EU Richtlinie für Geräte und Schutzsysteme zur bestimmungsgemäßen Verwendung in explosionsgefährdeten Bereichen (ATEX) / Directive relating to equipment and protective systems intended for use in potentially explosive atmospheres (ATEX)

Folgende harmonisierte Normen wurden angewandt: The following harmonized standards were applied:

> 2011/65/EU EN 50581:2012

2014/30/EU EN 61000-6-2:2005 EN 61000-6-3:2007+A1:2011 EN 61131-2:2007

2014/34/EU EN 60079-0:2012+A11:2013 EN 60079-15:2010

Ort, Datum / Place, date: Minden, 20.03.2018

Marcus Redeker

Thomas Hüttemeier Head of Automation

Unterschrift / Signature:

Head of Product Line

Diese Erklärung bescheinigt die Übereinstimmung mit den genannten Richtlinien, beinhaltet jedoch keine Zusicherung von Eigenschaften. Die Sicherheitshinweise der Produktdokumentation sind zu beachten. This declaration certifies compliance with the indicated directives but implies no warranty of properties. The safety instructions of the accompanying product documentation shall be observed.

Dokument Nr.: EUKE\_07501405\_04

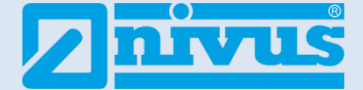

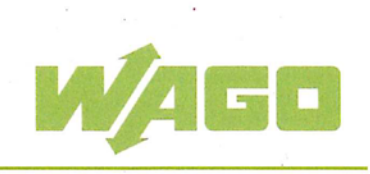

| Artikelnummer/ Item number:                 | 750-552<br>0750-0552 |  |  |  |
|---------------------------------------------|----------------------|--|--|--|
| Produktbezeichnung:<br>Product designation: | 2AO<br>2AO           |  |  |  |
|                                             |                      |  |  |  |

Hersteller / Manufacturer:

WAGO Kontakttechnik GmbH & Co. KG Hansastraße 27 32423 Minden Germany www.wago.com

Die alleinige Verantwortung für die Ausstellung dieser Konformitätserklärung trägt der Hersteller. This declaration of conformity is issued under the sole responsibility of the manufacturer. Der oben genannte Gegenstand der Erklärung erfüllt die nachfolgend bezeichneten EU-Richtlinien: The object of the declaration described above is in conformity with the following EU directives:

Richtlinie / Directive:

**2011/65/EU** Richtlinie zur Beschränkung der Verwendung bestimmter gefährlicher Stoffe in Elektro- und Elektronikgeräten (**RoHS**) / Directive relating on the restriction of the use of certain hazardous substances in electrical and electronic equipment (**RoHS**)

2014/30/EU Richtlinie über die elektromagnetische Verträglichkeit (EMV) / Directive relating to electromagnetic compatibility (EMC)

**2014/34/EU** Richtlinie für Geräte und Schutzsysteme zur bestimmungsgemäßen Verwendung in explosionsgefährdeten Bereichen (ATEX) / Directive relating to equipment and protective systems intended for use in potentially explosive atmospheres (ATEX)

Folgende harmonisierte Normen wurden angewandt: The following harmonized standards were applied:

| 2011/65/EU    | 2014/30/EU                                     | 2014/34/EU                                   |  |
|---------------|------------------------------------------------|----------------------------------------------|--|
| EN 50581:2012 | EN 61000-6-2:2005<br>EN 61000-6-3:2007+A1:2011 | EN 60079-0:2012+A11:2013<br>EN 60079-15:2010 |  |
|               |                                                | · · · ·                                      |  |

Ort, Datum / Place, date: Minden, 12.07.2019

Unterschrift / Signature:

Marcus Re Head of Product Line Coupler & IO

i.A. Thomas Hüttemeier Head of Business Unit Automation

Diese Erklärung bescheinigt die Übereinstimmung mit den genannten Richtlinien, beinhaltet jedoch keine Zusicherung von Eigenschaften. Die Sicherheitshinweise der Produktdokumentation sind zu beachten. This declaration certifies compliance with the indicated directives but implies no warranty of properties. The safety instructions of the accompanying product documentation shall be observed.

Dokument Nr.: EUKE\_07500552\_05

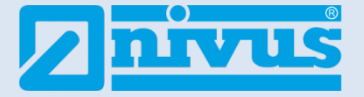

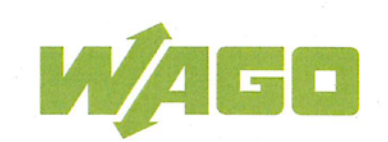

#### Produktbezeichnung: Product designation:

#### 0750-0530

Hersteller / Manufacturer:

WAGO Kontakttechnik GmbH & Co. KG Hansastraße 27 32423 Minden Germany www.wago.com

Die alleinige Verantwortung für die Ausstellung dieser Konformitätserklärung trägt der Hersteller. This declaration of conformity is issued under the sole responsibility of the manufacturer. Der oben genannte Gegenstand der Erklärung erfüllt die nachfolgend bezeichneten EU-Richtlinien: The object of the declaration described above is in conformity with the following EU directives:

Richtlinie / Directive:

2011/65/EU Richtlinie zur Beschränkung der Verwendung bestimmter gefährlicher Stoffe in Elektro- und Elektronikgeräten (RoHS) / Directive relating on the restriction of the use of certain hazardous substances in electrical and electronic equipment (RoHS)

2014/30/EU Richtlinie über die elektromagnetische Verträglichkeit (EMV) / Directive relating to electromagnetic compatibility (EMC)

2014/34/EU Richtlinie für Geräte und Schutzsysteme zur bestimmungsgemäßen Verwendung in explosionsgefährdeten Bereichen (ATEX) / Directive relating to equipment and protective systems intended for use in potentially explosive atmospheres (ATEX)

Folgende harmonisierte Normen wurden angewandt: The following harmonized standards were applied:

> 2011/65/EU EN 50581:2012

2014/30/EU EN 61000-6-2:2005 EN 61000-6-4:2007+A1:2011 EN 61131-2:2007 2014/34/EU EN 60079-0:2012+A11:2013 EN 60079-15:2010

Ort, Datum / Place, date: Minden, 20.03.2018

Marcus Redeker Head of Product Line

homas Hüttemeier Head of Automation

Diese Erklärung bescheinigt die Übereinstimmung mit den genannten Richtlinien, beinhaltet jedoch keine Zusicherung von Eigenschaften. Die Sicherheitshinweise der Produktdokumentation sind zu beachten. This declaration certifies compliance with the indicated directives but implies no warranty of properties. The safety instructions of the accompanying product documentation shall be observed.

Dokument Nr.: EUKE\_07500530\_06

Unterschrift / Signature:

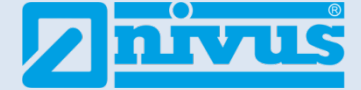

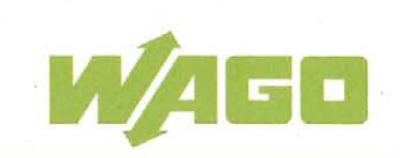

Produktbezeichnung: Product designation:

#### 0750-0600

Hersteller / Manufacturer:

WAGO Kontakttechnik GmbH & Co. KG Hansastraße 27 32423 Minden Germany www.wago.com

Die alleinige Verantwortung für die Ausstellung dieser Konformitätserklärung trägt der Hersteller. This declaration of conformity is issued under the sole responsibility of the manufacturer. Der oben genannte Gegenstand der Erklärung erfüllt die nachfolgend bezeichneten EU-Richtlinien: The object of the declaration described above is in conformity with the following EU directives:

Richtlinie / Directive:

2011/65/EU Richtlinie zur Beschränkung der Verwendung bestimmter gefährlicher Stoffe in Elektro- und Elektronikgeräten (RoHS) / Directive relating on the restriction of the use of certain hazardous substances in electrical and electronic equipment (RoHS)

2014/30/EU Richtlinie über die elektromagnetische Verträglichkeit (EMV) / Directive relating to electromagnetic compatibility (EMC)

2014/34/EU Richtlinie für Geräte und Schutzsysteme zur bestimmungsgemäßen Verwendung in explosionsgefährdeten Bereichen (ATEX) / Directive relating to equipment and protective systems intended for use in potentially explosive atmospheres (ATEX)

Folgende harmonisierte Normen wurden angewandt: The following harmonized standards were applied:

> 2011/65/EU EN 50581:2012

2014/30/EU EN 61000-6-2:2005 EN 61000-6-3:2007+A1:2011 2014/34/EU EN 60079-0:2012+A11:2013 EN 60079-15:2010

Ort, Datum / Place, date: Minden, 23.04.2018

Marcus Redeker

Thomas Hüttemeier Head of Automation

Head of Product Line Coupler & IO

Diese Erklärung bescheinigt die Übereinstimmung mit den genannten Richtlinien, beinhaltet jedoch keine Zusicherung von Eigenschaften. Die Sicherheitshinweise der Produktdokumentation sind zu beachten. This declaration certifies compliance with the indicated directives but implies no warranty of properties. The safety instructions of the accompanying product documentation shall be observed.

Dokument Nr.: EUKE\_07500600\_07

Unterschrift / Signature:

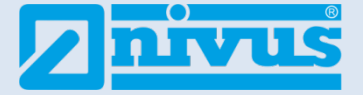

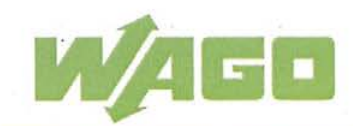

 

 Artikelnummer/ Item number:
 758-879/000-001 0758-0879/0000-0001

 Produktbezeichnung:
 Memory Card SD

 Product designation:
 Memory Card SD

Hersteller / Manufacturer:

WAGO Kontakttechnik GmbH & Co. KG Hansastraße 27 32423 Minden Germany www.wago.com

Die alleinige Verantwortung für die Ausstellung dieser Konformitätserklärung trägt der Hersteller. This declaration of conformity is issued under the sole responsibility of the manufacturer. Der oben genannte Gegenstand der Erklärung erfüllt die nachfolgend bezeichneten EU-Richtlinien: The object of the declaration described above is in conformity with the following EU directives:

Richtlinie / Directive:

2011/65/EU Richtlinie zur Beschränkung der Verwendung bestimmter gefährlicher Stoffe in Elektro- und Elektronikgeräten (RoHS) / Directive relating on the restriction of the use of certain hazardous substances in electrical and electronic equipment (RoHS)

2014/30/EU Richtlinie über die elektromagnetische Verträglichkeit (EMV) / Directive relating to electromagnetic compatibility (EMC)

Folgende harmonisierte Normen wurden angewandt: The following harmonized standards were applied:

| 2011/65/EU<br>EN 50581:2012                                  |                                                       |                                                                          | 2014/30/EU<br>EN 55024:2010+A1:2015                        |  |  |
|--------------------------------------------------------------|-------------------------------------------------------|--------------------------------------------------------------------------|------------------------------------------------------------|--|--|
|                                                              |                                                       | EN 55032:2015                                                            |                                                            |  |  |
| Ort, Datum /<br>Place, date:<br>Unterschrift /<br>Signature: | Minden, 19.07.2019                                    | I.A. Andreas Halter<br>Head of Product Line Controller & HMI             | i.A. Thomas Hüttemeier<br>Head of Business Unit Automation |  |  |
| Diese Erklärung<br>Zusicherung vor                           | bescheinigt die Übereins<br>1 Eigenschaften. Die Sich | timmung mit den genannten Richtlin<br>erheitshinweise der Produktdokumer | ien, beinhaltet jedoch keine<br>ntation sind zu beachten.  |  |  |
| This declaration                                             | certifies compliance with                             | the indicated directives but implies                                     | no warranty of properties. The safety                      |  |  |

Dokument Nr.: EUKE\_07580879\_00000001\_02